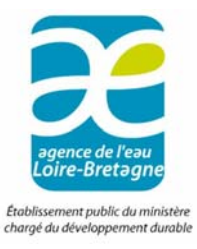

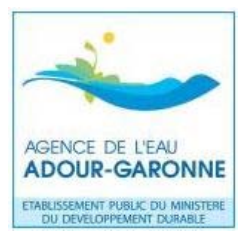

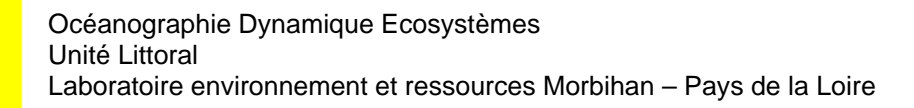

PELLOUIN – GROUHEL Anne, FAURE Sandra, OGER-JEANNERET Hélène, DUPRAZ Valentin

Mai 2015 - RST/LER/MPL/15.01

# Outil de la valorisation des données de l'environnement littoral pour la Directive Cadre Européenne sur l'eau (DCE)

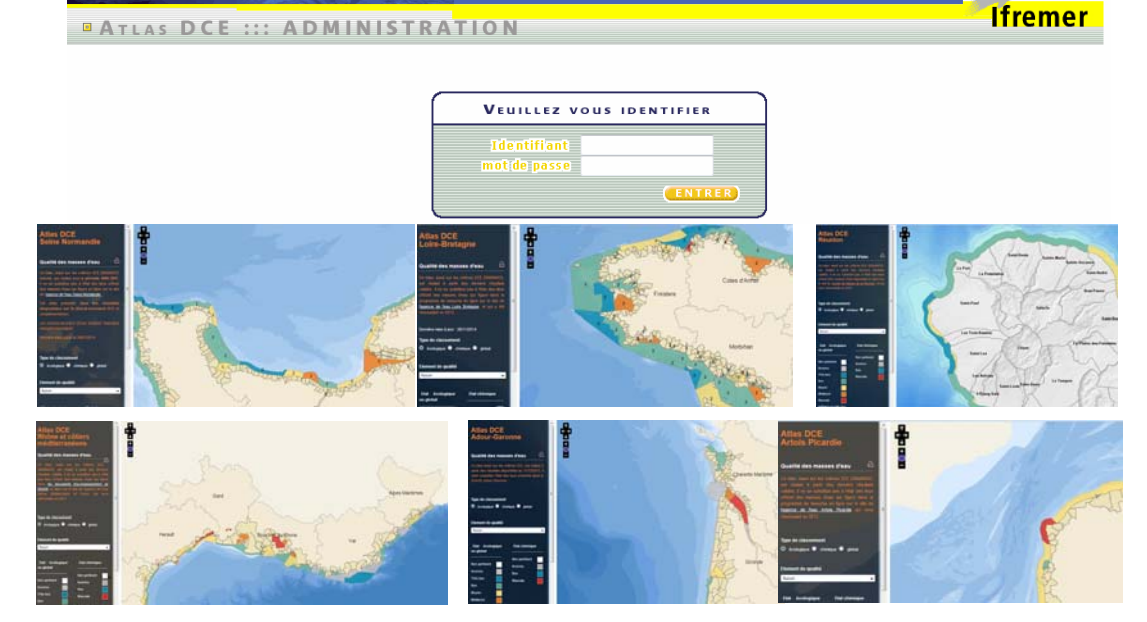

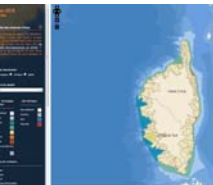

l'atlas en ligne interactif : présentation de l'outil, fonctionnement du module d'administration.

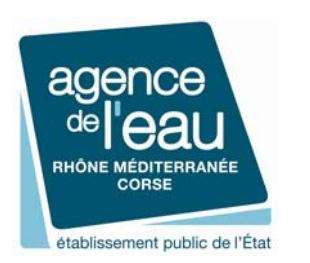

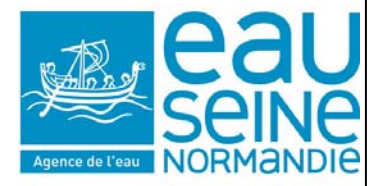

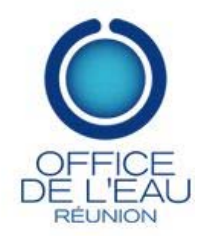

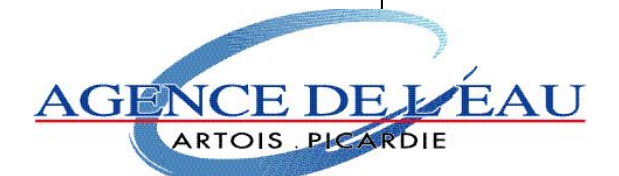

Outil de la valorisation des données de l'environnement littoral pour la Directive Cadre Européenne sur l'eau (DCE).

> atlas en ligne interactif : présentation de l'outil, fonctionnement du module d'administration

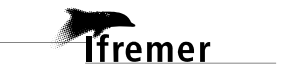

## Fiche documentaire

| Numéro d'identification du rapport : RS<br>Diffusion : libre : ☑ restreinte : □                                                                                                    | T/LER/MPL/15. 01<br>interdite : 🗆                                                                          | date de publication :<br>05/2015<br>nombre de pages : 62<br>bibliographie :<br>illustration(s) :<br>langue du rapport : F          |
|----------------------------------------------------------------------------------------------------|----------------------------------------------------------------------------------------------------|----------------------------------------------------------------------------------------------------|
| Directive Cadre Européenne sur l'eau (DC)<br>atlas en ligne interactif : présentation de l'o<br>d'administration.                                                                                                    | es donnees de l'enviro<br>E).<br>outil, fonctionnement o                                                   | du module                                                                                                    |
| Auteur(s) principal(aux) :<br>PELLOUIN – GROUHEL Anne,<br>FAURE Sandra,<br>OGER-JEANNERET Hélène,<br>DUPRAZ Valentin<br>Encadrement(s) :                                                                                                    | Organisme / Directi<br>IFREMER ODE/LEF<br>IFREMER ODE/LEF<br>IFREMER ODE/LEF<br>IFREMER ODE/LEF            | on / Service, laboratoire<br>& MPL<br>& MPL<br>& AR<br>& MPL<br>& MPL                                                              |
| Cadre de la recherche :<br>Destinataire :<br>Administrateurs des bassins DCE                                                                                                    |                                                                                                    |                                                                                                    |
| <b>Résumé</b><br>La diffusion et la valorisation des résultats des<br>informations régulièrement mises à jour concer<br>les résultats de la surveillance. L'outil spécifiq<br>société Alkante. Les instructions pour l'utilisat<br>des évolutions de 2014, sont présentées ici. | suivis DCE passe notan<br>mant les réseaux de surv<br>uement dédié à ces mise<br>ion de cet outil dans cha | nment par la mise en ligne des<br>reillance, les masses d'eau et<br>s à jour a été développé par la<br>aque bassin, remises à jour |
| Abstract                                                                                                    |                                                                                                    |                                                                                                    |
| Mots-clés<br>Words keys                                                                                                    |                                                                                                    |                                                                                                    |

| Fiche documentaire    | 9                                                                   | 5          |
|-----------------------|---------------------------------------------------------------------|------------|
| Introduction          |                                                                     | 11         |
| 1. Présentation des   | atlas DCE                                                           |            |
| 1.1. Fonctionnement   | général des atlas (accès public)                                    |            |
| 1.1.1. Rubrique «     | Qualité des masses d'eau »                                          | 13         |
| 1.1.2. Rubrique «     | Réseaux »                                                           | 18         |
| 1.1.3. Rubrique «     | Statut des masses d'eau »                                           | 18         |
| 1.2. Les pages Interr | net complémentaires                                                 | 19         |
| 1.2.1. Pages nation   | onales : ENVLIT                                                     | 19         |
| 1.2.1.1.              | Généralités sur la DCE                                              | 19         |
| 1.2.1.2.              | Généralités sur les bassins                                         | 20         |
| 1.2.2. Pages pers     | sonnalisées par bassin                                              | 20         |
| 1221                  | Loire – Bretagne                                                    | 20         |
| 1.2.2.1.              | Adour Garonna                                                       | 21         |
| 1.2.2.2.              | Adoul – Galoline                                                    | 21         |
| 1.2.2.3.              | Seine - Normandie                                                   | 21         |
| 1.2.2.4.              | Méditerranée                                                        | 21         |
| 1.2.2.5.              | Artois - Picardie                                                   | 22         |
| 1.2.2.6.              | La Réunion                                                          | 22         |
| 1.2.3. Catalogue      | national SEXTANT                                                    | 22         |
| 5                     |                                                                     |            |
| 2. Interface d'admir  | nistration : ALKANET                                                |            |
| 2.1. L'interface admi | nistrative                                                          | 24         |
| 2.2. Rubrique Annua   | ire                                                                 | 24         |
| 2.3. Gestion des rése | eaux – Rubrique « Réseaux de surveillance »                         | 25         |
| 2.3.1. Gestion de     | s points de prélèvement : onglet « Points »                         | 26         |
| 2.3.2. Gestion de     | s groupes de réseau – onglet « Groupe réseaux »                     | 27         |
| 2.3.3. Gestion de     | s réseaux – onglet « Réseaux»                                       | 29         |
| 2.3.4. Gestion de     | s paramètres – onglet « Paramètres »                                | 31         |
| 2.3.5. Gestion de     | s opérateurs – onglet « Opérateurs »                                | 31         |
| 2.3.6. Insertion d'   | un fichier d'import – onglet « Import données par point »           | 32         |
| 2.3.7. Accéder à      | l'ensemble de l'information du réseau                               | 34         |
| 2.4. Rubrique « Qua   | lité des masses d'eau »                                             |            |
| 2.4.1. Gestion de     | s elements de qualite : onglet « Element de qualite »               | 36         |
| 2.4.2. Gestions de    | es parametres generaux : onglet « Parametrage general »             | 37         |
| 2.4.3. Gestion de     | s textes d'alerte : onglet « l'extes d'alerte »                     | 40         |
| 2.4.4. Integration    | du classement des masses d'eau et complements associes              | 41         |
| 2.4.4.1.              | Classement des masses d'eau par l'onglet « import données           |            |
| classement            | »                                                                   | 41         |
| 2.4.4.2.              | Complément au classement des masses d'eau par l'onglet              |            |
| « classemer           | nt des masses d'eau »                                               | 42         |
| 2.4.5. Archivage      | d'une session, création d'une nouvelle session de travail : onglet  |            |
| « Archivage de la     | session »                                                           | 44         |
| 2.4.6. Onglet « C     | onsultation des archives »                                          | 45         |
| 2.5. Gérer les inform | nations générales sur les masses d'eau : rubrique « Gestion de      | s masses   |
| d'eau »               | ~ · ·                                                               | 46         |
|                       |                                                                     |            |
| 3. Modèle commun      | de fiche annexe téléchargeable                                      | 51         |
| 3.1.1. Création d'    | une fiche détaillée par masse d'eau et par élément de qualité : Ele | ément de   |
| qualité _résultats    | pour la masse d'eau FRXXnn                                          | 52         |
| 3.1.2. Ajout du pr    | otocole d'échantillonnage et de la méthodologie de calcul de l'indi | cateur: 55 |
| A Intégration d'un    | nouveau bassin à l'atlas DCE                                        | E6         |
| 4.1. Développement    | de l'application cartographique :                                   |            |

## Sommaire

| 5. Intégration des couches DCE sous SEXTANT                          |    | 58 |
|----------------------------------------------------------------------|----|----|
| 5.1. Création des fiches métadonnées                                 |    | 59 |
| 5.1.1. liste des fiches métadonnées                                  | 59 |    |
| 5.1.2. Consignes pour les titres et noms de fichiers :               | 61 |    |
| 5.2. Intégration des couches cartographiques                         |    | 62 |
| Annexe 1 : contenu des fiches « élément de qualité par masse d'eau » |    | 63 |

## Table des illustrations

| Figure 1 : Ecran d'accueil de l'atlas DCE pour le bassin Loire-Bretagne                                                                                                    | .13                                          |
|----------------------------------------------------------------------------------------------------|----------------------------------------------|
| Figure 2 : exemple de fiche synthétique pour une masse d'eau                                                                                                    | 14                                           |
| Figure 3: exemple de fiche synthétique avec un lien vers la description des                                                                                                    |                                              |
| caractéristiques de la masse d'eau.                                                                                                    | .15                                          |
| Figure 4 : fiche de détail pour un élément de qualité (ici les angiospermes de la masse                                                                                                    | ;                                            |
| d'eau FRGC28)                                                                                                    | .16                                          |
| Figure 5 : fiche de synthèse pour un élément de qualité (ici l'exemple de l'oxygène                                                                                                    |                                              |
| dissous) dans une masse d'eau (ici l'exemple de la FRFC08)                                                                                                    | .17                                          |
| Figure 6 : accès à l'information sur les réseaux dans l'atlas                                                                                                    | 18                                           |
| Figure 7 : sélection de la typologie des masses d'eau dans l'atlas.                                                                                                    | .19                                          |
| Figure 8 : Listes dynamiques.                                                                                                    | .20                                          |
| Figure 9 : le volet littoral de la DCE en Loire-Bretagne, présentation via le site du LE                                                                                                    | R                                            |
| MPL http://www.ifremer.fr/lermpl/Resultats/DCE-volet-littoral-Loire-Bretagne                                                                                                    | .21                                          |
| Figure 10 : Catalogue des couches cartographiques chronologiques des états des mass                                                                                                    | ses                                          |
| d'eau, par bassin                                                                                                    | .22                                          |
| Figure 11 : Couches cartographiques accessible par SEXTANT, par bassin, par année                                                                                                    | et                                           |
| par élément de qualité.                                                                                                    | .23                                          |
| Figure 12 : interface de l'administration pour un bassin donné, ici la Réunion                                                                                                    | .24                                          |
| Figure 13 : fiche « point réseau » générée automatiquement lorsque l'on clique sur un                                                                                                    | 1                                            |
| point après sélection d'un réseau dans l'atlas.                                                                                                    | .25                                          |
| Figure 14 : Détail des 7 onglets accessibles par la rubrique « Réseaux de surveillance                                                                                                    | <br>»                                        |
| de l'interface Alkanet.                                                                                                    | 25                                           |
| Figure 15 : les étapes de création des éléments constitutifs d'un réseau                                                                                                    | .26                                          |
| Figure 16 : ajout (A) modification (M) suppression (S) d'un point                                                                                                    | 26                                           |
| Figure 17 : exemple de carte de localisation des points des réseaux dans une masse                                                                                                    | 20                                           |
| d'eau (carte de la fiche Bilan des résultats par masse d'eau)                                                                                                    | 27                                           |
| Figure 18 : affichage des groupes de réseaux dans l'atlas                                                                                                    | $\frac{2}{28}$                               |
| Figure 19 : aiout ou suppression d'un groupe de réseaux                                                                                                    | 29                                           |
| Figure 20 : ajout, ou suppression d'un réseau                                                                                                    | 30                                           |
| Figure 22 : ajout, modification, a un resolut.                                                                                                    | 31                                           |
| Figure 23 : ajout, modification, suppression d'un opérateur                                                                                                    | 32                                           |
| Figure 24 : intitulés des colonnes du fichier d'import pour l'activation d'un réseau                                                                                                    | 32                                           |
| Figure 25 : onglet import données par point                                                                                                    | 32                                           |
| Figure 26 : onglet "Données par point."                                                                                                    | 21                                           |
| Figure 20 : Origiet « Donnees par point »                                                                                                    | . <b>5</b> 4                                 |
| rigure 27. les informations accessibles via ratias gerees sous la rubrique « quante de                                                                                                    | 25<br>25                                     |
| Figure 28 : fonêtre Allzenet neur le gestion de le guelité des masses d'aqu                                                                                                    | 25                                           |
| Tigure 28 : leneure Alkanet pour la gestion de la quante des masses d'éau                                                                                                    | 33                                           |
| Tableau 1 : elements de qualité et leurs sous élements (cas du bassin Loire-Bretagne).                                                                                                    | 20                                           |
| Eisen 20. such t (liment le malité siert medification comparation)                                                                                                    | .30                                          |
| Figure 29 : onglet element de qualité : ajout, modification, suppression.                                                                                                    | .37                                          |
| Figure 30 : onglet « Parametrage general » : ajout, modification, suppression des moti                                                                                                    | ifs,                                         |
| etats et textes de methode d'evaluation                                                                                                    | .38                                          |
| Figure 31 : liste des motifs pour Loire-Bretagne                                                                                                    | 201                                          |
| Figure 32 : localisation de l'attichage des méthodes d'évaluation dans l'atlas                                                                                                    | . 39                                         |
|                                                                                                    | .39                                          |
| Figure 33 : Exemple de texte d'alerte : celui de l'atlas DCE Seine Normandie                                                                                                    | . 39<br>. 39<br>. 40                         |
| Figure 33 : Exemple de texte d'alerte : celui de l'atlas DCE Seine Normandie<br>Tableau 2 : format du fichier d'import pour le <i>classement par type</i> d'état (chimique,                                                                                                    | . 39<br>. 39<br>. 40                         |
| Figure 33 : Exemple de texte d'alerte : celui de l'atlas DCE Seine Normandie<br>Tableau 2 : format du fichier d'import pour le <i>classement par type</i> d'état (chimique,<br>biologique, hydromophologique et physico-chimique)                                                                                            | .39<br>.39<br>.40<br>41                      |
| Figure 33 : Exemple de texte d'alerte : celui de l'atlas DCE Seine Normandie<br>Tableau 2 : format du fichier d'import pour le <i>classement par type</i> d'état (chimique,<br>biologique, hydromophologique et physico-chimique)<br>Figure 35 : emplacement du texte « explication sur l'évaluation » dans la fiche résulta | . 39<br>. 39<br>. 40<br>. 41<br>. 41<br>. ts |

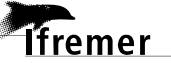

## Table des illustrations

| Figure 36 : insertion d'un texte de commentaire sur l'évaluation de l'élément de qualité   |
|--------------------------------------------------------------------------------------------|
| ou de l'état44                                                                             |
| Figure 38 : consultation des sessions archivées45                                          |
| Figure 39 : □ Informations générales de la masse d'eau et commentaire (□) gérés par        |
| l'onglet « masses d'eau » de la rubrique « Gestion des masses d'eau »46                    |
| Figure 40 : La Réunion – fiche de synthèse de masse d'eau de l'atlas interactif DCE47      |
| Figure 41 : fenêtre d'affichage pour une masse d'eau sélectionnée sous Alkanet48           |
| La zone                                                                                    |
| Tableau 4 : format du fichier d'import pour la gestion des masses d'eau49                  |
| Figure 42 : accès aux divers documents après sélection d'un élément de qualité dans        |
| l'atlas                                                                                    |
| Figure 43 : modèle de fiche pour un élément de qualité (exemple de la fiche                |
| « invertébrés benthiques » de la masse d'eau FRFC02 du bassin Adour-Garonne) 52            |
| Tableau 5 : exemple de grille de lecture (phytoplancton)                                   |
| Tableau 6 : exemple d'évaluations successives annuelles (phytoplancton dans la masse       |
| d'eau FRGC11)53                                                                            |
| Figure 44 : emplacement du lien pour importer la fiche détaillée sur les résultats dans la |
| base Alkanet. Onglet classement des masses d'eau ( ) puis choix d'une catégorie            |
| d'élément de qualité (contaminants chimiques dans cet exemple O)54                         |
| Figure 45 : où importer les protocoles d'échantillonnage et méthodologie de calcul de      |
| l'indicateur55                                                                             |
| Tableau 7 : documents à fournir en vue de l'ajout d'un nouveau bassin56                    |
| Tableau 8 : contenu des pages Internet    57                                               |
| Figure 46 : écran d'accueil des catalogues thématiques Sextant58                           |
| Figure 47 : écran d'accueil du catalogue thématique Sextant – DCE59                        |
| Figure 48 : organisation – type des fiches métadonnées de Sextant pour un bassin           |
| (éléments de qualité de type Manche – Atlantique)60                                        |
| Figure 49 : Sextant – écran de choix pour la création d'une nouvelle métadonnée61          |

## Introduction

lfremer

La Directive Cadre sur l'Eau 2000/60/CE s'applique à l'ensemble des pays membres de l'Union Européenne et établit le cadre pour une politique communautaire dans le domaine de l'eau en vue d'une meilleure gestion des milieux aquatiques. Elle fixe comme objectif général l'atteinte, à l'horizon 2015, d'un bon état écologique et chimique des masses d'eau souterraines et de surface, ces dernières incluant les eaux côtières et de transition (estuaires et lagunes en particulier). Les états membres doivent donc prévenir toute dégradation supplémentaire, préserver et améliorer l'état des écosystèmes aquatiques. Pour ce faire, le programme de surveillance a été établi, il est constitué de 4 types de contrôles : contrôle de surveillance, contrôle opérationnel, additionnel et d'enquête.

La mise en place des atlas interactifs DCE découle d'une initiative des agences de l'eau Loire Bretagne, Adour Garonne et de l'Ifremer. Le contrôle de surveillance ayant démarré en 2007, de nombreuses données ont été récoltées et traitées par les experts. Les atlas ont été créés afin de centraliser et restituer d'année en année l'ensemble des résultats de l'évaluation DCE à l'aide d'un outil interactif accessible à un large public. L'évaluation présentée dans ces atlas **ne se substitue en aucun cas aux états des lieux officiels publiés dans les SDAGE de chaque bassin** ; elle permet en revanche de faire régulièrement le point sur la qualité des masses d'eau au cours des 6 ans d'un plan de gestion.

L'atlas comprend deux volets : le module de présentation au public et le module d'administration de l'atlas réservé aux cellules de coordination DCE dans chaque bassin.

## 1. Présentation des atlas DCE

Le premier atlas créé en 2007 en Loire Bretagne, à l'initiative de l'Ifremer et de l'agence de l'eau Loire-Bretagne, présentait les dispositifs techniques d'acquisition de données environnementales : points de prélèvements, fréquences d'échantillonnage, période de suivi, opérateurs terrain....

Dans la version actuelle, les informations accessibles ont été complétées par l'évaluation de la qualité des masses d'eau elle-même, basée sur les grilles existantes et les données acquises par les réseaux de surveillance DCE.

Les atlas sont hébergés et accessibles sur le site ENVironnement LITtoral de l'Ifremer sous la rubrique « **surveillance** » :

<u>http://envlit.ifremer.fr/surveillance/directive\_cadre\_sur\_l\_eau\_dce</u> sous l'onglet « La DCE par bassin ».

L'outil a été élaboré dans le cadre d'une collaboration avec deux sociétés privées, et le service DYNECO/Vigies de l'Ifremer :

- Alkante, pour la création de l'application cartographique et la base de données attenante,
- « Des mondes singuliers » pour l'intégration des pages Internet sur le site ENVLIT.

Le contenu a été défini dans le cadre d'une collaboration avec les acteurs de la DCE, opérateurs des suivis et experts, et les partenaires habituels des réseaux de surveillance et d'observation.

## 1.1. Fonctionnement général des atlas (accès public)

L'atlas est construit selon trois grandes rubriques que l'on retrouve dans le bandeau de légende (Figure 1) : la « qualité des masses d'eau », les « réseaux » et enfin le « statut des masses d'eau ». Une barre de sélection permet aux utilisateurs de sélectionner dans ces trois rubriques l'information qu'ils souhaitent afficher sur la carte interactive.

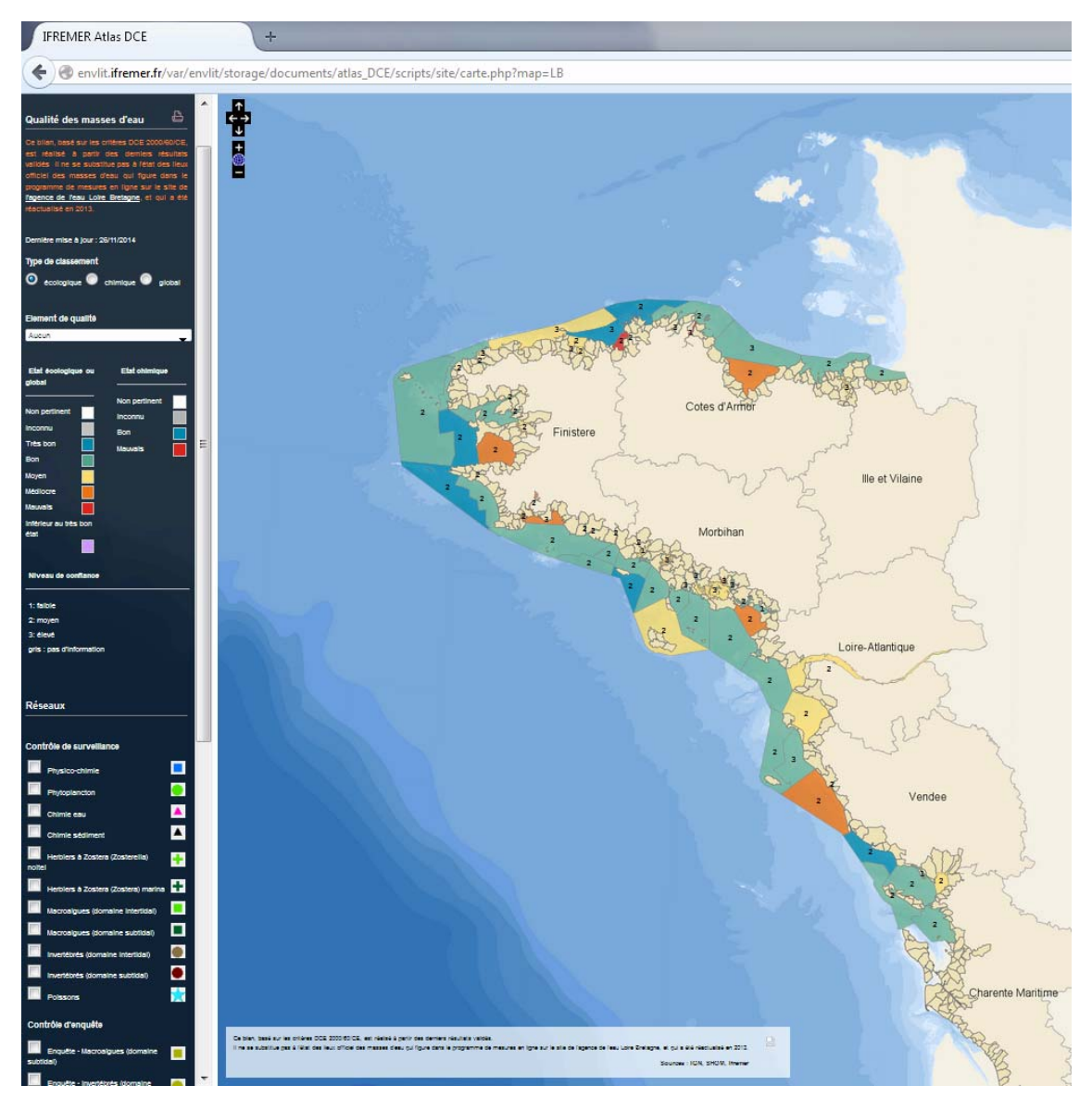

Figure 1 : Ecran d'accueil de l'atlas DCE pour le bassin Loire-Bretagne.

### 1.1.1. Rubrique « Qualité des masses d'eau »

L'outil a été conçu de manière à ce que les utilisateurs puissent avoir accès, à la fois, à de l'information synthétique et générale et à de l'information plus technique et détaillée.

### Sélection de l'information synthétique et générale :

L'affichage de l'information peut se faire par type de classement (global, écologique, chimique) qui renvoie :

- à l'évaluation de l'état chimique (4 catégories possibles : non pertinent, état inconnu, état bon ou état mauvais) établi à partir des concentrations mesurées pour les contaminants pris en compte par la DCE ;
- à l'évaluation de l'état écologique (8 catégories possibles : non pertinent, état inconnu, état très bon, bon, moyen, médiocre ou mauvais ou état inférieur au très bon état pour les éléments de qualité géomorphologiques) établi à partir des éléments de qualité biologiques prévus par la DCE ;
- à l'évaluation globale résultant des deux précédentes (état de celui qui est le moins bon des deux).

Il peut aussi se faire directement par élément de qualité.

lfremer

### Sélection de l'information synthétique par masse d'eau :

Par sélection d'une masse d'eau sur la carte, il est possible d'accéder à l'information synthétisée pour la masse d'eau :

- bilan des résultats par masse d'eau, pour l'ensemble des éléments de qualité (Figure 2) lorsque la sélection porte sur le « type de classement », aucun élément de qualité particulier n'étant sélectionné.
- bilan de qualité pour la masse d'eau choisie lorsqu'un élément de qualité particulier a été sélectionné (Figure 3).

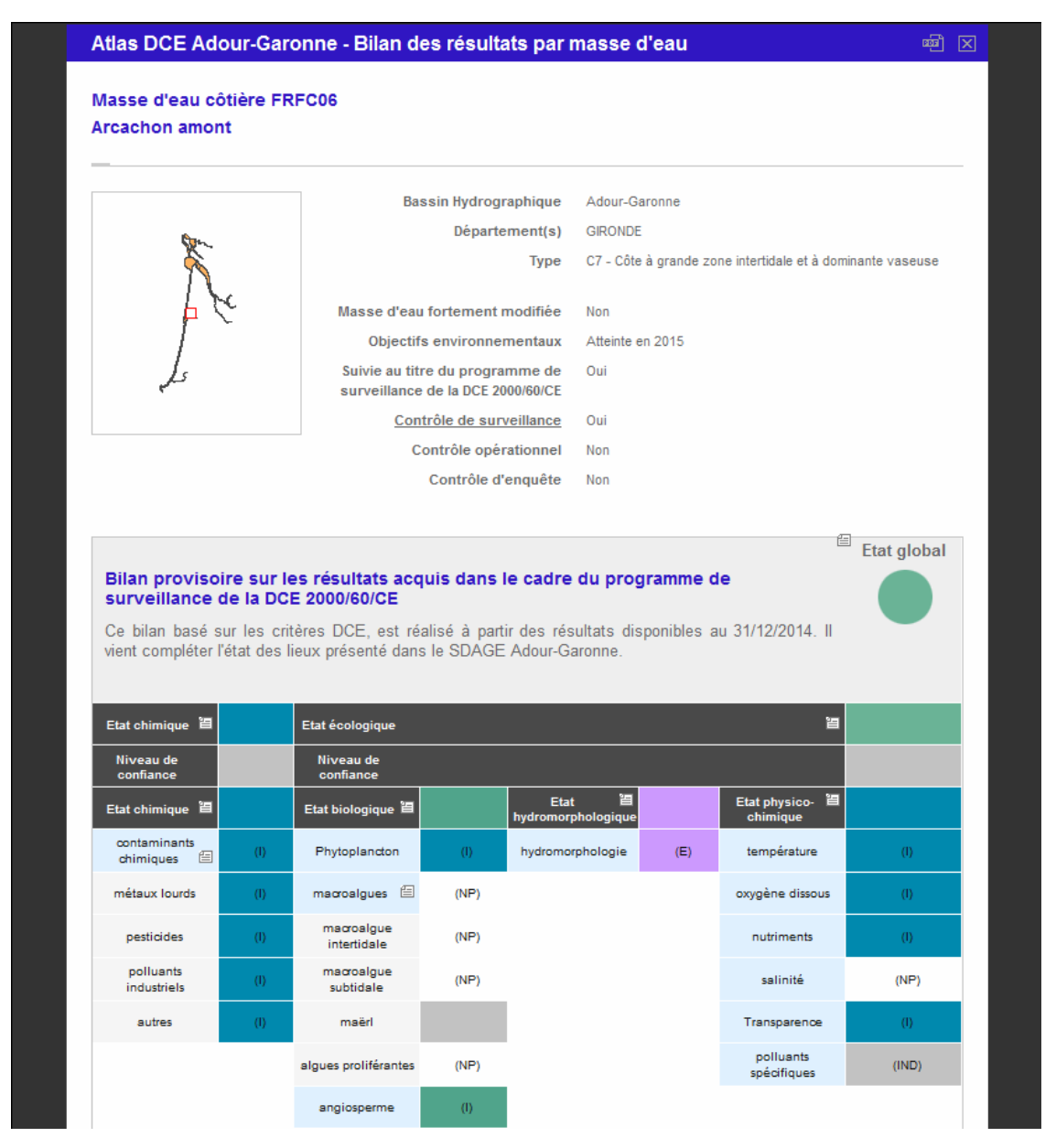

Figure 2 : exemple de fiche synthétique pour une masse d'eau.

Pour les éléments de qualité sur fond bleu pâle il existe un lien permettant d'accéder au détail concernant cet élément et, le cas échéant, aux sous-éléments associés. L'évaluation n'est précisée que pour les éléments de qualité considérés comme pertinents. A défaut, l'élément de qualité est assorti de la mention « non pertinent » (NP).

lfremer

lfremer

Il existe éventuellement un lien vers une fiche masse d'eau sur laquelle est présenté un descriptif des caractéristiques de la masse d'eau (Figure 3).

| Atlas DCE Réunion - B                                | ilan des résultats par masse                                         | d'eau  ⊠                                                                                                    |
|------------------------------------------------------|----------------------------------------------------------------------|----------------------------------------------------------------------------------------------------|
| Masse d'eau côtière FRL<br>Ouest (Pointe au Sel -> C | C06_2012<br>Cap La Houssaye)                                         |                                                                                                    |
|                                                      | Bassin Hydrographique                                                | Réunion                                                                                                    |
|                                                      | Département(s)                                                       | LA REUNION                                                                                                    |
| $\left\{ \right\}$                                   | Туре                                                                 | TYPE4 - Type 4 - Bathymétrie : fond moyen - Substrat :<br>rocheux puis sableux - Hauteur vague : moyenne - Houle<br>australe : exposition moyenne - Houle cyclonique : faible<br>exposition |
|                                                      | Masse d'eau fortement modifiée                                       | Non                                                                                                    |
|                                                      | Objectifs environnementaux                                           | Atteinte en 2027                                                                                                    |
|                                                      | Suivie au titre du programme de<br>surveillance de la DCE 2000/60/CE | Oui                                                                                                    |
|                                                      | Contrôle de surveillance                                             | Oui                                                                                                    |
|                                                      | Contrôle opérationnel                                                | Non                                                                                                    |
|                                                      | Contrôle d'enquête                                                   | Non                                                                                                    |
|                                                      |                                                                      | Pour en savoir plus, téléchargez la fiche masse d'eau FRLC06_2012                                                                                                    |

Figure 3: exemple de fiche synthétique avec un lien vers la description des caractéristiques de la masse d'eau.

La fiche se génère lorsque la sélection se fait au niveau de l'élément de qualité. Elle reprend l'état pour l'élément de qualité affectée éventuellement d'un niveau de confiance (de 1 faible à 3 élevé), accompagné d'un petit texte explicatif sur le résultat (Figure 4).

Sous ce texte, des liens en bleu foncé renvoient également aux protocoles d'échantillonnage, au mode de calcul de l'indicateur associé à l'élément de qualité ainsi qu'à une fiche détaillée sur les résultats et commentaires associés pour la masse d'eau (exemple de fiche en Figure 5).

#### Présentation des atlas DCE

| Angiospermes - Résultats                                                                                                    | par masse d'eau                                                                                                    |                                                                  | 1 |
|----------------------------------------------------------------------------------------------------|----------------------------------------------------------------------------------------------------|------------------------------------------------------------------|---|
| Masse d'eau côtière FRGC28<br>Concarneau (large)                                                                                                    |                                                                                                    |                                                                  |   |
| Contraction of the second second seco |                                                                                                    |                                                                  |   |
| Bassin Hydrographique                                                                                                    | Loire-Bretagne                                                                                                    |                                                                  |   |
| Département(s)                                                                                                    | FINISTERE                                                                                                    |                                                                  |   |
| Туре                                                                                                    | C14 - Côte rocheuse mésotidale peu profonde                                                                                                    |                                                                  |   |
| Masse d'eau fortement modifiée                                                                                                    | Non                                                                                                    |                                                                  |   |
| Objectifs environnementaux                                                                                                    | Atteinte en 2015                                                                                                    |                                                                  |   |
| Suivie au titre <mark>du programme de surveillance de la DCE 2000/60/CE </mark>                                                                                                    | Oui                                                                                                    |                                                                  |   |
| Contrôle de surveillance                                                                                                    | Oui                                                                                                    |                                                                  |   |
| Contrôle opérationnel                                                                                                    | Non                                                                                                    |                                                                  |   |
| Contrôle d'enquête                                                                                                    | Non                                                                                                    |                                                                  |   |
| Qualité de la masse d'eau :<br>du 10/10/2014)                                                                                                    | Angiospermes (en date                                                                                                    | Etat écologique ou<br>global                                     |   |
| Ce bilan, basé sur les critères D<br>partir des derniers résultats vali<br>l'état des lieux officiel des mai<br>programme de mesures en ligr<br>l'eau Loire Bretagne, et qui a ét                                                                                                    | CE 2000/60/CE, est réalisé à<br>dés II ne se substitue pas à Degré de fiabilité<br>sses d'eau qui figure dans le <b>2</b> (moyen)<br>ne sur le site de l'agence de<br>é réactualisé en 2013. | Non pertinent<br>Inconnu<br>Três bon<br>Bon<br>Moyen<br>Médiocre |   |
|                                                                                                    |                                                                                                    | Mauvais                                                          |   |
|                                                                                                    |                                                                                                    | Inférieur au très bon état                                       |   |

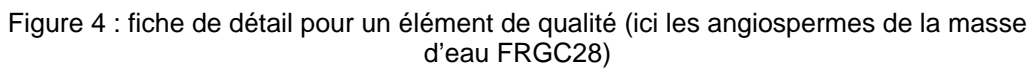

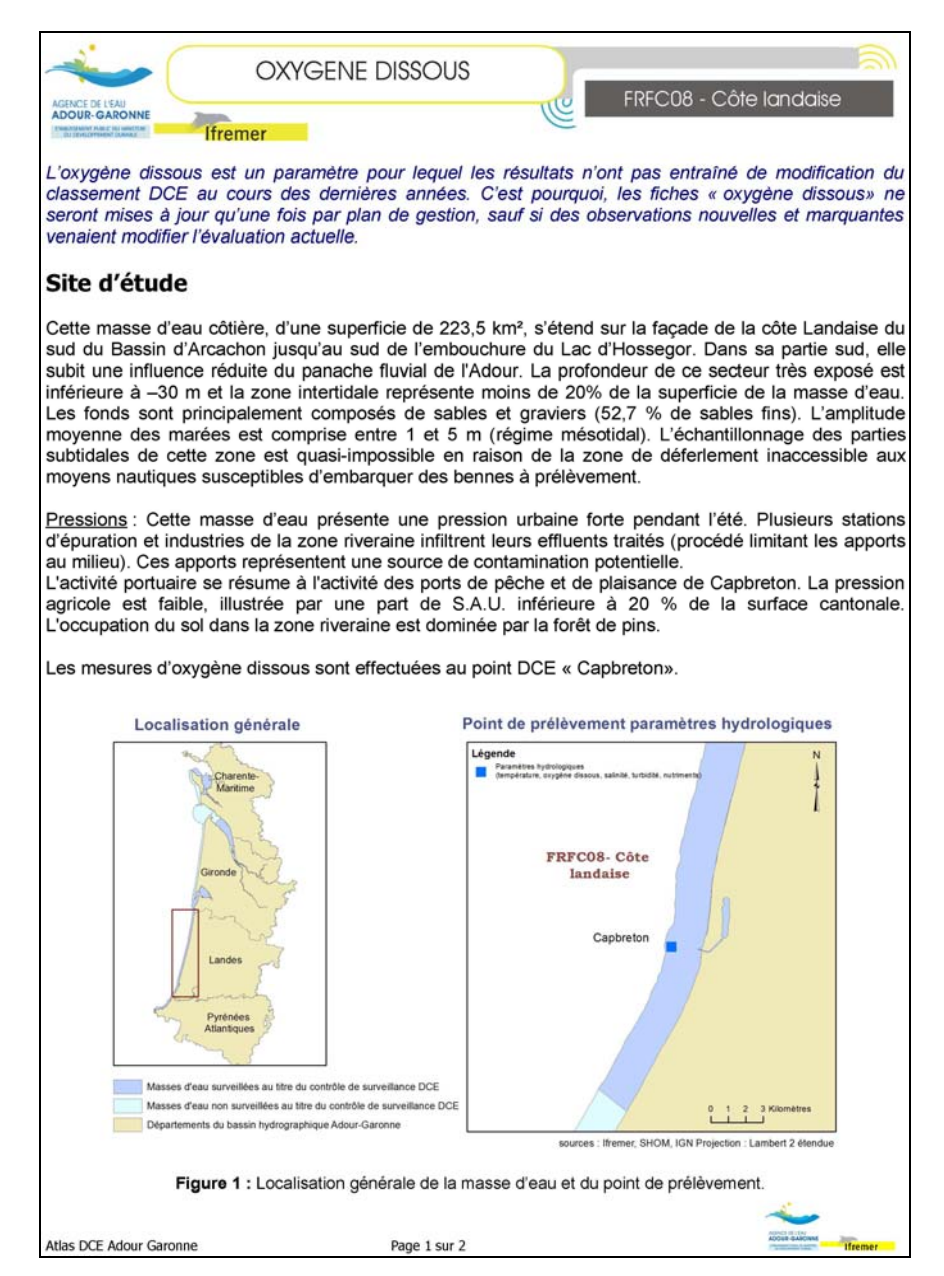

Figure 5 : fiche de synthèse pour un élément de qualité (ici l'exemple de l'oxygène dissous) dans une masse d'eau (ici l'exemple de la FRFC08).

Il y a donc deux chemins possibles d'accès à l'information détaillée à partir de la carte de l'écran d'accueil :

- sélectionner la masse d'eau, sans choisir d'emblée un élément de qualité ; on accède alors à la fiche de bilan des résultats par masse d'eau qui permet de sélectionner un élément de qualité pour plus de détail ;

- sélectionner l'élément de qualité dès l'écran d'accueil ; on accède alors directement aux résultats par masse d'eau pour cet élément de qualité.

### 1.1.2. Rubrique « Réseaux »

Sous cette rubrique, l'utilisateur sélectionne un ou plusieurs réseaux par système de case à cocher ; les stations correspondant au(x) réseau(x) sélectionné(s) apparaissent sur la carte.

Les différents réseaux sont regroupés en sous ensembles comprenant, selon les bassins :

- contrôle de surveillance ;
- contrôle opérationnel,
- contrôle d'enquête ;
- autres suivis ....

Une fiche se génère automatiquement lorsque l'on clique sur une station (point de surveillance) - Figure 6.

| 1 – Sélection d'un réseau        | 2 – visualisation des points sur la carte interactive                                 | 3 – Clic si                                                                                              | ur une stat                                            | ion : accès                         | à l'inforn                                                     | nation su                         | ur le poi                                                            | nt                                   |
|----------------------------------|---------------------------------------------------------------------------------------|----------------------------------------------------------------------------------------------------|--------------------------------------------------------|-------------------------------------|----------------------------------------------------------------|-----------------------------------|----------------------------------------------------------------------|--------------------------------------|
|                                  |                                                                                       | Fiche point réseau                                                                                       | I.                                                     |                                     |                                                                |                                   |                                                                      | ų                                    |
| Réseaux                          |                                                                                       | Réseau : Hydrologie<br>126-P-010 - Lagon S<br>—                                                          | e<br>aint-Gilles-les-F                                 | Bains                               |                                                                |                                   |                                                                      |                                      |
| Contrôle de surveillance         | Toritory June 100                                                                     | Masse d'eau : FRLC12_2012<br>Saint-Gilles)<br>Point : 126-P-010 - Lagon S<br>Latitude (WGS84) : -21.0819 | 2 - Saint-Gilles (Zone<br>aint-Gilles-les-Bain:<br>169 | e récifale -> Typ<br>Typ<br>& Lor   | e masse d'eau : ME<br>e de réseau : Cont<br>gitude (WGS84) : 5 | R<br>rôle de surveill<br>5.221408 | ance                                                                 |                                      |
| Benthos de substrats durs        | La Poundan<br>Said Pari<br>Said Pari                                                  | Paramètres                                                                                               | Opérateur<br>terrain                                   | Opérateur<br>Iabo                   | Dernière<br>année de<br>prélèvement                            | Fréquence<br>annuelle             | Période                                                              | Fréquence<br>dans plan de<br>gestion |
| Contaminants Chimiques - Matrice | Ten findemain<br>bein ten Oren - Cythine des Palantes<br>bein ten Oren - Steine Barry | Nutriments                                                                                               | ARVAM                                                  | ARVAM et<br>Laboratoire de<br>Rouen | Campagne<br>2012-2013                                          | 6 / an                            | juillet et août<br>- novembre<br>et décembre<br>- février et<br>mars | 6 ans / 6                            |
| Eau<br>Hydrologie                | Land Land<br>Thing Sail<br>Thing Sail<br>Sail From John Angel<br>Sail From John Angel | Température                                                                                              | ARVAM                                                  | ARVAM                               | Campagne<br>2012-2013                                          | 6 / an                            | juillet et août<br>- novembre<br>et décembre<br>- février et<br>mars | 6 ans / 6                            |
| Phytoplancton                    |                                                                                       | Salinité                                                                                                 | ARVAM                                                  | ARVAM                               | Campagne<br>2012-2013                                          | 6 / an                            | juillet et août<br>- novembre<br>et décembre<br>- février et<br>mars | 6 ans / 6                            |
|                                  |                                                                                       | Transparence                                                                                             | ARVAM                                                  | ARVAM                               | Campagne<br>2012-2013                                          | 6 / an                            | juillet et août<br>- novembre<br>et décembre<br>- février et         | 6 ans / 6                            |

Figure 6 : accès à l'information sur les réseaux dans l'atlas.

Elle présente :

lfremer

- o le(s) paramètre(s) suivi(s) ;
- l'opérateur chargé de la collecte de l'information / de l'échantillon sur le terrain (« opérateur terrain »);
- o l'opérateur labo chargé de l'analyse ;
- o la mention de la dernière année de prélèvement / mesure in situ ;
- o la mention de la fréquence d'acquisition dans l'année de suivi ;
- o la période d'acquisition ;
- o la fréquence des années de suivi dans le plan de gestion de 6 ans.

### 1.1.3. Rubrique « Statut des masses d'eau »

Cette rubrique renvoie aux statut et caractéristiques des masses d'eau, à leur appartenance au réseau de contrôle de surveillance de la DCE, aux objectifs de qualité assignés à la masse d'eau dans le SDAGE (schéma directeur d'aménagement et de gestion des eaux) en cours quant au délai prévisible pour l'atteinte du bon état, à la typologie des masses d'eau sur la base de leurs caractéristiques physiques (Figure 7).

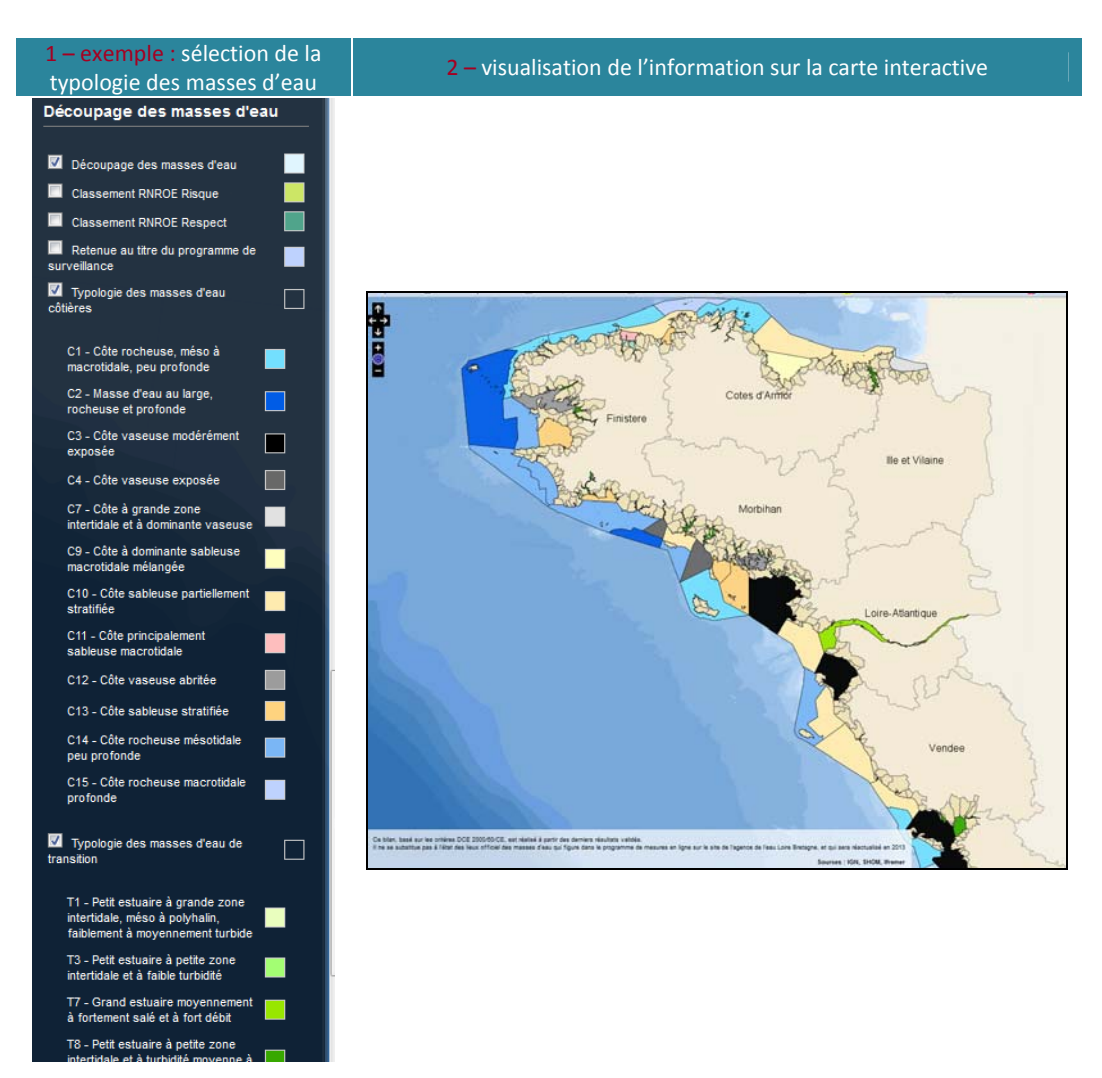

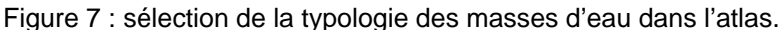

## 1.2. Les pages Internet complémentaires

## 1.2.1. Pages nationales : ENVLIT

Afin de présenter la DCE de façon plus détaillée, des pages internet ont été rédigées et permettent de comprendre les résultats de la surveillance exposés dans les atlas.

### 1.2.1.1. Généralités sur la DCE

Ifremer

Les pages de généralités sont communes à tous les bassins métropolitains et DOM, elles renvoient aux textes réglementaires et précisent les grandes lignes de la DCE en zone littorale : intérêt de la DCE, organisation de la surveillance, typologie, états écologique et chimique, éléments de qualité...

Ces pages ont été mises en ligne sur le site ENVLIT sous la rubrique Surveillance-DCE : (<u>http://envlit.ifremer.fr/surveillance/directive\_cadre\_sur\_l\_eau\_dce</u>).

### 1.2.1.2. Généralités sur les bassins

L'accès aux atlas se fait par une rubrique spécifique à chaque bassin accessible à partir de la page d'introduction sur la DCE sous l'onglet « DCE par Bassin » :

http://envlit.ifremer.fr/surveillance/directive\_cadre\_sur\_l\_eau\_dce/la\_dce\_par\_bassin

D'autre part les pages ENVLIT par bassin permettent d'accéder à des listes dynamiques créées et mises à jour à partir de l'administration des atlas : tableau regroupant la liste des masses d'eau du bassin et leur état (état chimique, état écologique, état global), tableaux de synthèse par masse d'eau des différentes données par réseau (Figure 8).

## Fiche liste des masses d'eau et leurs résultats

Fiche liste des tableaux de synthèse par masse d'eau

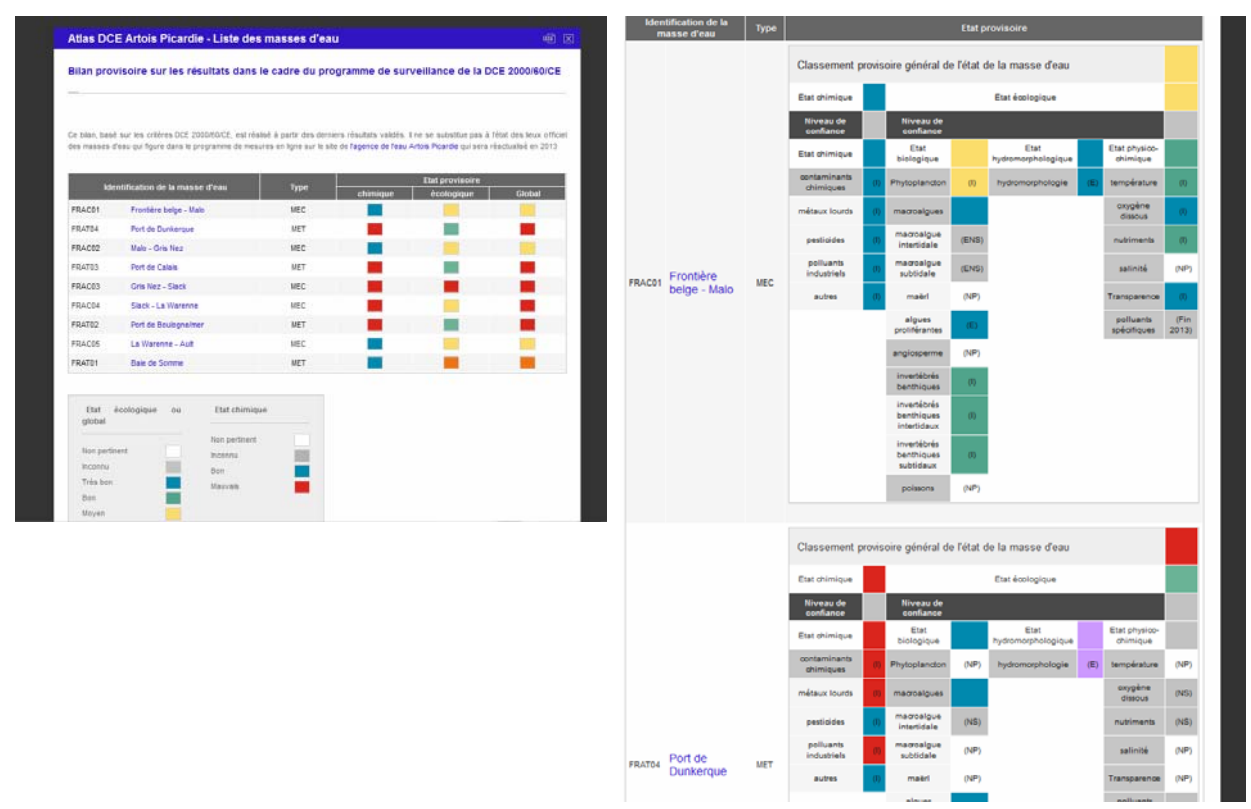

Figure 8 : Listes dynamiques.

## 1.2.2. Pages personnalisées par bassin

En complément des rubriques dédiées à chaque bassin sur Envlit (cf. paragraphe précédent), des pages spécifiques à certains bassins ont été rédigées ; elles sont accessibles via les sites internet respectifs des laboratoires Ifremer qui remplissent le rôle de correspondant du bassin.

### 1.2.2.1. Loire – Bretagne

La mise en œuvre de la surveillance DCE sur le littoral de Loire – Bretagne est pilotée par le laboratoire environnement et ressources Morbihan – Pays de la Loire de l'Ifremer en relations étroites avec l'agence de l'eau Loire – Bretagne.

Le laboratoire a rédigé des pages « grand public » concernant la DCE, réunies sur le site internet du laboratoire (Figure 9). Un lien à partir du site de l'agence de l'eau permet également d'accéder à l'atlas : <u>http://www.eau-loire-bretagne.fr/littoral.</u>

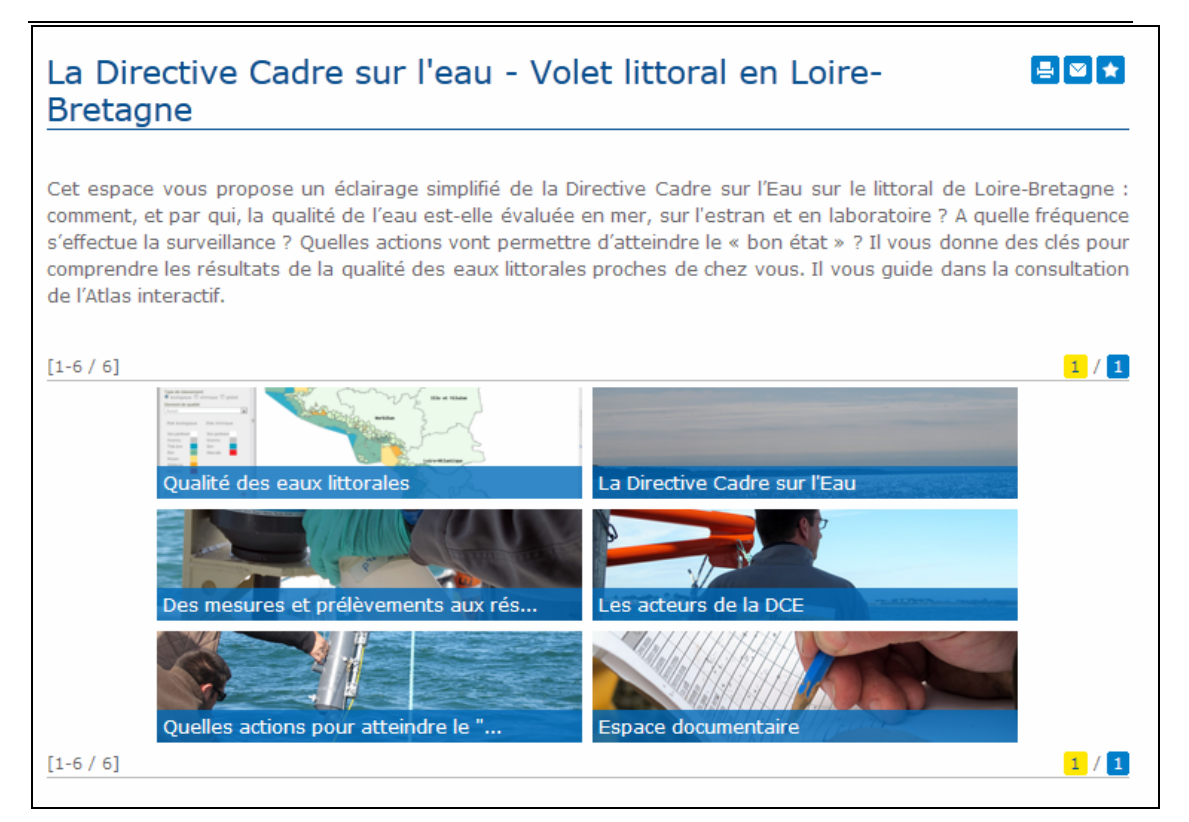

Figure 9 : le volet littoral de la DCE en Loire-Bretagne, présentation via le site du LER MPL http://wwz.ifremer.fr/lermpl/Resultats/DCE-volet-littoral-Loire-Bretagne.

### 1.2.2.2. Adour – Garonne

La mise en œuvre de la surveillance DCE sur le littoral d'Adour- Garonne est pilotée par le laboratoire environnement et ressources d'Arcachon de l'Ifremer en relations étroites avec l'agence de l'eau Adour - Garonne. Les informations concernant ce bassin sont réunies sur le site internet du laboratoire :

http://wwz.ifremer.fr/laboratoire\_arcachon/Environnement-et-ressources-vivantes/DCE également accessible depuis le portail de l'agence de l'eau http://adour-garonne.eaufrance.fr/liens/les-sites-partenaires/

### 1.2.2.3. Seine - Normandie

La mise en œuvre de la surveillance DCE sur le littoral de Seine – Normandie est pilotée conjointement par le laboratoire environnement et ressources de Normandie et par le laboratoire environnement et ressources de Bretagne Nord (pour les évaluation DCE du compartiment benthique) de l'Ifremer en relations étroites avec l'agence de l'eau Seine - Normandie.

### 1.2.2.4. Méditerranée

La mise en œuvre de la surveillance DCE sur le littoral de Méditerranée, du Languedoc-Roussillon à la Côte d'Azur et la Corse est pilotée conjointement par le laboratoire environnement et ressources Provence Azur Corse (façade méditerranéenne « large ») et par le laboratoire environnement et ressources du Languedoc – Roussillon (étangs palavasiens) de l'Ifremer en relations étroites avec l'agence de l'eau Rhône Méditerranée Corse.

### 1.2.2.5. Artois - Picardie

La mise en œuvre de la surveillance DCE sur le littoral d'Artois – Picardie est pilotée par le laboratoire environnement et ressources de Boulogne sur mer de l'Ifremer en relations étroites avec l'agence de l'eau Artois - Picardie.

### 1.2.2.6. La Réunion

La mise en œuvre de la surveillance DCE sur le littoral de La Réunion est pilotée par la délégation Ifremer de l'Océan Indien en relations étroites avec la DEAL et l'Office de l'Eau Réunion. Des pages apportent de plus amples informations quant aux spécificités environnementales du bassin, à l'historique de la mise en place de la DCE... Elles sont accessibles via le lien suivant : http://wwz.ifremer.fr/lareunion/Les-projets/DCE/DCE-La-Reunion

Pour ce territoire, les informations données sur le site ci-dessus et sur le site national envlit sont également complétées par une information géographique dédiée au territoire accessible par : <u>http://sextant.ifremer.fr/fr/ocean\_indien</u>.

## 1.2.3. Catalogue national SEXTANT

Depuis 2014, il est possible d'accéder aux couches cartographiques correspondant à des états antérieurs de la DCE, en complément des états actualisés affichés par les atlas par bassin.

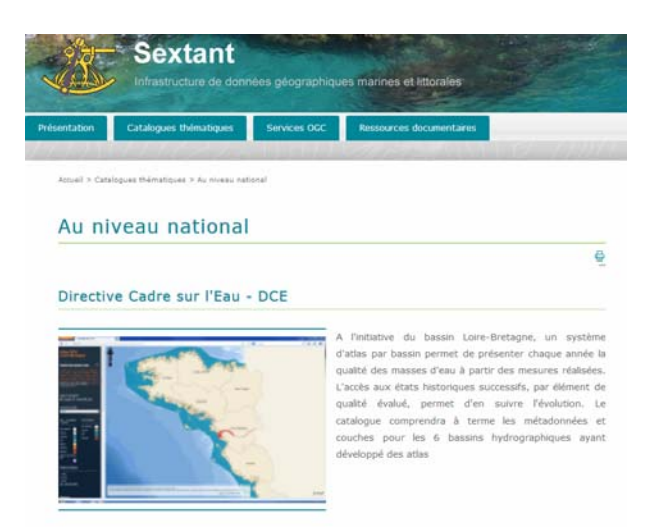

Figure 10 : Catalogue des couches cartographiques chronologiques des états des masses d'eau, par bassin.

L'accès se fait via le site SEXTANT de l'Ifremer à l'adresse : http://sextant.ifremer.fr/fr/geoservices/catalogue?s\_E\_groupPublished=DCE

lfremer

|                                                  | L'état chimique d'une masse d'eau littorale (eau côtièr<br>définis pour les métaux lourds, les pesticides, les poll<br>DCE.L'évaluation est faite 1 fois par plan de gestion (u | re ou eau de transition) est déterminé par le p<br>luants industriels et les autres polluants pris<br>ine fois tous les six ans). L'évaluation la | olus déclassant des état<br>en compte par la |
|--------------------------------------------------|----------------------------------------------------------------------------------------------------|----------------------------------------------------------------------------------------------------|----------------------------------------------|
|                                                  | Sources : DCE 2000/60/CE                                                                                                    |                                                                                                    |                                              |
|                                                  |                                                                                                    |                                                                                                    |                                              |
|                                                  |                                                                                                    | ) 晋 Télécharger 🔻                                                                                                    | Visualiser                                   |
| DCE – Bassin Loire-Bre<br>chimique - contaminant | tagne - Etat<br>s chimiques                                                                                                    | 🕎 Télécharger 🔻                                                                                                    | Visualiser                                   |

Figure 11 : Couches cartographiques accessible par SEXTANT, par bassin, par année et par élément de qualité.

Il est prévu d'alimenter chaque année le catalogue SEXTANT du bassin par ajout du dernier état de qualité archivé à l'aide de l'interface d'administration Alkanet. Fin 2014, les couches du bassin Loire-Bretagne étaient chargées dans SEXTANT.

Afin de permettre la gestion de l'information accessible via l'atlas, Alkante a développé une interface d'administration simplifiée pour la base de données associée baptisée Alkanet. Grâce à celle-ci il est possible de remplir, corriger et mettre à jour les données visibles par l'interface cartographique ainsi que les documents accessibles via les cartes interactives.

L'outil a été développé pour les bassins hydrographiques Loire-Bretagne, Artois-Picardie, Adour-Garonne, Seine-Normandie, Rhône Méditerranée, Corse, et Réunion.

Il existe un contrat de maintenance annuel pour assurer le bon fonctionnement de l'outil (y compris la possibilité de formation pour les nouveaux utilisateurs) et intégrer des évolutions communes ou particulières en fonction des besoins. Le pilotage de ce contrat commun est assuré depuis Ifremer à Nantes.

## 2. Interface d'administration : ALKANET

## 2.1. L'interface administrative

Les utilisateurs désignés auront accès à cette interface à l'aide d'un **identifiant et d'un code** ; le compte utilisateur précise le ou les bassins accessibles.

Chaque administrateur d'atlas de bassin est autonome ; les données administrées sont propres à chaque bassin.

L'interface d'administration précise le bassin de travail (Figure 12).

| -Gaution des Passass d'un                  | Annuare                                                                                                    |
|--------------------------------------------|----------------------------------------------------------------------------------------------------|
|                                            |                                                                                                    |
|                                            |                                                                                                    |
|                                            |                                                                                                    |
| Seation des données                        |                                                                                                    |
| Liste des donnies 72 enregistrements       |                                                                                                    |
| Beathers de aufostatis dans - 128-2-610    | Applague   Supprisone                                                                                                    |
| Beathers de substrate dura - 126-2-029     | Applaquer   happener                                                                                                    |
| Benthes de adurtata dara : 126.2.029       | Applaquer Insperieur                                                                                                    |
| Benthan de robotonto dura - 126-2-015      | Applaquer Buppermer                                                                                                    |
| Benthum de automata dans - 126-2-033       | Applapare Tapprime                                                                                                    |
| Beethen de natutents dans - 126-9-637      | Applaguer Importmen                                                                                                    |
| Beachers de coductorits dans - 126-27-626  | Applapare Supprime                                                                                                    |
| Benthus de natucata mendies - 126-P-091    | Appliquer Supprimer                                                                                                    |
| Beethow de autortata mention - 126-P-076   | Applaquer                                                                                                    |
| Benthus de substate mentiles - 126-P-077   | Applayour Importmen                                                                                                    |
| Beaches de autoconte mendies - 126-7-001   | Applepare Insportment                                                                                                    |
| Benthos de substrata menhão - 126-P-079    | Applaquer Insportiour                                                                                                    |
| Benthess de substants menàdes - 126-P-014  | Applaguer Insperiment                                                                                                    |
| Benthon de solutions mendiles - 126-P-672  | Applaquer happrimer                                                                                                    |
| Benches de publicate mesòles - 126-2-082   | Applaquer Inspertment                                                                                                    |
| Benthes de coluctoria meshies - 126-P-083  | Applequer Insperiment                                                                                                    |
| Benthes de solutions meshies. 126-2-000    | Applaguer                                                                                                    |
| Benthes de substrats menhies - 126-7-020   | Applapase Department                                                                                                    |
| Beenhou de andretante mendien - 126-2-662  | Applapar Imperman                                                                                                    |
| Barribos de substante menbles - 174, P.012 | Applaquer   Supprimer                                                                                                    |
|                                            | Senton dan donminis<br>Listin dan donminis<br>Benches de adorteste Arx - 124, 7,029<br>Benches de adorteste dans - 124, 7,029<br>Benches de adorteste dans - 124, 7,029<br>Benches de adorteste dans - 124, 7,029<br>Benches de adorteste dans - 124, 7,021<br>Benches de adorteste dans - 124, 7,021<br>Benches de adorteste dans - 124, 7,021<br>Benches de adorteste mendóns - 124, 7,021<br>Benches de adorteste mendóns - 124, 7,021<br>Bench |

Figure 12 : interface de l'administration pour un bassin donné, ici la Réunion.

L'administration est organisée selon 4 rubriques indiquées dans le bandeau du haut : « réseaux de surveillance », « qualité des masses d'eau », « gestion des masses d'eau », « annuaire ».

### 2.2. Rubrique Annuaire

lfremer

Elle permet la consultation et la gestion des comptes d'utilisateurs (noms et bassins de travail possibles).

lfremer

# 2.3. Gestion des réseaux – Rubrique « Réseaux de surveillance »

L'onglet « réseaux de surveillance » permet de gérer la description du réseau :

- la liste des stations attachées à ce réseau,
- les paramètres suivis, les acteurs impliqués (opérateurs de prélèvement et d'analyse), les éléments du protocole (fréquences et période de suivi, année de la dernière collecte de donnée) ; on retrouve tous ces éléments en visualisant sur l'atlas la fiche « point réseau » (Figure 13).

| lasse d'eau : FRGC18 -<br>ype de réseau : Contro<br>ongitude (WGS84) : -5. | Iroise (large)<br>ôle de surveillance<br>11601168     | Ty<br>Po<br>La                                        | pe masse d'eau : N<br>int : <b>037-P-086 - O</b> t<br>titude (WGS84) : 44 | IEC<br>uessant - Youc'<br>8.44988048 | h korz                                          |                                      |
|----------------------------------------------------------------------------|-------------------------------------------------------|-------------------------------------------------------|---------------------------------------------------------------------------|--------------------------------------|-------------------------------------------------|--------------------------------------|
| Paramètres                                                                 | Opérateur<br>terrain                                  | Opérateur<br>Iabo                                     | Dernière<br>année de<br>prélèvement                                       | Fréquence<br>annuelle                | Période                                         | Fréquence<br>dans plan de<br>gestion |
| nutriments                                                                 | Ifremer LER-FBN                                       | Ifremer LER-MPL                                       | 2012                                                                      | mensuelle                            | nov-février                                     | 6 ans/6                              |
| Oxygène dissous                                                            | Ifremer LER-FBN                                       | Ifremer LER-FBN                                       | 2012                                                                      | mensuelle                            | janv-décembre                                   | 6 ans/6                              |
| Salinité                                                                   | Ifremer LER-FBN                                       | Ifremer LER-FBN                                       | 2012                                                                      | mensuelle                            | janv-décembre                                   | 6 ans/6                              |
| Température                                                                | Ifremer LER-FBN                                       | Ifremer LER-FBN                                       | 2012                                                                      | mensuelle                            | janv-décembre                                   | 6 ans/6                              |
| Transparence                                                               | Ifremer LER-FBN                                       | Ifremer LER-FBN                                       | 2012                                                                      | mensuelle                            | janv-décembre                                   | 6 ans/6                              |
| alinite<br>Température<br>Transparence                                     | Ifremer LER-FBN<br>Ifremer LER-FBN<br>Ifremer LER-FBN | Ifremer LER-FBN<br>Ifremer LER-FBN<br>Ifremer LER-FBN | 2012<br>2012<br>2012                                                      | mensuelle<br>mensuelle<br>mensuelle  | janv-décembre<br>janv-décembre<br>janv-décembre | 6 ans/6<br>6 ans/6<br>6 ans/6        |

Figure 13 : fiche « point réseau » générée automatiquement lorsque l'on clique sur un point après sélection d'un réseau dans l'atlas.

La rubrique Réseaux de surveillance est organisée en 7 onglets (Figure 14).

| Résea                | ux de surveilla             | nce        |                   |         | Qualité des | masse  | s d'eau |
|----------------------|-----------------------------|------------|-------------------|---------|-------------|--------|---------|
| Données<br>Par point | Import données<br>par point | Opérateurs | Groupe<br>réseaux | Réseaux | Paramètres  | Points |         |

Figure 14 : Détail des 7 onglets accessibles par la rubrique « Réseaux de surveillance » de l'interface Alkanet.

La création *complète* d'un nouveau réseau demande de suivre toutes les étapes préalables détaillées en Figure 15 pour la création / mise à jour des éléments constitutifs du réseau.

#### Avant d'intégrer un nouveau réseau à l'ATLAS :

- ⇒ il faut s'assurer que les points à rattacher au réseau existent dans la base, (§ 2.3.1)
- ⇒ il faut s'assurer que le groupe de rattachement du réseau existe (§ 2.3.2),
- ➡ il faut créer le réseau dans la base de données (§ 2.3.3),
- ⇒ il faut créer les paramètres qui lui sont associés (§ 1.1.1),
- ⇒ il faut <u>créer les opérateurs terrain et laboratoire</u> qui sont concernés (§ 2.3.5).
- ⇒ il faut associer toutes les informations aux points par un fichier d'import (§ 2.3.6)

Figure 15 : les étapes de création des éléments constitutifs d'un réseau.

## **Important :** les « Noms » créés s'affichent dans l'atlas ; les « codes » créés sont utilisés dans le fichier d'import (§2.3.6).

De même la suppression d'un point d'un réseau passe par le fichier d'import.

### 2.3.1. Gestion des points de prélèvement : onglet « Points »

En 2007 lors de la création de la première version de l'outil (pour le bassin Loire – Bretagne), la plupart des points des réseaux ont été créés dans la base de l'atlas par la société Alkante. Pour compléter ou modifier cette liste initiale, il est possible de créer, modifier ou supprimer des points en suivant la procédure décrite à la Figure 16.

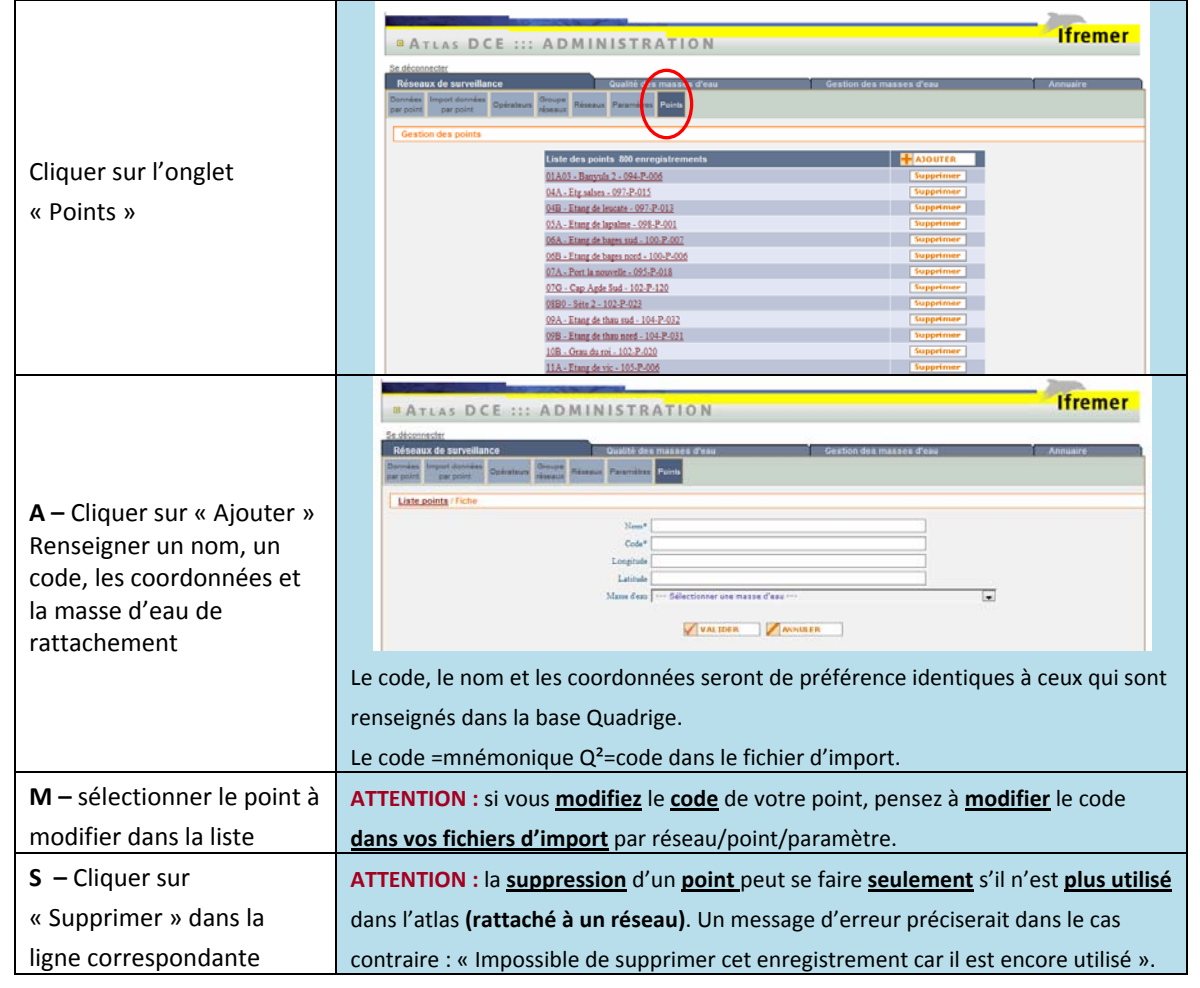

Figure 16 : ajout (A), modification (M), suppression (S) d'un point.

lfremer

Pour les points intégrés aux réseaux gérés dans la base Quadrige, il est important de conserver le nom, le code (mnémonique) et les coordonnées de Quadrige. Ainsi, avant de créer un nouveau point pour un réseau, on commencera par demander la création de ce point dans Quadrige (voir procédure adaptée). Si ce n'est pas possible, on veillera à harmoniser les deux bases dans les meilleurs délais.

Les modifications sur un point auront un effet sur les cartes interactives ; en revanche, pour les cartes intégrées aux fiches masses d'eau (Figure 17), la mise à jour nécessite une intervention d'Alkante. Une mise à jour systématique est réalisée une fois par an.

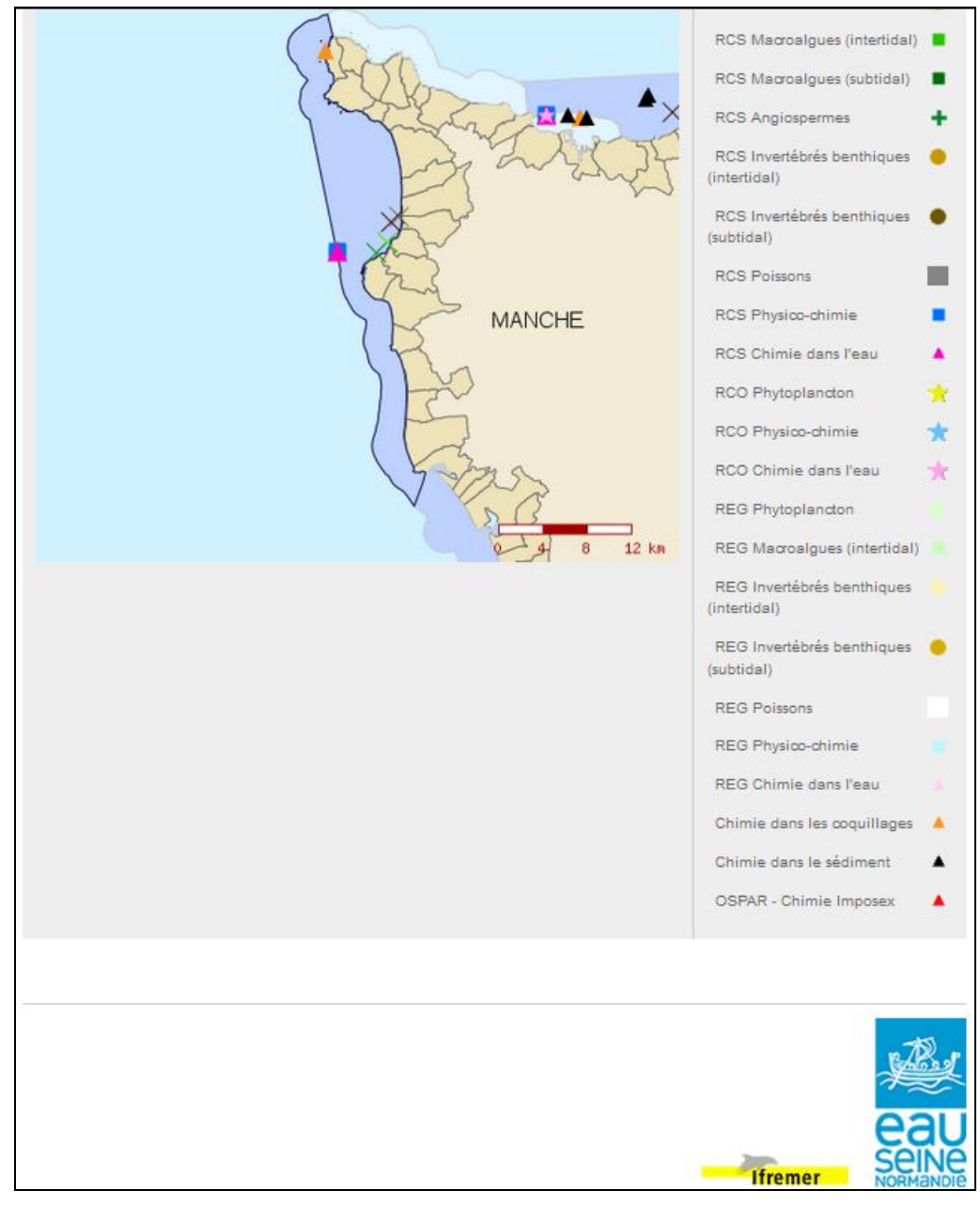

Figure 17 : exemple de carte de localisation des points des réseaux dans une masse d'eau (carte de la fiche Bilan des résultats par masse d'eau).

### 2.3.2. Gestion des groupes de réseau - onglet « Groupe réseaux »

Les réseaux sont réunis par groupe, l'intitulé des groupes apparaît en clair dans le bandeau noir de légende des cartes (Figure 18). La liste des groupes est propre à chaque

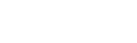

bassin et comprend les réseaux prévus par le texte de la directive présents dans le bassin : contrôle de surveillance, contrôle opérationnel, contrôle d'enquête. Une catégorie supplémentaire « autres suivis » permet d'ajouter les réseaux non strictement DCE mais qui permettent également l'évaluation de la qualité des masses d'eau. Ainsi ont été ajoutés :

- en Loire-Bretagne : les suivis chimiques réalisés pour répondre à la convention OSPAR (contaminants chimiques sur coquillages ou sédiment, mesure de l'imposex ...), des suivis chimiques complémentaires à la DCE (fréquence accrue ...), le suivi du maërl qui n'est plus intégré à la DCE ;
- en Seine Normandie : les suivis biologiques (phytoplancton, macroalgues, invertébrés, poissons) et chimiques régionaux complémentaire du contrôle de surveillance de la DCE ;
- en Artois-Picardie : le suivi chimique pour l'imposex ;
- en Adour-Garonne : le suivi chimique pour l'imposex.

Pour apparaître sur l'atlas un réseau doit OBLIGATOIREMENT être rattaché à un « groupe de réseaux ».

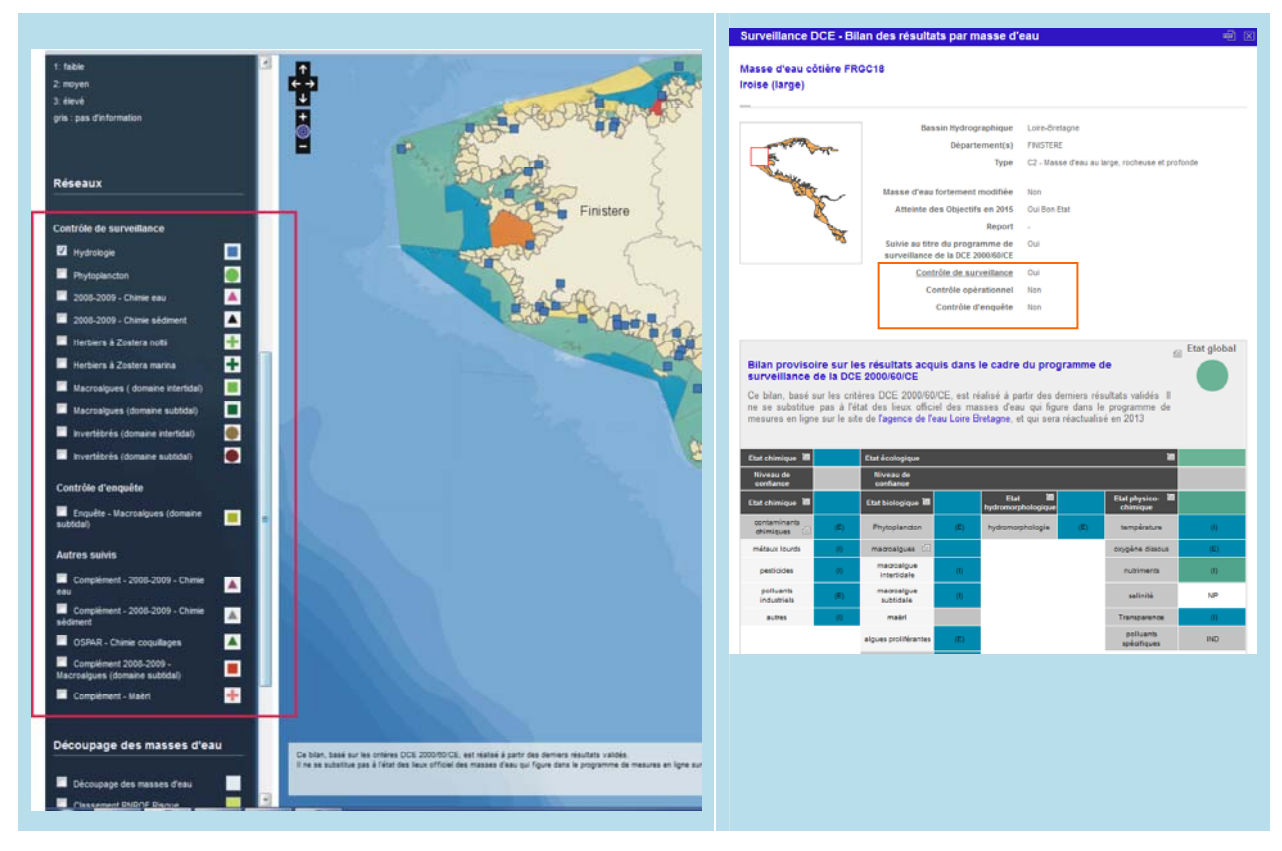

Figure 18 : affichage des groupes de réseaux dans l'atlas.

**Pour information** : le rattachement (ou non) d'au moins un point de la masse d'eau à un réseau actif dans le groupe « contrôle de surveillance », « contrôle opérationnel » ou « contrôle d'enquête » est mentionné automatiquement (OUI ou NON) dans l'en-tête de la fiche Bilan des résultats par masse d'eau (Figure 18).

Pour compléter ou modifier la liste, il est possible de créer, modifier ou supprimer des groupes en suivant la procédure décrite à la Figure 19.

lfremer

lfremer

|                               | ::: ADMINISTRATION                                                             |
|-------------------------------|--------------------------------------------------------------------------------|
|                               | Sélectionner le bassin de travail Loire-Bretagne                               |
|                               | Qualité des masses d'eau Gestion des masses d'eau Ann                          |
|                               | raturs Groupe Répaux Paramètres Points                                         |
| Cliquer sur l'onglet « Groupe |                                                                                |
| Réseaux »                     | eseany —                                                                       |
| hesedax "                     | Liste des groupes de réseaux 4 enregistrements                                 |
|                               | Autres suvis<br>Contrôle denmête Supprimer                                     |
|                               | Contrôle de surveillance Supprimer                                             |
|                               | Contrôle opérationnel Supprimer                                                |
|                               | 8 / La Viana da                                                                |
|                               | Selectionner le                                                                |
|                               | Qualité des masses d'eau Gestion des masses d'eau                              |
|                               | Groupe<br>réseaux Paramètres Points                                            |
|                               |                                                                                |
| Cliquer sur « Ajouter »       |                                                                                |
| Renseigner un Nom             | Nom* Autres suivis                                                             |
|                               |                                                                                |
|                               |                                                                                |
|                               |                                                                                |
|                               | Rappel : le « Nom » c'est ce qui s'affiche sur la « Fiche point »              |
| Faire des modifications       | Il est possible de modifier le nom, pour cela il vous suffit de cliquer dessus |
| i di e des modifications      | n'est possible de modifier le nom, pour tela il vous suffit de tilquer dessus. |
| Supprimer                     | Il est possible de supprimer un groupe, pour cela cliquer sur « Supprimer »    |
| Figure                        | 19 : ajout, ou suppression d'un groupe de réseaux.                             |

### 2.3.3. Gestion des réseaux - onglet « Réseaux»

La liste des réseaux est propre à chaque bassin.

Il est possible de créer, modifier ou supprimer un réseau en allant sur l'onglet « Réseaux» (Figure 20).

Un réseau est utilisé lorsque des points lui sont associés. Pour supprimer les points associés à un réseau, il faut passer par le fichier d'import (voir § 2.3.6).

**Pour information** : le support peut être créé en association avec un réseau mais il est généralement affecté de la valeur « aucun ». Actuellement des supports ont été créés pour le bassin de La Réunion.

|                                   | ATLAS DCE ::: ADMINISTRATION                                                                                                    | ner             |
|-----------------------------------|----------------------------------------------------------------------------------------------------|-----------------|
|                                   | iftemer iftemes <u>Se deconnecter</u><br>Bilectionner le basis de travail Loire-Bretagne                                                                                                    | •               |
|                                   | Connie Ingend donie Ingend donie I Groupe Réseux Paramètes Points                                                                                                    |                 |
| Cliquer sur l'onglet « Réseaux »  | Gestion des réseaux                                                                                                    |                 |
|                                   | Liste des réseaux 16 enregistrements                                                                                                    |                 |
|                                   | Complement 2008-2009 - Chimie eau Supprimer                                                                                                    |                 |
|                                   | Complement - 2008-2009 - Chimie sidiment Supprimer                                                                                                    |                 |
|                                   | Phytoplanton Supprimer                                                                                                    |                 |
|                                   | ATLAS DEE ::: ADMINISTRATION                                                                                                    | ner             |
|                                   | theme iheme Se documenter Selectionnet In Selectionnet In Sele                                                  | Ţ               |
|                                   | Researce entremente de la contraction des masses d'eau Gestion des masses d'eau Annuaire<br>Contraction des masses d'eau Gestion des masses d'eau Annuaire<br>contraction des masses d'eau Annuaire<br>Contraction des masses d'eau Annuaire<br>Contractio |                 |
| Cliquer sur « Ajouter »           | Liste césesau (Fiche                                                                                                    |                 |
| Renseigner un nom et un code.     | Non*                                                                                                    |                 |
|                                   | Groupe do mineux* ( Gellectionner un groupe                                                                                                    |                 |
| le groupe de reseaux, le          | Symbols*   Sillectioner in symbols                                                                                                    |                 |
| symbole, sa taille et sa couleur, | Coster*                                                                                                    |                 |
| et le rang d'affichage dans le    |                                                                                                    |                 |
| handeau noir de légende           | V VALUER VOOLER                                                                                                    |                 |
|                                   | Supports essociés                                                                                                    | _               |
|                                   | Liste des supports uniternant                                                                                                    |                 |
|                                   | Remarque : la rubrique « Support n'est pas obligatoirement renseignée (voir ci-de                                                                                                    | essous)         |
| Faire des modifisations           | Il est ressible de modifier le nome nour ele il suffit de disuer dessus                                                                                                    | 550457.         |
| Faire des mouncations             | li est possible de modifier le nom, pour cela li suffit de cliquer dessus.                                                                                                    |                 |
|                                   | Il est possible de supprimer un réseau, pour cela cliquer sur « Supprimer » devant                                                                                                    | : le            |
|                                   | réseau concerné.                                                                                                    |                 |
| Supprimer                         | ATTENTION : la suppression d'un réseau peut se faire seulement si ce dernier n'e                                                                                                    | est <u>plus</u> |

utilisé dans l'atlas. Un message d'erreur préciserait dans le cas contraire : « Impossible de supprimer cet enregistrement car il est encore utilisé » (1)

Figure 20 : ajout, modification, d'un réseau.

*Remarque* : dans un souci d'harmonisation, il est souhaitable de retenir pour les réseaux du contrôle de surveillance les symboles et couleurs adoptés par les premiers atlas mis en ligne pour les paramètres communs à plusieurs bassins (Figure 21).

| Con | trôle de surveillance                  |         |
|-----|----------------------------------------|---------|
|     | Physico-chimie                         |         |
|     | Phytoplancton                          |         |
|     | Chimie eau                             | 4       |
|     | Chimie sédiment                        |         |
|     | Herbiers à Zostera (Zosterella) noltei | ÷       |
|     | Herbiers à Zostera (Zostera) marina    | ÷       |
|     | Macroalgues (domaine intertidal)       |         |
|     | Macroalgues (domaine subtidal)         |         |
|     | Invertébrés (domaine intertidal)       |         |
|     | Invertébrés (domaine subtidal)         | ۲       |
|     | Poissons                               | $\star$ |
|     |                                        |         |

Ifremer

Figure 21 : proposition de symboles pour les principaux réseaux du contrôle de surveillance.

## 2.3.4. Gestion des paramètres - onglet « Paramètres »

La liste des paramètres est propre à chaque bassin.

Pour ajouter, modifier ou supprimer un paramètre, les étapes à suivre sont (Figure 22) :

|                                     | ATLAS DEE ADMINISTRATIO                                                                                                    | N.                                               |                           | Ifremer                |  |  |  |
|-------------------------------------|----------------------------------------------------------------------------------------------------|--------------------------------------------------|---------------------------|------------------------|--|--|--|
|                                     | ifremer ifremer <u>Se déconnecter</u>                                                                                                    | 5-lac                                            | tionner le bassin de tra- | al Loire-Dretagne      |  |  |  |
|                                     | Réseaux de surveillance Countré des mar tes de<br>Durnies Insur d'années Optimies Optimies Para-des Para-                                                                                   | sau Gestion des masse                            | es d'eau                  | Annuaire               |  |  |  |
|                                     | Gestion des paramètres                                                                                                    |                                                  |                           |                        |  |  |  |
|                                     | Liste des paramètres 36 enregistrements                                                                                                    | Rèseau                                           | Support                   | ATTUOLA +              |  |  |  |
| Cliquer sur l'onglet « Paramètres » | ES substances hydrophiles de la directive 76                                                                                                    | 2008-2009 - Chimie eau<br>2008-2009 - Chimie eau | ancun                     | Supprimer              |  |  |  |
| 1 0                                 | 20 contaminanta OSPAR                                                                                                    | 2008-2009 - Chimis<br>sédiment                   | aucun                     | Supprimer              |  |  |  |
|                                     | 34 substances prioritains hydrophobes                                                                                                    | 2008-2009 - Chimin<br>sédiment                   | aucun                     | [Supprinter]           |  |  |  |
|                                     | 51 subatances hydrophobes de la directive 76                                                                                                    | 2008-2009 - Chimie<br>sédiment                   | BUCUD                     | Supprinter             |  |  |  |
|                                     | suitfaune                                                                                                    | Complement - Mairi                               | ancou                     | Supprinter             |  |  |  |
|                                     | 1001_1127                                                                                                    | Complement - Malel                               | ALCON                     | Supermer               |  |  |  |
|                                     | Composition technology                                                                                                    | Haching & Zontary manine                         | and the                   | Supprimer              |  |  |  |
|                                     | Dentité                                                                                                    | Herbiers & Zoaters marina                        | ancun                     | Supprimer              |  |  |  |
|                                     | Europe                                                                                                    | Hethiers à Zostera marina                        | atanan                    | Supprimer              |  |  |  |
|                                     | Composition taxicomigae                                                                                                    | Herbiers à Zostera nolti                         | ancun                     | Supprimer              |  |  |  |
|                                     |                                                                                                    |                                                  |                           | Ifrom                  |  |  |  |
|                                     | ATLAS DEE ::: ADMINISTRATION                                                                                                    |                                                  |                           |                        |  |  |  |
|                                     | fremer ifremer <u>Se déconnecter</u>                                                                                                    | 54                                               | ilectionner le bassin de  | travail Loire-Bretagne |  |  |  |
| Cliquer sur « Ajouter »             | Réseaux de surveillance         Cualité des masses d'           Données         Import données<br>par point         Opératsurs<br>Réseaux         Réseaux         Paramètres         Peints | eau Gestion des mai                              | sses d'eau                | Annuaire               |  |  |  |
| Renseigner un nom, un code, un      | Liste paramètres / Fiche                                                                                                    |                                                  |                           |                        |  |  |  |
|                                     | Nom*                                                                                                    |                                                  |                           |                        |  |  |  |
| réseau (baptisé « support » jusqu'à | Code*<br>Support*S4lectio                                                                                                    | nner un support                                  |                           | Ajouter u              |  |  |  |
| présent)                            |                                                                                                    | VALIDER                                          |                           |                        |  |  |  |
|                                     |                                                                                                    | s cet onglet correspo                            | nd au ré                  | iceau – à ne na        |  |  |  |
|                                     | ATTENTION . le « support » dans                                                                                                    | s cet ongiet correspo                            |                           |                        |  |  |  |
|                                     | confondre avec le « support » créé sous l'onglet « réseau »                                                                                                    |                                                  |                           |                        |  |  |  |
| Faire des modifications             | Il est possible de modifier un paramètre en cliquant sur le paramètre concerné.                                                                                                    |                                                  |                           |                        |  |  |  |
|                                     | Il est possible de supprimer un paramètre, pour cela cliquer sur « Supprimer ».                                                                                                    |                                                  |                           |                        |  |  |  |
| c .                                 | ATTENTION : la suppression d'un                                                                                                    | paramètre peut se fa                             | aire <u>seul</u>          | ement s'il n'est       |  |  |  |
| Supprimer                           | <u>plus utilisé</u> dans l'atlas. Dans le ca                                                                                                    | s contraire le messag                            | ge suivan                 | t s'affiche :          |  |  |  |
|                                     | « Impossible de supprimer cet en                                                                                                    | egistrement car il est                           | tencore                   | utilisé ».             |  |  |  |
|                                     |                                                                                                    |                                                  | cilicore                  |                        |  |  |  |
| Figure 22                           | : ajout, modification, suppress                                                                                                    | ion d'un paramèt                                 | re.                       |                        |  |  |  |

## 2.3.5. Gestion des opérateurs - onglet « Opérateurs »

La liste des opérateurs est propre à chaque bassin. Elle est utile pour renseigner les fichiers d'import.

Il est possible d'en créer, d'en modifier ou d'en supprimer (Figure 23).

lfremer

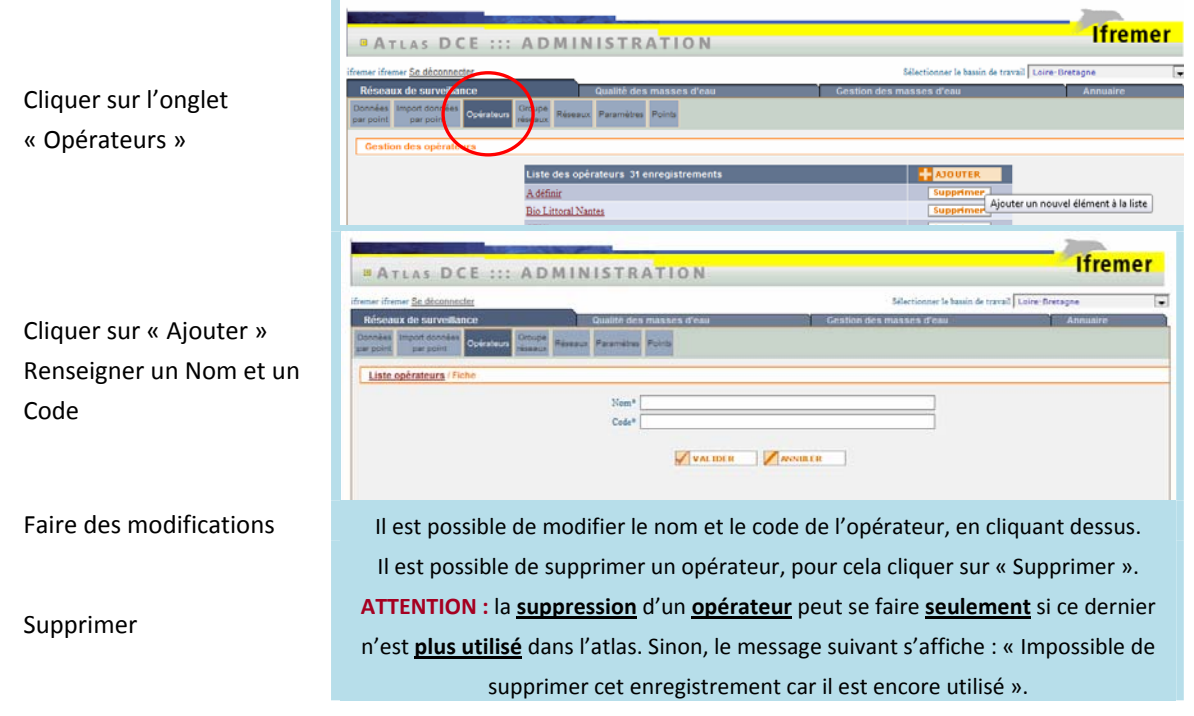

Figure 23 : ajout, modification, suppression d'un opérateur.

# 2.3.6. Insertion d'un fichier d'import – onglet « Import données par point »

Un réseau devient actif dans l'atlas lorsque les éléments constitutifs du réseau sont associés : points – paramètres – opérateurs – protocoles (fréquences, année de suivi). Cette étape se fait par le biais d'un *fichier d'import* au **format texte**, constitué de colonnes prédéfinies (Figure 24).

Le fichier comprend obligatoirement une ligne par triplet « réseau » / «point » / « paramètre ». Dans le cas de la suppression d'un point, il faut supprimer toutes les lignes (donc pour tous les paramètres) correspondant à ce point.

Le fichier d'import s'organise de la manière suivante :

| MODE | RESEAU | POINT    | SUPPORT | PARAM      | OPE_TERRAIN | OPE_LABO | ANNEE | FREQUENCE | PERIODE     | FREQUENCE_PLA<br>N |
|------|--------|----------|---------|------------|-------------|----------|-------|-----------|-------------|--------------------|
| с    | HYDRO  | 10023001 | NR      | nutriments | LER-FBN     | LER-MPL  | 2011  | mensuelle | nov-février | 6 ans/6            |

Figure 24 : intitulés des colonnes du fichier d'import pour l'activation d'un réseau.

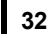

#### **Descriptif des colonnes :**

MODE : colonne obligatoire. Prend les valeurs :

C : création

M : modification

S : suppression.

Lors d'un nouvel import, pour les lignes non modifiées, le mode reste « C », le nouveau fichier venant remplacer le précédent. Les lignes qui étaient précédemment en mode « S » peuvent être supprimées du nouveau fichier d'import.

RESEAU : *colonne obligatoire*. Prend la valeur « code » du réseau déclaré préalablement (voir 2.3.3).

POINT : *colonne obligatoire*. Prend la valeur « code » du point déclaré préalablement (voir 2.3.1) qui doit être le mnémonique Quadrige. SUPPORT : *colonne obligatoire*, prend la valeur « NR ».

PARAM : *colonne obligatoire*. Prend la valeur « code » du paramètre déclaré préalablement (voir 1.1.1).

OPE\_TERRAIN et OPE\_LABO : *colonnes non obligatoires*. Prend la valeur « code » de l'opérateur déclaré préalablement (voir 2.3.5).

ANNEE : *colonne non obligatoire*. Indique la dernière année d'acquisition d'une donnée pour ce paramètre sur ce point. Format AAAA.

FREQUENCE : *colonne non obligatoire*. Correspond à la fréquence d'acquisition de la donnée au cours de l'année de suivi (ex : « mensuelle », « 1/an »...).

PERIODE : *colonne non obligatoire*. Correspond à la période au cours de laquelle l'acquisition de données est réalisée (ex : « entre février et mars », « fin d'été » …).

FREQUENCE\_PLAN : *colonne non obligatoire*. Correspond au nombre d'années de suivi prévues dans le plan de gestion de 6 ans : 6ans/6 pour les flores phytoplanctoniques, 1an/6 pour la cartographie des herbiers ....

**Conseil : le fichier au format TXT** peut être créé ou modifié sous Excel en faisant attention à l'enregistrer au format txt.

L'import se fait par le biais de l'interface d'administration ALKANET, sous l'onglet « Import données par point » (Figure 25). *En cas d'erreur dans le fichier txt l'interface le signale*.

|                              |                                                                                                    |                                                                                                    | Ifremer        |
|------------------------------|----------------------------------------------------------------------------------------------------|----------------------------------------------------------------------------------------------------|----------------|
| ATLAS DCE ::: AD             | MINISTRATION                                                                                                    |                                                                                                    | memer          |
| emer ifremer Se déconnecter  |                                                                                                    | Sélectionner le bassin de travai                                                                                                    | Loire-Bretagne |
| Réseaux de surveillance      | Qualité des masses d'eau                                                                                                    | Gestion des masses d'eau                                                                                                    | Annuaire       |
| Import de données de l'atlas |                                                                                                    |                                                                                                    |                |
|                              | Pour réaliser un import de données dans l'all<br>connaisaance du <u>format</u> et de<br>Loraque import est feminé, le système renv<br>consulter le compte-rendu<br>Plusieure exemples de fichiers d'import sont | las, vous devez au préslable prendre<br>states d'importation<br>se une advesse vous permettant de<br>de l'importation.<br>disponibles : <u>exemple 1, exemple 2</u> . |                |
|                              | Fichier à importer                                                                                                    | Parcourir                                                                                                    |                |

Figure 25 : onglet import données par point.

## 2.3.7. Accéder à l'ensemble de l'information du réseau

Dans l'interface d'administration Alkanet il est possible d'accéder à l'ensemble des éléments associés à un réseau (points / paramètres / opérateurs), à une masse d'eau (réseau – points / paramètres / opérateurs) à un point (réseau / paramètres / opérateurs) par l'onglet « données par point » (Figure 26).

| Cette rubrique<br>permet de visualiser | ATLAS DCE ::: A                                                                           | DMINISTRAT                                  | TIO N             |                                                 |                   |                       |                |                   | Ifreme    |
|----------------------------------------|-------------------------------------------------------------------------------------------|---------------------------------------------|-------------------|-------------------------------------------------|-------------------|-----------------------|----------------|-------------------|-----------|
| tous les noints                        | ifremer ifremer <u>Se déconnecter</u>                                                     |                                             |                   | Sélectionner le bassin de travail Loire-Bretagn |                   |                       | iretagne       |                   |           |
| rattachés à une                        | Réseaux de surveillance<br>Données Inport données<br>par point par point Opérateurs résea | Qualité des ma<br>PE Réseaux Paramètres Poi | sses d'eau<br>nts |                                                 | Gestion           | n des masses (        | d'eau          |                   | Annuaire  |
| masse d'eau et                         | Becherche des points                                                                      |                                             | Gestion           | n des donné                                     | es                |                       |                |                   |           |
| également nar                          | Réseau Sélectionner un réseau                                                             | [                                           | -                 | Listo da                                        | e données 222     | onragistromor         | ote            |                   |           |
|                                        | Masse d'eau Sélectionner une masse d'e                                                    | eau                                         |                   | Phytopla                                        | ncton - 17035035  | emegistremer          | Appl           | iquer Su          | Ipprimer  |
| réseau.                                | Point Sélectionner un point                                                               |                                             |                   | Phytopla                                        | ncton - 18038012  |                       | Appl           | iquer Su          | pprimer   |
|                                        |                                                                                           |                                             |                   | Phytopla                                        | ncton - 23045516  |                       | Appl           | iquer Su          | ipprimer  |
|                                        | RECHERC                                                                                   | HER                                         |                   | Phytopla                                        | ncton - 24046010  |                       | Appl           | iquer Su          | Ipprimer  |
|                                        |                                                                                           |                                             |                   | Phytopla                                        | ncton - 25049001  |                       | Appl           | iquer Su          | ipprimer  |
|                                        |                                                                                           |                                             |                   | Phytopla                                        | ncton - 26054003  |                       | Appl           | iquer Su          | ipprimer  |
|                                        |                                                                                           |                                             |                   | Phytopla                                        | ncton - 27057005  |                       | Appl           | iquer Su          | Ipprimer  |
|                                        |                                                                                           |                                             |                   | Phytopla                                        | ncton - 29063017  |                       | Appl           | iquer Su          | Ipprimer  |
|                                        |                                                                                           |                                             |                   | Phytopla                                        | ncton - 30065019  |                       | Appl           | iquer Su          | ipprimer  |
|                                        |                                                                                           |                                             |                   | Phytopia                                        | noton 20GV05      |                       | Appi           | iquer Su          | Ipprimer  |
|                                        |                                                                                           |                                             |                   | Phytopla                                        | ncton - 29BF26    |                       | Appl           | iquer Su          | Ipprimer  |
|                                        |                                                                                           |                                             |                   | Phytopla                                        | ncton - 29LA03    |                       | Appl           | iquer Su          | pprimer   |
|                                        |                                                                                           |                                             |                   | Phytopla                                        | ncton - 20040001  |                       | Appl           | iquer Su          | Ipprimer  |
|                                        |                                                                                           |                                             |                   | Phytopla                                        | ncton - 29AV02    |                       | Appl           | iquer Su          | Ipprimer  |
|                                        |                                                                                           |                                             |                   | Phytopla                                        | ncton - 25048005  |                       | Appl           | iquer Su          | Ipprimer  |
|                                        |                                                                                           |                                             |                   | Phytopla                                        | ncton - 10023001  |                       | Appl           | iquer Su          | ipprimer  |
|                                        |                                                                                           |                                             |                   | Phytopla                                        | ncton - 12025037  |                       | Appi           | iquer Su          | Ipprimer  |
|                                        |                                                                                           |                                             |                   | Phytopla                                        | ncton - 13028012  |                       | Appl           | iquer Su          | pprimer   |
|                                        |                                                                                           |                                             |                   | Phytopla                                        | ncton - 14029050  |                       | Appl           | iquer Su          | Ipprimer  |
|                                        |                                                                                           |                                             |                   |                                                 | i                 | Pages: 1 <u>2 3 4</u> | 56789 Đ        |                   |           |
| En cliquant sur un                     |                                                                                           |                                             |                   |                                                 |                   |                       |                |                   |           |
| noint vous nourrez                     |                                                                                           |                                             |                   |                                                 |                   |                       |                |                   |           |
|                                        | Données du point 17035035 pour le                                                         | réseau Phytoplancton                        |                   |                                                 |                   |                       |                |                   |           |
| visualiser les                         |                                                                                           |                                             |                   |                                                 |                   |                       |                |                   |           |
|                                        |                                                                                           |                                             |                   |                                                 | Sélec             | tionner le parami     | ètre à ajouter |                   | AJOUTER   |
| nformations                            | Paramètre                                                                                 | Opérateur labo                              | Opérateur t       | errain                                          | Dernière<br>année | Fréquence /<br>année  | Période        | Fréquence<br>plan | :/        |
| enseignées :                           | aucun - Flore partielle indicatrice                                                       | Ifremer LER-FBN                             | Ifremer LER-FBN   |                                                 | 2011              | mensuelle             | janv-décembre  | 6 ans/6           | Supprimer |
| aramàtros                              | aucun - Chloro a                                                                          | Ifremer LER-FBN                             | Ifremer LER-FBN   | ¥                                               | 2011              | mensuelle             | janv-décembre  | 6 ans/6           | Supprimer |
| Jarametres,                            |                                                                                           |                                             |                   |                                                 |                   |                       |                |                   |           |
| opérateurs                             |                                                                                           |                                             |                   |                                                 |                   |                       |                |                   |           |

Figure 26 : onglet « Données par point ».

⇒ Ne pas oublier de cliquer sur « rechercher » après sélection de la masse d'eau ou/et du réseau.

## 2.4. Rubrique « Qualité des masses d'eau »

Le guide d'administration de l'application Atlas DCE d'Alkante distribué lors des formations précise :

« La qualité des masses d'eau est décrite à différents niveaux :

- par élément de qualité et éventuellement sous-élément de qualité,
- par type d'état (état biologique, état physico-chimique, état hydromorphologique, état chimique),
- par type de classement (chimique / écologique / global). »

L'atlas a été prévu et mis en ligne pour permettre la mise à jour régulière de tout ou partie des états de qualité, en complément des mises à jour réalisées sous la responsabilité du comité de bassin, tous les 6 ans (révision de l'état des lieux). Il est donc rappelé que ces mises à jour intermédiaires - généralement annuelles - ne se

substituent en aucun cas aux états des lieux officiels publiés dans les SDAGE de chaque bassin.

Les états affichés sont les états *en cours*, évalués à partir des dernières données et des indicateurs disponibles. Chaque mise à jour annuelle (notion de « session ») remplace la précédente qui aura été archivée. Les sessions archivées alimentent la base de données SEXTANT (voir §5).

Dans cette rubrique « qualité des masses d'eau » sont gérées les informations relatives à l'évaluation de la qualité des masses d'eau. Certaines ne sont accessibles qu'à l'administrateur « tous bassins » (repérées par ★).

L'évaluation de la qualité définit la couleur de la masse d'eau sur les cartes interactives et se retrouve également dans les fiches générées automatiquement (Bilan des résultats par masse d'eau et Résultats par masse d'eau - Figure 27).

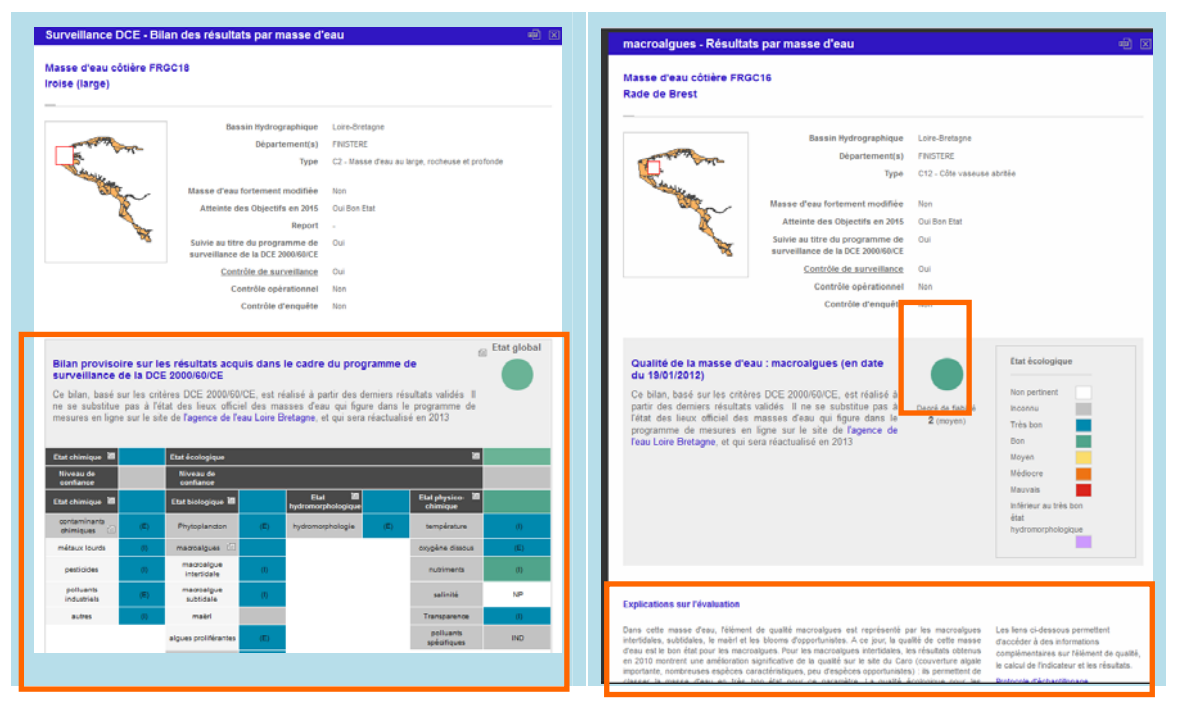

Figure 27 : les informations accessibles via l'atlas gérées sous la rubrique « qualité des masses d'eau ».

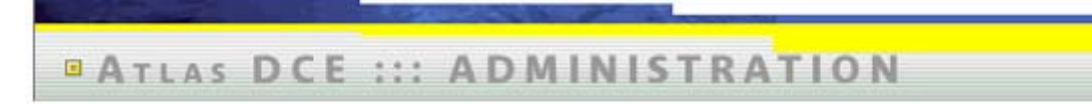

ifremer ifremer <u>Se déconnecter</u>

lfremer

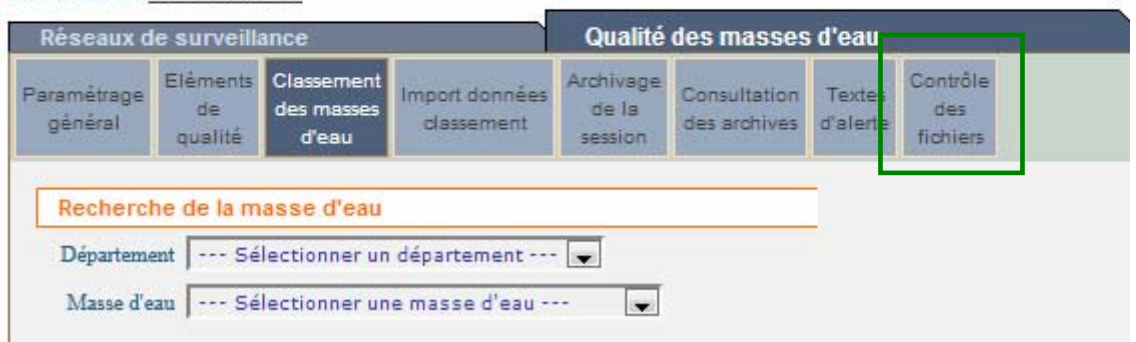

Figure 28 : fenêtre Alkanet pour la gestion de la qualité des masses d'eau

L'administration de la qualité des masses d'eau repose sur 7 onglets : « Paramétrage général », « Eléments de qualité », « Classement des masses d'eau », « Import données classement », « Archivage de la session », « Consultation des archives », « Textes d'alerte », dont le fonctionnement est détaillé dans les paragraphes suivants.

Un onglet supplémentaire « contrôle des fichiers » est accessible seulement aux administrateurs tous bassins pour détecter des fichiers manquants dans la base (Figure 28). La liste des fichiers présents ou manquants est donnée par bassin.

# 2.4.1. Gestion des éléments de qualité : onglet « Elément de qualité »

Certains éléments de qualité sont composés de plusieurs «sous éléments » pour leur évaluation (Tableau 1). Ceci se traduit dans la base, par la création de plusieurs niveaux : 1 et 2. C'est pourquoi dans la structure de l'interface il existe parfois deux niveaux dans la liste des éléments de qualité (notion d'élément de qualité parent).

| Elément de qualité     |                          |                                    |  |  |  |  |  |  |
|------------------------|--------------------------|------------------------------------|--|--|--|--|--|--|
| Etat chimique          | Etat biologique          |                                    |  |  |  |  |  |  |
| Contaminants chimiques | Macroalgues              | Invertébrés benthiques             |  |  |  |  |  |  |
| Imposex                | Macroalgues intertidales | Invertébrés benthiques intertidaux |  |  |  |  |  |  |
| Métaux lourds          | Macroalgues subtidales   | Invertébrés benthiques subtidaux   |  |  |  |  |  |  |
| Pesticides             | Maerl                    |                                    |  |  |  |  |  |  |
| Polluants industriels  | Algues proliférantes     |                                    |  |  |  |  |  |  |
| Autres                 |                          |                                    |  |  |  |  |  |  |

Tableau 1 : éléments de qualité et leurs sous éléments (cas du bassin Loire-Bretagne). Certains ne sont pas évalués (en gris).

Pour créer, modifier ou supprimer un élément de qualité à partir de l'onglet « Eléments de qualité » (Figure 28) :

- cliquez sur « AJOUTER » (Figure 29) si vous souhaitez en créer un nouveau.

Précisez :

- le nom et le rang d'affichage (pour le type de classement / type d'état (chimique, biologique, hydromophologique et physico-chimique) et niveau correspondant),
- sélectionner les notions associées à partir de listes déroulantes (type de classement, type d'état (chimique, biologique, hydromophologique et physico-chimique)),
- préciser le cas échéant de quel élément de qualité (« parent ») celui qui est en cours de création sera le sous-élément,
- indiquer le cas échéant le chemin d'accès aux fichiers décrivant le protocole d'échantillonnage, la méthode de calcul de l'indicateur,
- préciser si cet élément de qualité est restreint à une catégorie de masse d'eau (côtière / de transition) ; « aucune restriction » par défaut.
- ou cliquez sur l'élément de qualité pour en modifier des caractéristiques ;
- ou **cliquez sur** « **supprimer** » après avoir vérifié au préalable qu'il n'a pas de sous-élément de qualité associé ; la suppression d'un élément de qualité peut se

lfremer

faire seulement s'il n'est plus utilisé dans l'atlas. Sinon le message suivant s'affiche : « Impossible de supprimer cet enregistrement car il est encore utilisé ».

|                                                                                                    | Ifromor                                          |
|----------------------------------------------------------------------------------------------------|--------------------------------------------------|
| ATLAS DCE ::: ADMINISTRATION                                                                                                    | ITTEINET                                         |
| ifremer ifremer Se décennecter                                                                                                    | Sélectionner le bassin de travail Loire-Bretagne |
| Réseaux de surveillande Qualité des masses d'eau                                                                                                    | Gestion des masses d'eau Annuaire                |
| Paramétrage<br>généra     Elément<br>de<br>qualité     Clasement<br>des masses<br>geau     Import données<br>classement     Archivage<br>de la<br>session     Consultation<br>des archives     Textes<br>d'alerte       Gestion bes éléments de qualité     Consultation     Textes     Textes     Textes |                                                  |
| Liste des éléments de qualité 23 enregistrements                                                                                                    |                                                  |
| Phytoplancton                                                                                                    | Supprimer                                        |
| macroalgues                                                                                                    | Supprimer                                        |
| macroalgue intertidale                                                                                                    | Supprimer                                        |
| macroalgue subtidale                                                                                                    | Supprimer                                        |
| maërl                                                                                                    | Supprimer                                        |
| algues proliférantes                                                                                                    | Supprimer                                        |
| angiosperme                                                                                                    | Supprimer                                        |
| invertébrés benthiques                                                                                                    | Supprimer                                        |
| invertébrés benthiques intertidaux                                                                                                    | Supprimer                                        |
| invertébrés benthiques subtidaux                                                                                                    | Supprimer                                        |
| hydromorphologie                                                                                                    | Supprimer                                        |
| contaminants chimiques                                                                                                    | Supprimer                                        |
| métaux lourds                                                                                                    | Supprimer                                        |
| pesticides                                                                                                    | Supprimer                                        |
| polluants industriels                                                                                                    | Supprimer                                        |
| autres                                                                                                    | Supprimer                                        |
| oxygène dissous                                                                                                    | Supprimer                                        |
| température                                                                                                    | Supprimer                                        |
| nutriments                                                                                                    | Supprimer                                        |
| polluants spécifiques                                                                                                    | Supprimer                                        |
| <u>salinité</u>                                                                                                    | Supprimer                                        |
| Transparence                                                                                                    | Supprimer                                        |
| poissons                                                                                                    | Supprimer                                        |

Figure 29 : onglet élément de qualité : ajout, modification, suppression.

# 2.4.2. Gestions des paramètres généraux : onglet « Paramétrage général »

Cet onglet renvoie aux libellé des motifs, méthodes d'évaluation et (\*) libellé des états (accès réservé), chaque catégorie de libellé étant accessible via un menu déroulant (Figure 30).

| remer ifremer <u>Se de</u>      | connecter                                                       |                                              | Sélectionner le t        | assin de travail Loire-Bretagn | ie.     |
|---------------------------------|-----------------------------------------------------------------|----------------------------------------------|--------------------------|--------------------------------|---------|
| Réseaux de sur                  | vellance Qualite                                                | é des masses d'eau                           | Gestion des masses d'eau | A                              | nnuaire |
| Paramétrage Elén<br>général qua | ent Classement Import données de la<br>d'eau classement session | Consultation Textes<br>des archives d'alerte |                          |                                |         |
| Gestion des é                   | ts                                                              |                                              |                          |                                |         |
| $\smile$                        | Liste des états 12 enregistreme                                 | 115 libellés des états                       | Type de classement       | AJOUTER                        |         |
|                                 | Non pertinent                                                   | libellés des états                           | écologique               | Supprimer                      |         |
|                                 | Inconnu                                                         | méthodes d'évaluation                        | écologique               | Supprimer                      |         |
|                                 | <u>Très bon</u>                                                 |                                              | écologique               | Supprimer                      |         |
|                                 | Bon                                                             |                                              | écologique               | Supprimer                      |         |
|                                 | Moyen                                                           |                                              | écologique               | Supprimer                      |         |
|                                 | Médiocre                                                        |                                              | écologique               | Supprimer                      |         |
|                                 | <u>Mauvais</u>                                                  |                                              | écologique               | Supprimer                      |         |
|                                 | Inférieur au très bon état hydromorph                           | ologique                                     | écologique               | Supprimer                      |         |
|                                 | Non pertinent                                                   |                                              | chimique                 | Supprimer                      |         |
|                                 | Inconnu                                                         |                                              | chimique                 | Supprimer                      |         |
|                                 | Bon                                                             |                                              | chimique                 | Supprimer                      |         |
|                                 | Mauvais                                                         |                                              | chimique                 | Supprimer                      |         |

Figure 30 : onglet « Paramétrage général » : ajout, modification, suppression des motifs, états et textes de méthode d'évaluation.

*Libellé des états* : permet de gérer (créer, modifier, ajouter) les états qu'on retrouve dans le bilan des résultats par masse d'eau (Figure 27- droite). Un état est associé à un type de classement.

Pour ajouter un état :

- sélectionnez la liste des états dans la barre de choix (Figure 30),
- cliquez sur « AJOUTER », préciser le libellé, le type de classement auquel il est rattaché (liste déroulante), la couleur et la valeur (permet la hiérarchisation des états entre eux pour calculer automatiquement l'état global de la masse d'eau (« bon » est à la valeur « 2 »),
- ou cliquez sur l'état pour modifier le libellé, le type de classement, la couleur ou la valeur.

La suppression d'un état par le bouton « **Supprimer** » peut se faire seulement si ce dernier n'est plus utilisé dans l'atlas.

La liste des états possibles est gérée par le coordinateur tous bassin.

Libellé des motifs : cette liste est propre à chaque bassin.

L'outil permet de gérer (créer, modifier, ajouter) les motifs de classement ou non classement par sous-élément de qualité dans une masse d'eau.

Ils apparaissent dans le tableau de synthèse par masse d'eau (Figure 31).

Pour ajouter ou modifier un motif de classement / non classement :

- sélectionnez la liste des motifs dans la barre de choix (Figure 30),
- cliquez sur « AJOUTER », préciser le libellé et le code.
- Ou cliquez sur le motif pour modifier le libellé ou le code.

La suppression d'un état par le bouton « **Supprimer** » peut se faire seulement si ce dernier n'est plus utilisé dans l'atlas (message d'erreur : « Impossible de supprimer cet enregistrement car il est encore utilisé »)

Ifremer

| Etat chimique 🏼             |     | Etat écologique                          |      |                              |     | <b>a</b>                  |      |
|-----------------------------|-----|------------------------------------------|------|------------------------------|-----|---------------------------|------|
| Niveau de<br>confiance      |     | Niveau de<br>confiance                   |      |                              |     |                           |      |
| Etat chimique  智            |     | Etat biologique 🇃                        |      | Etat 箇<br>hydromorphologique |     | Etat physico-<br>Chimique |      |
| Imposex                     |     | Phytoplancton                            | (E)  | Hydromorphologie             | (E) | Température               |      |
| Contaminants<br>chimiques 🗐 | (E) | Macroalgues                              | (E)  |                              |     | Oxygène dissous           | (E)  |
| Métaux lourds               | (E) | Macroalgues<br>intertidales              | (NS) |                              |     | Nutriments                | (NS) |
| Pesticides                  | (E) | Macroalgues<br>subtidales                | (NS) |                              |     | Salinité                  | (NP) |
| Polluants<br>industriels    | (E) | maëri                                    |      |                              |     | Transparence              | (E)  |
| Autres                      | (E) | algues proliférantes                     | (E)  |                              |     |                           | (NS) |
|                             |     | Angiospermes                             | (NS) |                              |     |                           |      |
|                             |     | Invertébrés<br>benthiques 🗐              | (NP) |                              |     |                           |      |
|                             |     | invertébrés<br>benthiques<br>intertidaux | (NS) |                              |     |                           |      |
|                             |     | invertébrés<br>benthiques<br>subtidaux   | (NS) |                              |     |                           |      |

DI - Données insuffisantes DNP - Descripteur non prospecté dans cette masse d'eau ENS - Elément de qualité non suivi IND - Indicateur non défini NP - Indicateur non pertinent ( absent ou non représentatif) NS - Pas de contrôle de surveillance dans cette masse d'eau E - Classement basé sur un avis d'expert I - Classement basé sur l'indicateur

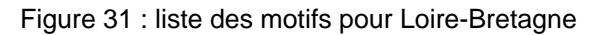

### Méthodes d'évaluation :

Ici on fait référence aux textes qui s'affichent sur la fiche bilan de la masse d'eau (Figure 32). Ces petits textes permettent de guider l'utilisateur en précisant les méthodes d'évaluation pour une meilleure compréhension du bilan de l'évaluation.

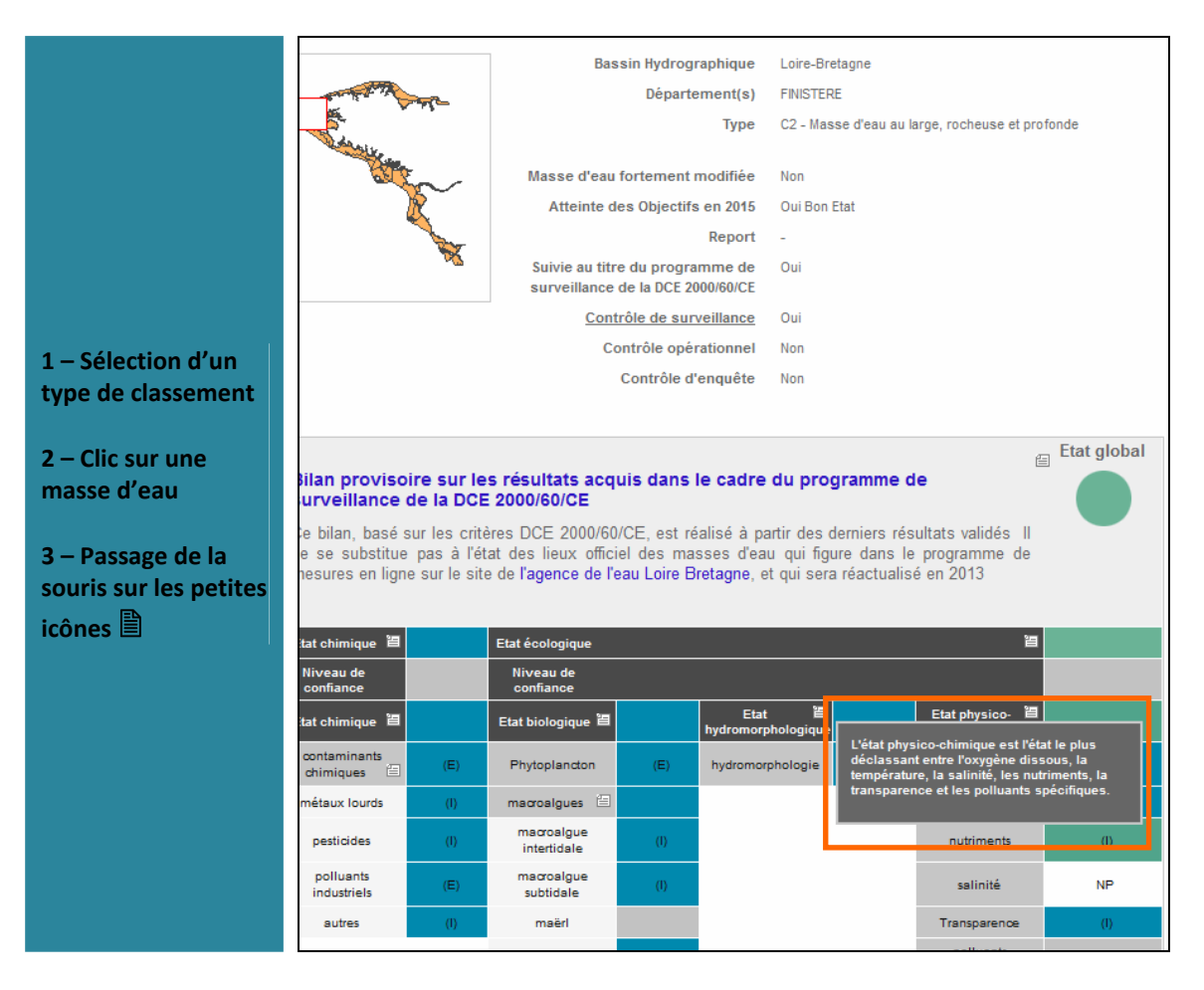

Figure 32 : localisation de l'affichage des méthodes d'évaluation dans l'atlas.

La création ou la modification d'une méthode d'évaluation nécessite au préalable d'avoir la liste à jour des éléments de qualité.

Cliquez sur « Paramétrage général »,

- sélectionnez la liste des méthodes d'évaluation dans la barre de choix (Figure 30),
- cliquez sur « ajouter » si vous souhaitez en créer une nouvelle, en précisant par choix dans une liste déroulante le type de classement (chimique / écologique), éventuellement le type d'élément de qualité (ou type d'état = chimique, biologique, hydromorphologique ou physico-chimique) et éventuellement l'élément de qualité concerné,
- ou cliquez sur une méthode pour apporter des modifications,
- ou cliquez sur « **supprimer** » pour la supprimer.

## 2.4.3. Gestion des textes d'alerte : onglet « Textes d'alerte »

Les textes d'alerte s'affichent dans le bandeau noir en haut des légendes de la carte interactive (Figure 33) et dans un encadré en bas de la carte. Le texte permet notamment de préciser la portée légale des informations affichées.

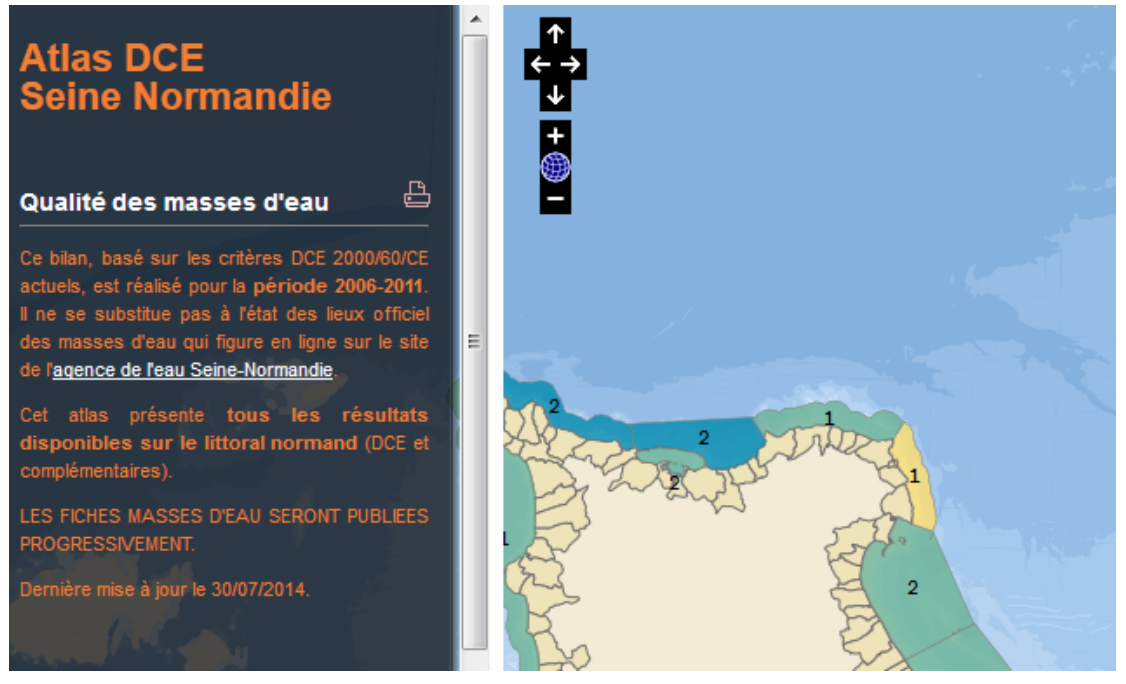

Figure 33 : Exemple de texte d'alerte : celui de l'atlas DCE Seine Normandie.

Pour créer ou modifier ces textes :

Cliquez sur l'onglet « textes d'alerte » (Figure 30),

- renseigner dans le premier carré le texte du bas de la carte,
- renseigner dans le **deuxième carré le texte du haut dans le bandeau noir** (il est possible ici de faire des liens, de modifier la police). Le texte est à passer en mode html par le biais d'un éditeur spécifique.

Les deux textes peuvent être identiques.

Ifremer

### 2.4.4. Intégration du classement des masses d'eau et compléments associés.

Par l'onglet « import des données classement » (Figure 28), il est possible d'établir et mettre à jour les classements par élément de qualité à partir d'un fichier regroupant toutes les masses d'eau avec l'ensemble des éléments de qualité et l'évaluation de l'état associé,

Par l'onglet « classement des masses d'eau » il est possible d'annexer les fichiers téléchargeables associés à l'évaluation.

2.4.4.1. Classement des masses d'eau par l'onglet « import données classement »

L'insertion de l'information sur l'évaluation se fait à l'aide de fichier d'import de la forme :

| MODE | ME     | TYPE_ELEMENT    | TYPE_CLASSEMENT | ELEMENT_NIVEAU | ETAT | MOTI<br>F | STATUT | INDICE | DATE |
|------|--------|-----------------|-----------------|----------------|------|-----------|--------|--------|------|
| С    | FRGC01 | Etat biologique | chimique        | 1              | bon  |           |        |        |      |

Tableau 2 : format du fichier d'import pour le classement par type d'état (chimique,<br/>biologique, hydromophologique et physico-chimique).

| MODE | ME     | ELEMENT       | ELEMENT_NIVEAU | ETAT | MOTIF | STATUT | INDICE | DATE       |
|------|--------|---------------|----------------|------|-------|--------|--------|------------|
| С    | FRGC01 | phytoplancton | 1              | bon  |       | Ι      | 1      | 19/01/2012 |

Tableau 3 : format du fichier d'import pour le classement des éléments de qualité

### **Descriptif des colonnes :**

Les seules colonnes obligatoires d'un point de vue informatique sont « MODE », « ME », « ETAT ».

MODE : prend les valeurs :

- C : création
- M : modification
- S : suppression.

Lors d'un nouvel import, pour les lignes non modifiées, le mode reste « C », le nouveau fichier venant remplacer le précédent. Les lignes qui étaient précédemment en mode « S » peuvent être supprimées.

ME : prend la valeur « code » de la masse d'eau

TYPE\_ELEMENT : prend les valeurs :

- Etat biologique
- Etat chimique
- Etat global

ELEMENT : prend la valeur « nom » de l'élément de qualité

TYPE\_CLASSEMENT : prend la valeur :

- Ecologique
- Chimique

lfremer

### ELEMENT\_NIVEAU : prend la valeur :

- 1 pour l'élément de qualité (et toujours et seulement 1 pour le classement par type d'état -chimique, biologique, hydromophologique et physico-chimique)
- 2 pour les sous-éléments de qualité

ETAT : prend une des valeurs de libellé d'état prévu pour l'élément de qualité ou le type d'état (chimique, biologique, hydromophologique et physico-chimique) (Figure 30).

MOTIF : prend une des valeurs de motif de classement ou non classement d'état prévu pour l'élément de qualité ou le type d'état (chimique, biologique, hydromophologique et physico-chimique) (Figure 31).

STATUT prend la valeur :

- I en cas d'évaluation à partir d'un indicateur calculé
- E en cas d'évaluation à partir d'un avis d'expert.

INDICE précise l'indice de confiance associée à l'évaluation (non utilisé pour le classement par type d'état - chimique, biologique, hydromophologique et physico-chimique). Prend la valeur :

- 1 faible
- 2 moyen
- 3 élevé.

lfremer

DATE : à renseigner au format dd/mm/aaaa

2.4.4.2. Complément au classement des masses d'eau par l'onglet « classement des masses d'eau »

Cet onglet permet d'avoir la vue globale des classements par élément et sous élément de qualité d'une masse d'eau (Figure 34) et d'y adjoindre des compléments (commentaires et fichiers téléchargeables).

| ATLAS DEF ··· ADMINIST                                                                                                | RATION                          |                            | If                     | remer        |
|----------------------------------------------------------------------------------------------------|---------------------------------|----------------------------|------------------------|--------------|
| -AILAS DEC ADMINIST                                                                                                   | ATION                           |                            |                        |              |
| ifremer ifremer Se déconnecter                                                                                        |                                 | Sélectionner le bassin de  | travail Loire-Bretagne | -            |
| Réseaux de surveillance Qualité de                                                                                    | es masses d'eau                 | Gestion des masses d'eau   | Annu                   | aire         |
| Paramétrage<br>général Eléments Classement<br>de masses<br>qualité d'eau Impot données de la<br>classement Session d' | Consultation Textes<br>d'alerte |                            |                        |              |
| Recherche de la masse d'eau                                                                                           | Gestion du classement           | de la masse d'eau          |                        |              |
| Département Sélectionner un département 💌<br>Masse d'eau FRGC01 - Baie du Mont-Saint-Michel 🔍                         | Liste des types et élément      | s de qualité Etat          | Niveau<br>confiance    | Motif Statut |
|                                                                                                    | Etat chimique                   | Bon                        |                        |              |
|                                                                                                    | contaminants chimiques          | Bon                        |                        | E            |
|                                                                                                    | métaux lourds                   | Bon                        |                        | I            |
|                                                                                                    | pesticides                      | Bon                        |                        | Ι            |
|                                                                                                    | polluants industriels           | Bon                        |                        | E            |
|                                                                                                    | autres                          | Bon                        |                        | I            |
|                                                                                                    | chimique                        | Calculé                    | -                      |              |
|                                                                                                    | Etat biologique                 | Moyen                      |                        |              |
|                                                                                                    | Phytoplancton                   | Très bon                   | 2                      | E            |
|                                                                                                    | macroalgues                     | Très bon                   | 2                      |              |
|                                                                                                    | macroalgue intertidale          | Non pertinent              |                        | NP           |
|                                                                                                    | macroalgue subtidale            | Non pertinent              |                        | NP           |
|                                                                                                    | maërl                           | Inconnu                    |                        |              |
|                                                                                                    | algues proliférantes            | Très bon                   | 3                      | I            |
|                                                                                                    | angiosperme                     | Non pertinent              |                        | NP           |
|                                                                                                    | invertébrés benthiques          | Moyen                      | 2                      | I            |
|                                                                                                    | invertébrés benthique           | <u>s intertidaux</u> Moyen |                        | I            |
|                                                                                                    | invertébrés benthique           | s subtidaux Non pertinent  |                        | NP           |
|                                                                                                    | poissons                        | Non pertinent              |                        | NP           |

Figure 34 : sélection d'une masse d'eau sous Alkanet, exemple : FRGC01.

#### Ajout d'un commentaire :

C'est sous cet onglet qu'on crée le texte « explication de l'évaluation » qui apparaît sur les fiches « *Elément de qualité* - résultats par masse d'eau » (Figure 35).

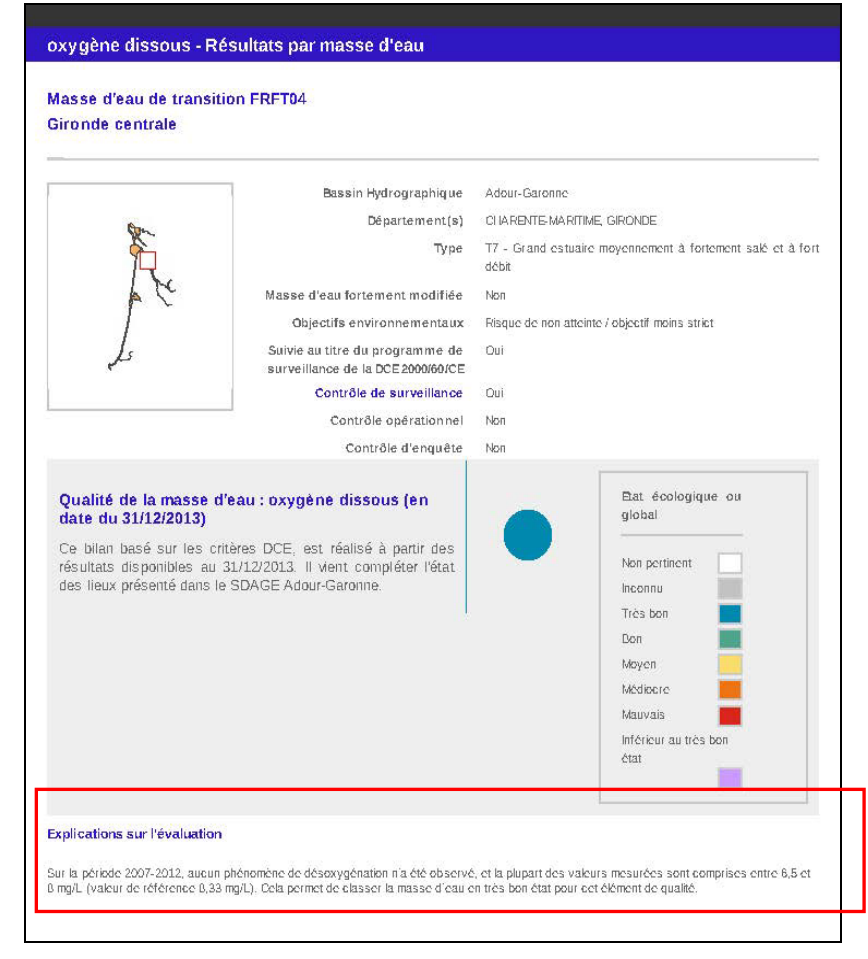

Figure 35 : emplacement du texte « explication sur l'évaluation » dans la fiche résultats par masse d'eau

Pour ajouter un commentaire :

lfremer

- sélectionner la masse d'eau,
- sélectionner un élément de qualité **de niveau 1** ou un type d'état (chimique, biologique, hydromophologique et physico-chimique) en cliquant sur le nom
- rédiger le texte dans l'encart « Compte-rendu sur l'état provisoire », (Figure 36).

| and the second second se | Contraction of the second second second second second second second second second second second second second s |                                                                                                    |                                              |   | -              |            |                  |
|----------------------------------------------------------------------------------------------------|----------------------------------------------------------------------------------------------------|----------------------------------------------------------------------------------------------------|----------------------------------------------|---|----------------|------------|------------------|
| ATLAS DCE                                                                                                    | Description d'un élément de q                                                                                   | ualité                                                                                                    |                                              |   | It             | rem        | er               |
| ifremer ifremer <u>Se déconnecter</u><br>Réseaux de surveillance                                                                                                    | Données de la masse                                                                                             | d'eau <u>FRGC01</u> pour l'élément de qualité <u>Phytop</u>                                                                                                    | lancton                                      |   | agne<br>Annua  | ire        | -                |
| Paramétrage de de de de qualité d'e                                                                                                    | Etat provisoire 1<br>Motif<br>Statut E                                                                          | îrês bon<br>E - Classement basé sur un avis d'expert                                                                                                    |                                              |   |                |            |                  |
| Recherche de la masse       Département     Sélectio       Masse d'eau     FRGC01 - E                                                                                                    | Date de détermination du<br>classement<br>Indice de confiance 2                                                 | 1//06/2011<br>2<br>Les résultats obtenus pour les paramètres biomasse<br>classer cette masse d'eau en très bon état pour le ph<br>ronoastion est confortée aur le dire d'exect. | et abondance tendent à<br>ytoplancton; cette |   | reau<br>fiance | Motif<br>- | Statut           |
|                                                                                                    | Compte-rendu sur l'état<br>provisoire                                                                           | ,,,,,,,,,,,,,,,,,,,,,,,,,,,,,,,,,,,,,,,                                                                                                    |                                              |   |                |            | E<br>I<br>I<br>E |
|                                                                                                    | Fichier complémentaire du<br>bilan pour cet élément de<br>qualité                                               | RGC01 phytoplancton Atlas DCE 2011 06.pdf                                                                                                    | .::                                          |   | 2<br>2         |            | -<br>E           |
|                                                                                                    | Document de référence                                                                                           | Parcourr                                                                                                    |                                              |   | 3              | NP<br>NP   | I                |
|                                                                                                    | •                                                                                                    | m                                                                                                    |                                              | Þ | 2              | NP         | I<br>I           |
|                                                                                                    |                                                                                                    | invertébrés benthiques subtidaux<br>poissons                                                                                                    | Non pertinent<br>Non pertinent               |   |                | NP<br>NP   |                  |

Figure 36 : insertion d'un texte de commentaire sur l'évaluation de l'élément de qualité ou de l'état.

#### Insertion d'un fichier téléchargeable :

C'est sous cet onglet qu'on peut associer le fichier téléchargeable « *Elément de qualité* - résultats pour la masse d'eau FRXXnn » dans la fiche « *Elément de qualité* - résultats par masse d'eau) – voir également § 3.1.1.

- sélectionner la masse d'eau,
- sélectionner un élément de qualité de niveau 1 en cliquant sur le nom,
- Associer le fichier complémentaire du bilan pour cet élément de qualité, (Figure 36) au format pdf par exemple.

Cette fonction est également possible pour un type d'état (chimique, biologique, hydromophologique et physico-chimique).

# 2.4.5. Archivage d'une session, création d'une nouvelle session de travail : onglet « Archivage de la session »

Les données de l'atlas peuvent être archivées bassin par bassin. Cet archivage concerne :

- les états de qualité,

Ifremer

- les données associées aux masses d'eau,
- les données de surveillance par point.

L'archivage d'une session est associé à l'ouverture d'une nouvelle session ; elle correspond en principe à la mise à jour annuelle des cartes de l'atlas.

Interface d'administration : ALKANET

lfremer

| ATLA                                 | DCE ::: AD                               | MINISTRATION                                                                                                    |                                                                                                    | Ifremer             |
|--------------------------------------|------------------------------------------|----------------------------------------------------------------------------------------------------|----------------------------------------------------------------------------------------------------|---------------------|
| emer ifremer <u>Se</u>               | déconnecter                              | _                                                                                                    | Sélectionner le bassin de tra                                                                                                   | vail Loire-Bretagne |
| Réseaux de s                         | urveillance                              | Qualité des masses d'eau                                                                                                    | Gestion des masses d'eau                                                                                                    | Annuaire            |
| <sup>p</sup> aramétrage<br>général q | ements Classement des masses d'eau d'eau | Archivage<br>de la<br>session des archives d'alerte                                                                             |                                                                                                    |                     |
| Archivage de                         | s données de classement de               | es masses d'eau de l'atlas du bassin<br>L'archivage permet de sauvegarder les états (                                           | de classement pour le bassin Loire-Bretaone.                                                                                    |                     |
|                                      | Ap                                       | rès confirmation, vous allez archiver la session actue<br>Les états de classement sont rec<br>Seuls les administrateurs pouront | ile du bassin nommée "Qualité des masses d'eau 2012"<br>copiés pour la session suivante.<br>t consulter les sessions archivées. |                     |
|                                      | Libellé de la proc                       | haine session active* Qualité des masses d'eau 201                                                                              | 2                                                                                                    |                     |
|                                      |                                          |                                                                                                    |                                                                                                    |                     |
|                                      |                                          | VALIDER                                                                                                    | ANNULER                                                                                                    |                     |

Figure 37 : onglet archivage de la session.

Cliquez sur l'onglet « Archivage de la session »,

- « Valider » permet d'archiver la session en cours (nom pré-renseigné),
- remplacer ensuite le nom pré-renseigné par celui de la nouvelle session active. Ce nom est celui qu'on retrouve dans les archives.

### 2.4.6. Onglet « Consultation des archives »

L'onglet permet l'accès à toutes les sessions archivées du bassin :

- accès à l'ensemble des cartes et fiches de la session via l'interface cartographique de l'atlas DCE. Cette consultation n'est possible que pour les administrateurs connectés à l'interface d'administration.
- Accès à l'ensemble des couches cartographiques (« shape ») pour diffusion vers SEXTANT sous la forme d'un fichier compressé (.zip).

| GROUPEL Se deconnecter                                                                                                    |                                                                                                    |                                         |                          | Sélectionner                   | le bassin de travail Loire-Breta                                                                                                |
|----------------------------------------------------------------------------------------------------|----------------------------------------------------------------------------------------------------|-----------------------------------------|--------------------------|--------------------------------|----------------------------------------------------------------------------------------------------|
| téseaux de surveillance Qualité des ma                                                                                                   | sses d'eau                                                                                                    | Gestion                                 | les masses               | d'eau                          | Annuaire                                                                                                    |
| ramètrage<br>général de de ausilité des masses<br>qualité d'eau d'assement<br>Liste des sessions de qualité                              | tion<br>d'alerte                                                                                                    |                                         |                          |                                | Télécharger les shapes                                                                                                    |
| Liste des sessions de qualité 5 enregistrements                                                                                          | Creee le                                                                                                    | Archivee le                             | Archive                  | Acceder a la carte l           |                                                                                                    |
|                                                                                                    |                                                                                                    | 000100000000000000000000000000000000000 | 2002030300000            | Manager and Control Address of | pour Sextant                                                                                                    |
| MAJ Qualité des masses d'eau 2014                                                                                                    | 22/09/2014 par DUPRAZ<br>Valentin                                                                                                    |                                         | non                      |                                | pour Sextant                                                                                                    |
| MAJ Qualité des masses d'eau 2014<br>Qualité des masses d'eau 2014                                                                       | 22/09/2014 par DUPRAZ<br>Valentin<br>07/02/2014 par ifremer ifremer                                                                     | 22/09/2014                              | non<br>oui               | Q.<br>Q.                       | pour Sextant <u>Générer les shapes</u> <u>archive_shp_16.zip</u>                                                                |
| MAJ Qualité des masses d'eau 2014<br>Qualité des masses d'eau 2014<br>Qualité des masses d'eau 2013                                      | 22/09/2014 par DUPRAZ<br>Valentin<br>07/02/2014 par ifremer ifremer<br>05/03/2013 par ifremer ifremer                                   | 22/09/2014<br>07/02/2014                | non<br>oui<br>oui        |                                | pour Sextant<br><u>Générer les shapes</u><br>archive_shp_16.zip<br>archive_shp_14.zip                                           |
| MAJ Qualité des masses d'eau 2014<br>Qualité des masses d'eau 2014<br>Qualité des masses d'eau 2013<br>Qualité des masses d'eau fin 2012 | 22/09/2014 par DUPRAZ<br>Valentin<br>07/02/2014 par ifremer ifremer<br>05/03/2013 par ifremer ifremer<br>31/01/2012 par ifremer ifremer | 22/09/2014<br>07/02/2014<br>05/03/2013  | non<br>oui<br>oui<br>oui |                                | pour Sextant<br><u>Générar les shapes</u><br><u>archive shp 16 zip</u><br><u>archive_shp 14 zip</u><br><u>archive_shp 6 zip</u> |

Figure 38 : consultation des sessions archivées.

mai 2015

# 2.5. Gérer les informations générales sur les masses d'eau : rubrique « Gestion des masses d'eau »

Cette rubrique renvoie aux informations générales sur la masse d'eau concernant (Figure 39) :

- les caractéristiques de cette masse d'eau :
  - o code DCE et nom,
  - bassin de rattachement, la région marine et le département de localisation,
  - type de la masse d'eau (selon nomenclature DCE, par liste déroulante) et son appartenance éventuelle à la catégorie masse d'eau fortement modifiée (MEFM).
- la prise en compte dans le SDAGE (objectifs environnementaux assignés/délai).

| Atlas DCE Loire-Breta                                                                                                    | gne - Bilan des résultats par i                                                                                                    | masse d'eau 👜 🖻                                                                                                  | × |
|----------------------------------------------------------------------------------------------------|----------------------------------------------------------------------------------------------------|----------------------------------------------------------------------------------------------------|---|
| Masse d'eau de transitio<br>La Penzé                                                                                                    | on FRGT07                                                                                                    |                                                                                                    |   |
|                                                                                                    | Bassin Hydrographique                                                                                                    | Loire-Bretagne                                                                                                   |   |
| and the second second                                                                                                    | Département(s)                                                                                                    | FINISTERE                                                                                                    |   |
|                                                                                                    | Туре                                                                                                    | T9 - Petit estuaire à grande zone intertidale fortement salé et<br>peu turbide                                   |   |
| and the second second s | Masse d'eau fortement modifiée                                                                                                    | Non                                                                                                    |   |
| K 1                                                                                                    | Objectifs environnementaux                                                                                                    | Atteinte en 2027                                                                                                 |   |
| Sec. 1                                                                                                    | Suivie au titre du programme de<br>surveillance de la DCE 2000/60/CE                                                                     | Oui                                                                                                    |   |
|                                                                                                    | Contrôle de surveillance                                                                                                    | Oui                                                                                                    |   |
|                                                                                                    | Contrôle opérationnel                                                                                                    | Non                                                                                                    |   |
|                                                                                                    | Contrôle d'enquête                                                                                                    | Non                                                                                                    |   |
|                                                                                                    |                                                                                                    |                                                                                                    |   |
|                                                                                                    |                                                                                                    | Etat global                                                                                                    |   |
| Bilan provisoire sur le<br>surveillance de la DCE                                                                                                    | s résultats acquis dans le cadre<br>2000/60/CE                                                                                           | du programme de                                                                                                  |   |
| Ce bilan, basé sur les critè<br>ne se substitue pas à l'éta<br>mesures en ligne sur le site                                                                                                    | eres DCE 2000/60/CE, est réalisé à p<br>at des lieux officiel des masses d'ea<br>e de l <mark>'agence de l'eau Loire Bretagne</mark> , e | artir des derniers résultats validés II<br>u qui figure dans le programme de<br>t qui a été réactualisé en 2013. |   |
| Objectif environnemental de bor<br>l'échouage d'ulves sur les côtes.                                                                                                    | n état reporté à 2027 à cause des flux d'a                                                                                               | zote encore trop importants, conduisant à                                                                        |   |
|                                                                                                    |                                                                                                    |                                                                                                    |   |
| Etat chimique  智                                                                                                    | Etat écologique                                                                                                    | e                                                                                                    |   |
| Niveau de<br>confiance                                                                                                    | Niveau de<br>confiance                                                                                                    |                                                                                                    |   |

Figure 39 : ☐ Informations générales de la masse d'eau et commentaire (☐) gérés par l'onglet « masses d'eau » de la rubrique « Gestion des masses d'eau ».

-

lfremer

lfremer

L'outil prévoit également la possibilité d'ajouter un commentaire qu'on retrouve sur la fiche « Bilan des résultats par masse d'eau » et sur chacune des fiches de synthèse par élément de qualité, ainsi qu'une fiche de synthèse téléchargeable (Figure 41 - rubrique « document descriptif » )

Ces informations ont été transmises lors de la création du bassin sous format Excel à la société Alkante qui les a intégrées dans la base. Ces renseignements apparaissent en tête des fiches de synthèse par masse d'eau (bilan des masses d'eau comme dans l'exemple -Figure 39- ou résultats sur un élément de qualité).

La possibilité d'accéder à une fiche téléchargeable de synthèse pour la masse d'eau a été mise en œuvre dans le bassin de La Réunion (Figure 40).

| asse d'eau côtière FRI<br>uest (Pointe au Sel -> (                                                | LC06_2012<br>Cap La Houssaye)                                                                                    |                                                                                                    |
|---------------------------------------------------------------------------------------------------|----------------------------------------------------------------------------------------------------|----------------------------------------------------------------------------------------------------|
|                                                                                                   | Bassin Hydrographique                                                                                            | Réunion                                                                                                    |
|                                                                                                   | Département(s)                                                                                                   | LA REUNION                                                                                                    |
| $\left\{ \right\}$                                                                                | Туре                                                                                                    | TYPE4 - Type 4 - Bathymétrie : fond moyen - Substrat :<br>rocheux puis sableux - Hauteur vague : moyenne - Houle<br>australe : exposition moyenne - Houle cyclonique : faible<br>exposition |
|                                                                                                   | Masse d'eau fortement modifiée                                                                                   | Non                                                                                                    |
|                                                                                                   | Objectifs environnementaux                                                                                       | Atteinte en 2027                                                                                                    |
|                                                                                                   | Suivie au titre du programme de<br>surveillance de la DCE 2000/60/CE                                             | Oui                                                                                                    |
|                                                                                                   | Contrôle de surveillance                                                                                         | Oui                                                                                                    |
|                                                                                                   | Contrôle opérationnel                                                                                            | Non                                                                                                    |
|                                                                                                   | Contrôle d'enquête                                                                                               | Non                                                                                                    |
|                                                                                                   |                                                                                                    | Pour en savoir plus, téléchargez la fiche masse d'eau<br>FRLC06_2012                                                                                                    |
| Bilan provisoire sur le<br>surveillance de la DCE                                                 | s résultats acquis dans le cadre<br>: 2000/60/CE                                                                 | du programme de                                                                                                    |
| surveillance de la DCE<br>Ce bilan, basé sur les critères D<br>l'état des lieux officiel des mass | E 2000/60/CE<br>CE 2000/60/CE, est réalisé à partir des dernie<br>ses d'eau disponible en ligne sur le site du c | rs résultats validés. Il ne se substitue pas à<br>omité de Bassin de la Réunion, et qui sera                                                                                                |

Figure 40 : La Réunion – fiche de synthèse de masse d'eau de l'atlas interactif DCE.

Pour insérer ce lien : sous l'onglet « masse d'eau », sélectionner la masse d'eau, importer le document sous «document descriptif » en cliquant sur « parcourir », aller chercher votre document, valider (Figure 41).

48

Ifremer

Interface d'administration : ALKANET

| THE OTOVILL OF OCCUMULAT                 |                                                                                                    |                                              | electronnes le vassin de navan j |
|------------------------------------------|----------------------------------------------------------------------------------------------------|----------------------------------------------|----------------------------------|
| Réseaux de surveillance                  | Qualité des masses d'eau                                                                             | Gestion des masses d'eau                     | Annuaire                         |
| Masses d'eau Import données masses d'eau |                                                                                                    |                                              |                                  |
| Liste masses d'eau / Fiche               |                                                                                                    |                                              |                                  |
|                                          |                                                                                                    |                                              |                                  |
| Nom*                                     | La Penze                                                                                             |                                              |                                  |
| Code*                                    | FRGT07                                                                                               |                                              |                                  |
| Nature (MEC ou MET)                      | MET                                                                                                  |                                              |                                  |
| Type*                                    | T9 - Petit estuaire à grande zone intertidale fortement s                                            | salé et peu turbide                          |                                  |
| Région marine*                           | Atlantique                                                                                           |                                              |                                  |
| Département(s)*                          | 14 - CALVADOS<br>17 - CHARENTE-MARITIME<br>22 - COTES-D'ARMOR<br>27 - EURE<br>29 - FINISTERE         |                                              |                                  |
| Atteinte des objectifs environnementaux  | <ul> <li>0 - Risque de non atteinte / objectif moins str</li> <li>2027 - Atteinte en 2027</li> </ul> | rict 🔘 2015 - Atteinte en 2015 🔘 2021 - Atte | inte en 2021                     |
| Masse d'eau fortement modifiée*          | 🛇 Oui 🖲 Non                                                                                          |                                              |                                  |
| Date du passage                          | 14/10/2014 (DD/MM/AAAA)                                                                              |                                              |                                  |
| Description de l'objectif                | Bon état                                                                                             |                                              |                                  |
| Année de report                          | 2027 (AAAA)                                                                                          |                                              |                                  |
|                                          | (nas de fichier disponible)                                                                          |                                              |                                  |
| Document descriptif                      | Parcourir_ Aucun fichier sélectionné.                                                                |                                              |                                  |
|                                          | Objectif environnemental de bon état reporté à 2027 à cau                                            | se des flux                                  |                                  |
| Commentaire sur la masse d'eau           | d'azote encore trop importants, conduisant à l'échouage d<br>côtes.                                  | ulves sur les                                |                                  |
|                                          | VALIDER ANNUL                                                                                        | ER                                           |                                  |

Figure 41 : fenêtre d'affichage pour une masse d'eau sélectionnée sous Alkanet. La zone 
spécifie comment importer la fiche bilan par masse d'eau.

La mise à jour de ces informations se fait également par fichier d'import (format TXT). Ce fichier est de la forme indiquée au Tableau 4.

| MODE | ME | NOM | NATURE | TYPE | REGION | DEPT | FORTEMENT_MODIFIE | DATE_PASSAGE | OBJECTIF | REPORT | ATTEINTE_OBJECTIF_DESCRIPTION | COMMENTAIRE |
|------|----|-----|--------|------|--------|------|-------------------|--------------|----------|--------|-------------------------------|-------------|
|      |    |     |        |      |        |      |                   |              |          |        |                               |             |

Tableau 4 : format du fichier d'import pour la gestion des masses d'eau

### Descriptif des colonnes

MODE : *colonne obligatoire*. Prend les valeurs :

- C : création
- M : modification
- S : suppression.

Lors d'un nouvel import, pour les lignes non modifiées, le mode reste « C », le nouveau fichier venant remplacer le précédent. Les lignes qui étaient précédemment en mode « S » peuvent être supprimées.

ME : colonne obligatoire. Prend la valeur « code » de la masse d'eau.

NOM : colonne obligatoire. Prend la valeur « nom » de la masse d'eau.

NATURE : colonne obligatoire. Prend la valeur « MEC » ou « MET ».

TYPE : colonne obligatoire, prend la valeur du type DCE de la masse d'eau selon la nomenclature arrêtée.

REGION : colonne non obligatoire. Prend l'une des valeurs de région marine :

- Manche
- Atlantique
- Mer celtique
- Méditerranée
- Océan Indien

DEPT : colonne non obligatoire. Prend une des valeurs « numéro de département » de la liste des départements littoraux

FORTEMENT\_MODIFIE : colonne obligatoire. Prend une des valeurs « OUI » ou « NON ».

DATE\_PASSAGE : *colonne non obligatoire*. A renseigner au format dd/mm/aaaa. Elle correspond à la date à laquelle les objectifs ont été définis ou révisés pour la masse d'eau.

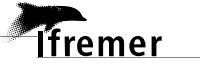

OBJECTIF : colonne obligatoire. Prend l'une des valeurs :

- Bon état
- Bon potentiel
- Moins strict

REPORT : *colonne non obligatoire au niveau informatique*. Prend la valeur de l'année – objectif pour l'atteinte du bon état :

- Rien si l'objectif est atteint en 2015
- « 2021 »,ou « 2027 »
- « Inconnu » si l'objectif est moins strict que le bon état ou le bon potentiel.

ATTEINTE\_OBJECTIF\_DESCRIPTION *colonne non obligatoire*. Prend la valeur « 2015 », « 2021 », « 2027 » ou « 0 » pour un objectif moins strict que le bon état/bon potentiel

COMMENTAIRE : *colonne non obligatoire*. Texte libre expliquant les raisons d'un objectif différent de celui du « bon état en 2015 ». Exemple de commentaire : « Objectif environnemental de bon état reporté à 2027 à cause du sous-élément de qualité "macroalgues subtidales" (point La Vigie) qui est inférieur au bon état et actuellement en contôle d'enquête ».

Une fois créé ce tableau,

lfremer

- cliquez sur l'onglet « Import données masses d'eau »,
- cliquez sur « **Parcourir** » pour aller chercher votre fichier puis cliquer sur « **Valider** ».

lfremer

## 3. Modèle commun de fiche annexe téléchargeable

L'atlas présente la surveillance DCE sous forme synthétique. Il est prévu que l'internaute puisse accéder à des documents complémentaires pour préciser les notions utilisées dans l'atlas, en particulier (Figure 42) :

- le fonctionnement des réseaux avec un accès aux protocoles d'échantillonnage ;
- la procédure d'évaluation avec un accès à une description du mode de calcul du (des) indicateur(s);
- la description des sites et un commentaire sur les observations et évaluations réalisées par élément de qualité dans chaque masse d'eau.

Pour les réseaux et le calcul des indicateurs, les documents de référence sont généralement nationaux et partagés par plusieurs bassins. Seule la gestion d'un lien vers ces documents est gérée par l'administrateur de chaque bassin.

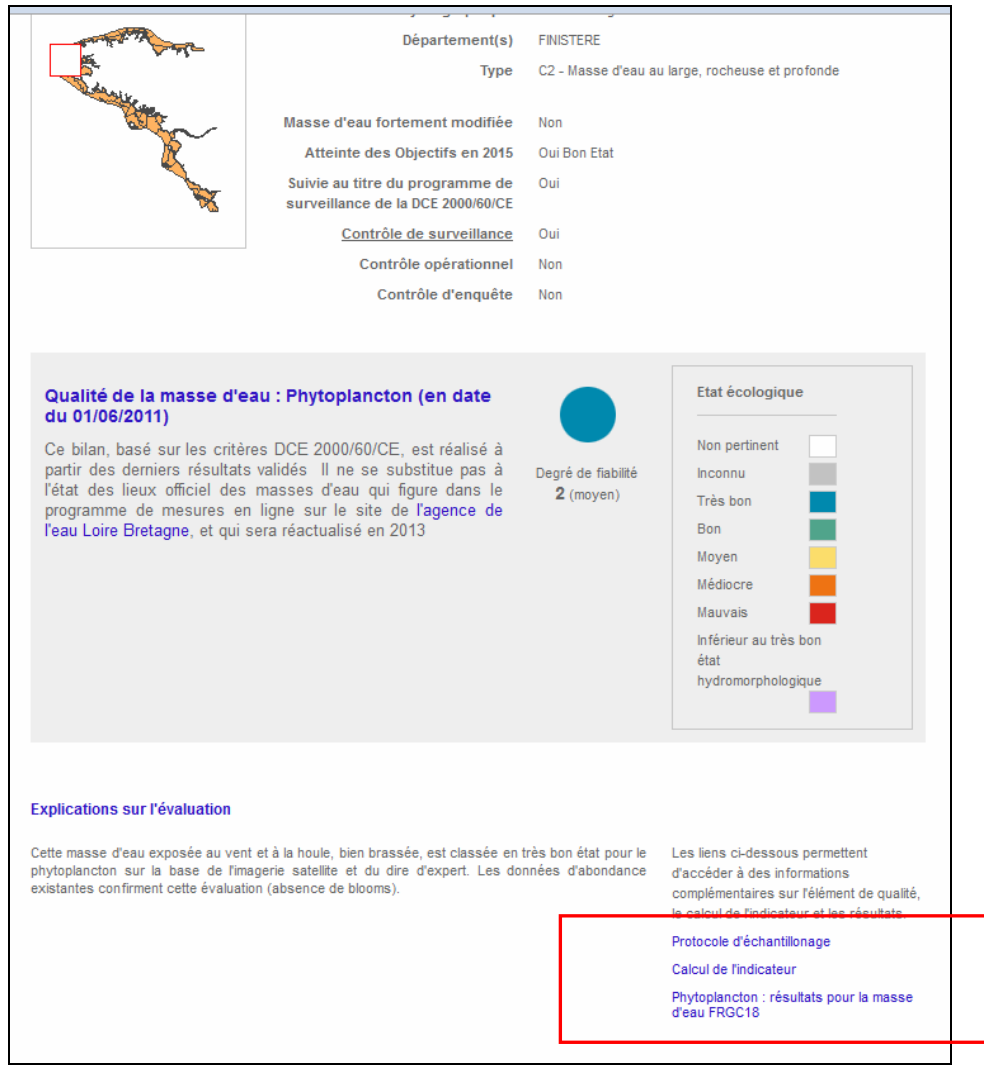

Figure 42 : accès aux divers documents après sélection d'un élément de qualité dans l'atlas.

3.1.1. Création d'une fiche détaillée par masse d'eau et par élément de qualité : *Elément de qualité \_résultats* pour la masse d'eau FRXXnn

Ces documents, au format pdf, sont une restitution des résultats par masse d'eau et par élément de qualité.

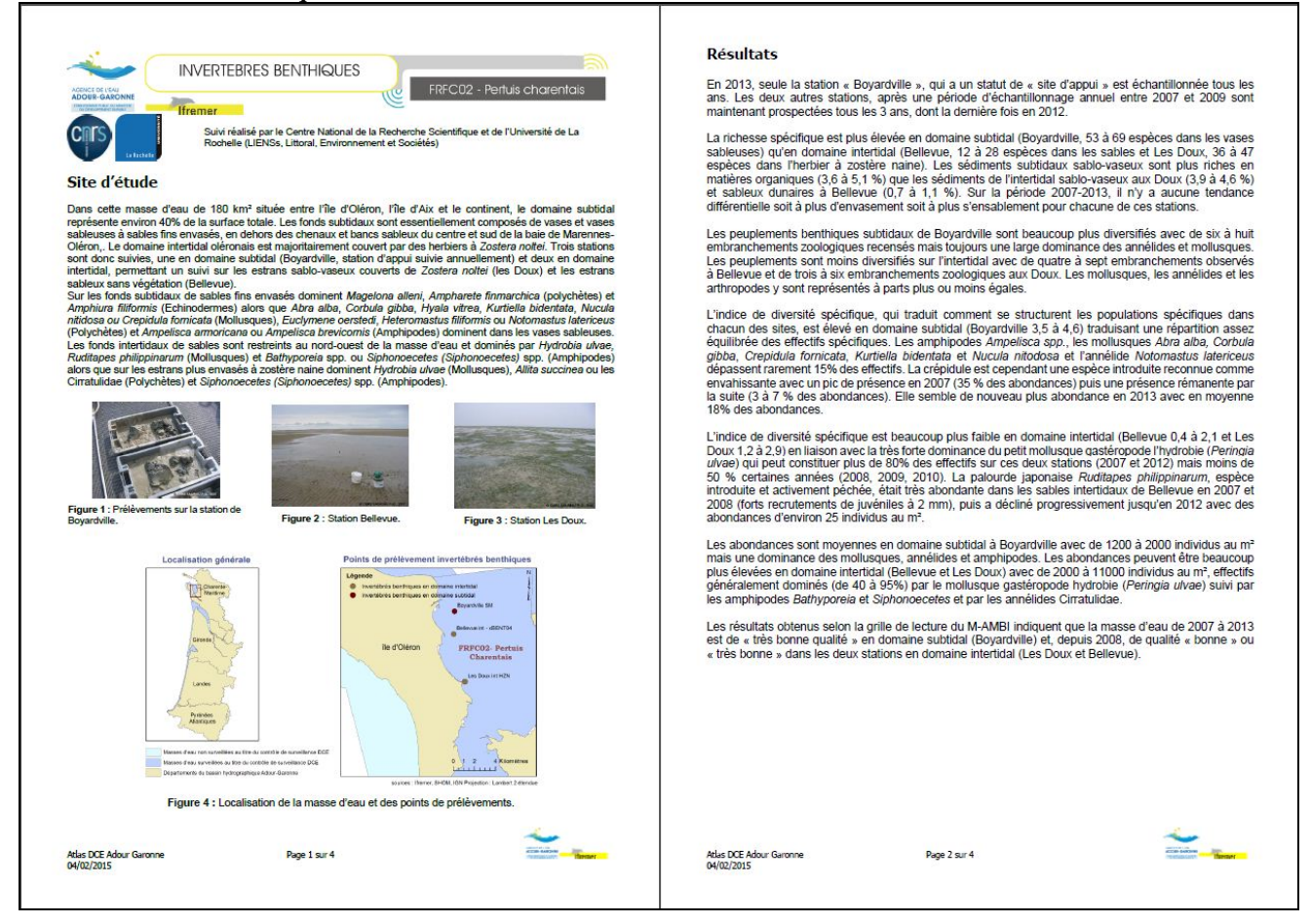

Figure 43 : modèle de fiche pour un élément de qualité (exemple de la fiche « invertébrés benthiques » de la masse d'eau FRFC02 du bassin Adour-Garonne).

Il est souhaitable de conserver une présentation homogène pour toutes les masses d'eau de tous les bassins de manière à fidéliser le visiteur. La fiche par élément de qualité comprend :

- 1. l'identification de l'élément de qualité et de la masse d'eau ;
- l'identification de l'opérateur / de l'expert qui a traité l'information le cas échéant ;
- 3. une description du site d'étude avec une carte de localisation
  - a. de la masse d'eau au sein du bassin ;

lfremer

- b. du (des) point(s) de suivi concerné (s) pour l'élément de qualité au sein de la masse d'eau ;
- les résultats de calcul pour le ou les indicateur(s) nécessaire(s) à l'évaluation de l'élément de qualité accompagnés d'illustrations (graphes, photo, schéma ...) et de commentaires ;
- 5. le rappel de la **grille de lecture** associée à l'indicateur (exemple pour le phytoplancton Tableau 5) ;

lfremer

|          | Grille de lecture de l'indicateur phytoplancton |            |            |          |  |  |  |
|----------|-------------------------------------------------|------------|------------|----------|--|--|--|
| [1-0,75[ | [0,75-0,38[                                     | [0,38-0,2[ | [0,2-0,13[ | [0,13-0] |  |  |  |
| TRES BON | BON                                             | MOYEN      | MEDIOCRE   | MAUVAIS  |  |  |  |

Tableau 5 : exemple de grille de lecture (phytoplancton).

6. un tableau récapitulatif des évaluations successives (annuelles) réalisées pour le site (exemple Tableau 6) ;

| Qualité de la | a masse d'eau | pour le paramèt | re abondance, | indice en % | (RQE) |
|---------------|---------------|-----------------|---------------|-------------|-------|
|---------------|---------------|-----------------|---------------|-------------|-------|

| Périodes  | 2002-2007 | 2003-2008 | 2004-2009   | 2005-2010 | 2006-2011 | 2007-2012 | 2008-2013 |
|-----------|-----------|-----------|-------------|-----------|-----------|-----------|-----------|
| [0-20[    | 12,5 (1)  | 11,1 (1)  |             | 17,9 (1)  | 15,7 (1)  | 12,7 (1)  | 11,9 (1)  |
| [ 20-40 [ |           |           | 21,9 (0,76) |           |           |           |           |
| [40-70[   |           |           |             |           |           |           |           |
| [70-90[   |           |           |             |           |           |           |           |
| [90-100 [ |           |           |             |           |           |           |           |

Tableau 6 : exemple d'évaluations successives annuelles (phytoplancton dans la masse d'eau FRGC11).

7. la conclusion sur l'état en cours pour l'élément de qualité avec un renvoi éventuel vers une source d'information complémentaire.

Voir également la proposition de format de fiche en annexe 1.

Les fiches créées au format pdf sont importées et hébergées au sein même de la base de données au niveau de chaque élément de qualité de toutes les masses d'eau, à partir de la rubrique « qualité des masses d'eau » (Figure 44).

Modèle commun de fiche annexe téléchargeable

|                                               |                                                          | STRATION                                                                                                    |                                                              | If                        | reme         | r     |
|-----------------------------------------------|----------------------------------------------------------|----------------------------------------------------------------------------------------------------|--------------------------------------------------------------|---------------------------|--------------|-------|
| Anne GROUHEL Se di conn                       | ecter                                                    | JINATION                                                                                                    | Sélection                                                    | nner le bassin de travail | Loire-Bretag | ine 🗖 |
| Réseaux de surveillan                         | ice Qua                                                  | lité des masses d'eau                                                                                                | Gestion des masses d'eau                                     | Annua                     | aire         |       |
| Paramétrage<br>général Eléments de<br>quali é | des Import données<br>masses classement<br>dreau Archiva | ge Consultation Textes<br>des archives d'alerte                                                                      |                                                              |                           |              |       |
| Recherche de la mas                           | sse d'eau                                                | Gestion du classement de la m                                                                                        | nasse d'eau                                                  |                           |              |       |
| Département OTES                              | -D'ARMOR                                                 | Liste des types et éléments de qua                                                                                   | alité Etat                                                   | Niveau<br>confiance       | Motif Sta    | atut  |
| Mase ocas pricoco.                            |                                                          | Etat chimique                                                                                                    | Bon                                                          |                           |              | -     |
|                                               |                                                          | Imposer                                                                                                    | Inconnu                                                      |                           |              |       |
|                                               |                                                          | Contaminants chimiques                                                                                               | Bon                                                          | 3                         | 1            | I     |
|                                               |                                                          | Métaux louros                                                                                                    | Bon                                                          |                           | ]            | I     |
|                                               |                                                          | Polluants industriels                                                                                                | Bon                                                          |                           | 1            | I     |
|                                               |                                                          | Autres                                                                                                    | Bon                                                          |                           |              | I     |
|                                               |                                                          | chimique                                                                                                    | Calculé                                                      | -                         |              | -     |
|                                               |                                                          | Etat biologique                                                                                                    | Médiocre                                                     |                           |              | -     |
|                                               |                                                          | Phytoplancton                                                                                                    | Très bon                                                     | 3                         | 1            | I     |
|                                               |                                                          | Macroalgues                                                                                                    | Médiocre                                                     | 3                         | ]            | Ι     |
|                                               |                                                          | Macroalgues intertidales                                                                                             | Non pertinent                                                |                           | NP           |       |
|                                               |                                                          | Macroalgues subtidales                                                                                               | Très bon                                                     | 2                         | ]            | I     |
|                                               |                                                          | maërl                                                                                                    | Inconnu                                                      | 2                         |              | T     |
|                                               |                                                          | aigues promerantes                                                                                                   | Non pertinent                                                | S                         | NP           | 1     |
|                                               |                                                          | Invertébrés lenthiques                                                                                               | Très bon                                                     | 2                         | 111          | I     |
| and the second second                         | S. B. Prod                                               |                                                                                                    |                                                              |                           | all          |       |
| ts di<br>mas<br>d'e                           | Données de la masse<br>Etat provisoire                   | d'eau <u>FRGC05</u> pour l'élément de qualité <u>Con</u><br>Bon                                                      | taminants chimiques                                          |                           |              |       |
| masse d                                       | Motif                                                    |                                                                                                    |                                                              |                           |              |       |
| DTES-D'AR                                     | Statut                                                   | I - Classement basé sur l'indicateur                                                                                 |                                                              |                           |              |       |
| 1123-0 AF                                     | Date de détermination du<br>classement                   | 15/01/2013                                                                                                    |                                                              | ive                       | au I         |       |
| GC05 - Fc                                     | Indice de confiance                                      | 3                                                                                                    |                                                              | 1113                      | lince        |       |
|                                               |                                                          | Aucun dépassement des Normes de Qualité Env<br>pour les 41 substances dans l'eau ce qui permet<br>bon état chimique. | ironnementale n'a été mesuré<br>de classer la masse d'eau en | 3                         |              |       |
|                                               | Compte-rendu sur l'état<br>provisoire                    |                                                                                                    |                                                              |                           |              |       |
|                                               | T. 41. 47. 47. 4                                         |                                                                                                    |                                                              |                           |              |       |
|                                               | bilan pour cet élément de                                | FRGC05_chimie_Atlas_DCE_2011_02.pdf                                                                                  | Effacer                                                      | 2                         |              |       |
|                                               | qualité                                                  | Parcourir_                                                                                                    |                                                              | 3                         | -            |       |
|                                               | Document de référence                                    | (pas de fichier disponible)                                                                                          |                                                              | 3                         |              |       |
|                                               |                                                          | Parcourir_                                                                                                    |                                                              |                           |              |       |
|                                               |                                                          |                                                                                                    |                                                              | 2                         |              |       |
|                                               |                                                          | VALIDER RETOUR                                                                                                    |                                                              | 3                         |              |       |
|                                               |                                                          |                                                                                                    |                                                              |                           |              |       |
|                                               |                                                          |                                                                                                    |                                                              | 2                         |              |       |
|                                               |                                                          |                                                                                                    |                                                              | 2                         |              |       |
| ٠                                             |                                                          |                                                                                                    | LIES HOM                                                     | + 2                       |              |       |
|                                               |                                                          | Poissons                                                                                                    | Non pertinent                                                | 4                         |              |       |
|                                               |                                                          | 1 01330113                                                                                                    | rion perment                                                 |                           |              |       |

Figure 44 : emplacement du lien pour importer la fiche détaillée sur les résultats dans la base Alkanet. Onglet classement des masses d'eau (□) puis choix d'une catégorie d'élément de qualité (contaminants chimiques dans cet exemple O)

#### 54

lfremer

# 3.1.2. Ajout du protocole d'échantillonnage et de la méthodologie de calcul de l'indicateur :

Ils sont importés et hébergés au sein même de la base de données au niveau de chaque élément de qualité à partir de la rubrique « qualité des masses d'eau ».

- Cliquez sur la rubrique « Qualité des masses d'eau »,
- cliquez sur l'onglet « Elément de qualité »,
- cliquez sur l'élément de qualité souhaité,
- cliquez sur « **parcourir** » pour **document du protocole** et d**ocument de méthodologie** et importer vos documents. (Figure 45).

| HICHS DE                                                         | ::: ADMINIST                                                                                                    | TRATION                                                                                                    |                                                                                                    | Ifremer     |
|------------------------------------------------------------------|----------------------------------------------------------------------------------------------------|----------------------------------------------------------------------------------------------------|----------------------------------------------------------------------------------------------------|-------------|
| Réseaux de nurveillance<br>namétrage<br>général de<br>qualité de | Qualité<br>nazes<br>daoement                                                                                                    | des masses d'eau                                                                                                    | Gestion des masses d'eau                                                                                                    | Annuaire    |
| Gestion des éléments (                                           | le qualité                                                                                                    |                                                                                                    |                                                                                                    |             |
|                                                                  | Liste des éléments d<br>Phytoplascion<br>— Phytoplascion<br>macroalguas<br>— marcoalgua intertidab<br>— marcoalgua sobtidale                                                                                  | le qualifé 33 enregistrements                                                                                                    | ADUITER<br>Supprimer<br>Supprimer<br>Supprimer<br>Supprimer<br>Supprimer                                                                                        |             |
| ATLAS DC                                                         | Sélection d                                                                                                    | 'un élément de qu                                                                                                    | ualité, ici phytoplancton                                                                                                    | Ifreme      |
| Réseaux de surveillans                                           | e Quali                                                                                                    | é des masses d'eau                                                                                                    | Gestion des masses d'eau                                                                                                    | Annuaire    |
| faramätrape Elémentr C                                           | arrement import données<br>clarrement                                                                                                    |                                                                                                    |                                                                                                    |             |
| qualité                                                          | C430                                                                                                    |                                                                                                    |                                                                                                    |             |
| Liste éléments de qu                                             | dité /Fiche                                                                                                    |                                                                                                    |                                                                                                    |             |
| Liste éléments de qu                                             | Tana<br>Mité /Fiche<br>S<br>Type de Claisem<br>Type de Tèlémant de qua<br>Parent de Nikowent de qu                                                                                                    | oust Phytopiancion<br>ent* écologique M<br>Exet biologique M<br>int* Exet biologique M                                                                                                    |                                                                                                    |             |
| Quarté<br>Listo éléments de qua                                  | State<br>Strie, Fiche<br>N<br>Type de Chiment de que<br>Parent de Nikment de que<br>Parent de Nikment de que                                                                                                  | ose* Phytopiancton<br>exit* écologique M<br>litit* Crat biologique M<br>litit Aucan parent M<br>ablé                                                                                                    | rotoge pdf                                                                                                    |             |
| Unite éléments de qu                                             | State<br>Stité, Fiche<br>S<br>Type de Likimant de que<br>Parent de Vikimant de que<br>Parent de Vikimant de qu<br>Document de porte<br>Document de mithodo                                                    | ous <sup>4</sup> (Phytopiancion<br>ent <sup>4</sup> (cologique )<br>ilité <sup>2</sup> (cologique )<br>ilité <sup>2</sup> (cologique )<br>ilité <sup>2</sup> (cologique )<br>ilité <sup>2</sup> (cologique )<br>colo cologique )<br>cologia (cologique )<br>(cologia )<br>(cologia | rologie polt Elfacer<br>Paccuir<br>2010 shrtoskonton pot Effecer<br>Parcour                                                                                     |             |
| Unite éléments de qui                                            | state<br>dité, Fiche<br>N<br>Type de Likimant de qu<br>Parent de Nikimant de qu<br>Parent de Nikimant de qu<br>Document de prote<br>Document de mithodo<br>Restriction i sun type de masse d<br>Karg d'affich | one* Phytoplancton<br>ext* 4cologique<br>title Cost biologique<br>attis                                                                                                    | vologie pott [] Effacer<br>[Paccoar.]<br>2010 ehvtoekenston.ost [] Effacer<br>[Paccoar.]<br>s d'eau oblieres unquentert [] Messees d'eau de transitio<br>ANNUER | n unquement |

Figure 45 : où importer les protocoles d'échantillonnage et méthodologie de calcul de l'indicateur.

## 4. Intégration d'un nouveau bassin à l'atlas DCE

Cette action nécessite au préalable l'intervention de la société ALKANTE, spécialisée dans la conception, le développement et l'hébergement de systèmes d'information pour :

- l'ajout du bassin en base de données,
- l'ajout d'un compte utilisateur pour le nouveau bassin, qui permettra l'accès à l'interface administrative à l'aide d'un identifiant et d'un code.

Après création du nouveau bassin, le correspondant concerné devra ensuite alimenter l'atlas DCE du bassin nouvellement créé et fournir les éléments pour l'alimentation des rubriques ENVLIT.

### 4.1. Développement de l'application cartographique :

Le Tableau 7 résume les informations à transmettre pour développer l'application cartographique et créer la base de données.

|           | Couches découpage des<br>masses d'eau                                                                                                    | Couches Fond de plan                                                                                                    | Couches Réseaux                                                                                                   |
|-----------|----------------------------------------------------------------------------------------------------|----------------------------------------------------------------------------------------------------|----------------------------------------------------------------------------------------------------|
| shapes    | Shapes de découpage des<br>masses d'eau                                                                                                    | Shapes de découpage des<br>départements et communes                                                                                                    | Shapes par réseaux                                                                                                |
| Format    | Lambert II étendu                                                                                                    | WMS (Sextant se charge<br>de mettre à disposition ces<br>couches au format WMS)                                                                                                    | WGS84 ou autre (pour l'outre-mer)                                                                                 |
| précision | Table attributaire :<br>code et nom de la masse<br>d'eau, code et nom du<br>type, la nature (côtière<br>ou transition), ordre<br>géographique, RNAOE | Couches départements :<br>R235, V250, B234,<br>affichage des étiquettes de<br>l'échelle 1/2000000 à<br>1/300 000, Arial (8)<br>Couches communes :<br>R224, V255, B209,<br>affichage des étiquettes de<br>l'échelle 1/200 000 à 1/50<br>000, Arial (6) | <b>Table attributaire</b> : Nom du point,<br>Code, Longitude, Latitude, Code de<br>la masse d'eau d'appartenance. |

Tableau 7 : documents à fournir en vue de l'ajout d'un nouveau bassin.

Une fois le bassin créé, son administrateur procède à la création des éléments de l'atlas conformément aux indications données au chapitre 2 (§ 2.3 à 2.5) pour :

- renseigner les réseaux de surveillance ;
- préciser la qualité des masses d'eau ;

lfremer

- décrire les caractéristiques des masses d'eau.

lfremer

## 4.2. Les pages Internet par bassin dans ENVLIT

Les pages par bassin sont au nombre de 8, elles présentent le bassin et le déroulement de la DCE au sein de celui-ci. Ces pages sont actuellement hébergées sous ENVLIT pour la plupart des bassins ; c'est la société « Des mondes singuliers » qui les intègre au site. Les pages rédigées sont à transmettre au gestionnaire du site ENVLIT et au coordinateur national DCE (voir Tableau 8 pour la liste des pièces à fournir).

| PAGES                          | CONTENU                                                                                                    |
|--------------------------------|----------------------------------------------------------------------------------------------------|
| Introduction                   | Cette première page présente le bassin : localisation, nombre de masses d'eau, partenaires concernés dans le programme de surveillance                                                                                       |
| atlas interactif               | Cette page explique la provenance des résultats et le fonctionnement de l'atlas.                                                                                                    |
| Typologie                      | Présente les typologies présentes dans le bassin.                                                                                                    |
| Liste des masses<br>d'eau      | Présente une carte de localisation des masses d'eau et la liste des masses d'eau avec leur nom, code, appartenance au contrôle de surveillance, et éventuellement leur type.                                                 |
| Points de<br>surveillance      | Cette page est maintenant interactive : Alkante a créé des liens directs vers la base de données : un lien=un réseau. Il est possible de compléter cette partie en apportant des informations sur la provenance des stations |
| Fréquence<br>d'échantillonnage | Cette partie présente l'organisation du suivi sur le bassin en précisant les fréquences<br>d'échantillonnage pour chaque élément de qualité suivi dans le bassin.                                                            |
| Etat des lieux                 | Cette partie a pour but de présenter l'état des lieux officiel présenté dans le SDAGE. Elle est généralement rédigée en partenariat avec l'agence de l'eau ou l'office de l'eau.                                             |
| Partenaires                    | Dans cette partie sont recensés tous les partenaires du bassin (logo + lien vers site si possible).                                                                                                    |

Tableau 8 : contenu des pages Internet

## 5. Intégration des couches DCE sous SEXTANT

La mise en ligne sous Sextant des couches des atlas DCE permet d'une part la récupération des données de l'atlas sous la forme de couches d'information géographique (SIG) et d'autre part l'accès aux états de qualité antérieurs, l'atlas ne permettant d'accéder qu'à l'état le plus récemment actualisé.

Les couches mises à disposition sous Sextant peuvent être visualisées et téléchargées si cette option a bien été prévue.

Un catalogue thématique Directive Cadre sur l'eau a été créé (Figure 46). Il est prévu d'y intégrer les métadonnées et les couches des 6 bassins hydrographiques français pour lesquels un atlas DCE existe.

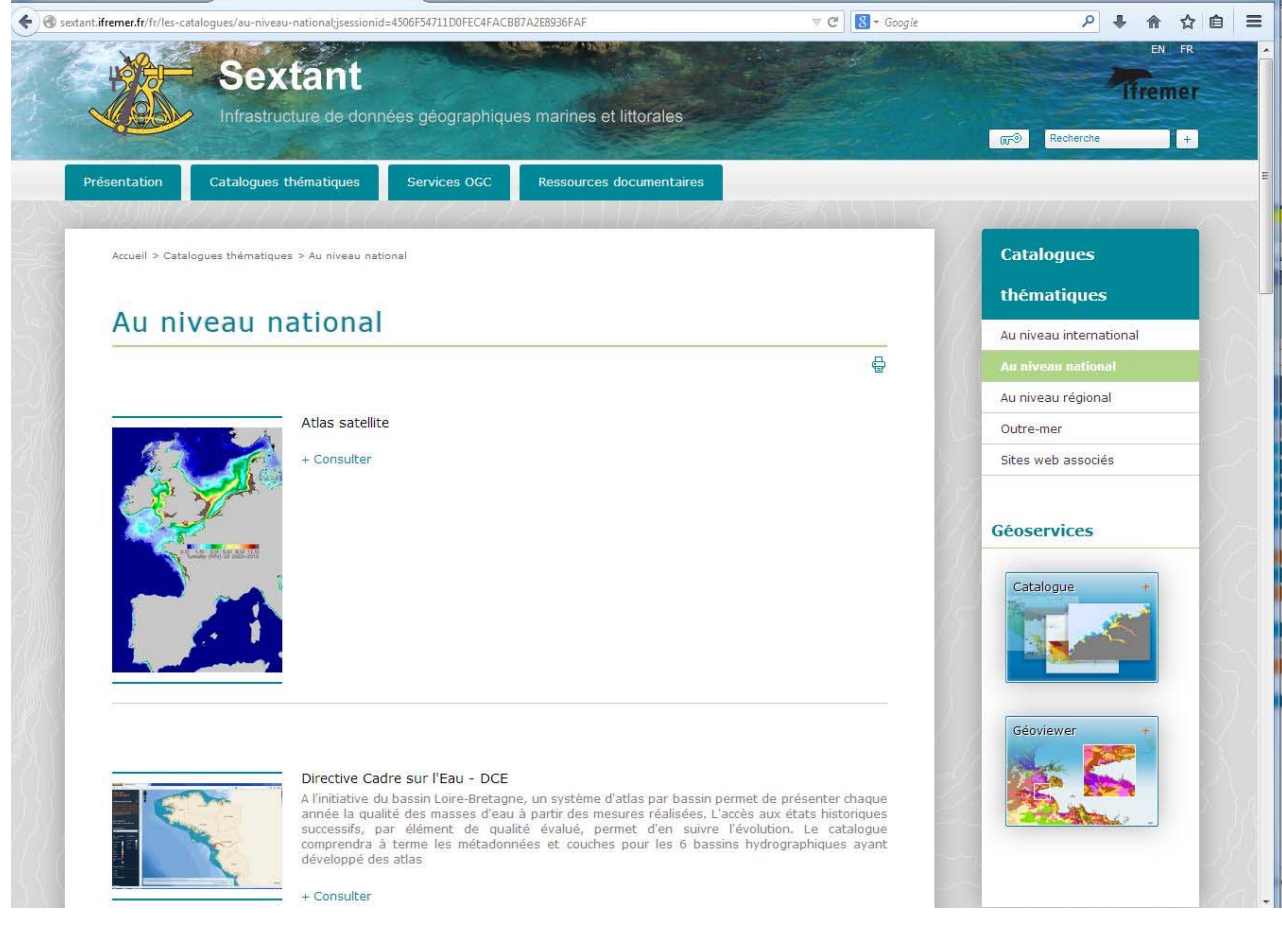

Figure 46 : écran d'accueil des catalogues thématiques Sextant.

Il est possible, à partir de cette page de retrouver le lien web <u>http://sextant.ifremer.fr/fr/geoservices/catalogue?s E groupPublished=DCE</u> qui permet d'accéder à cet ensemble de fiches et couches (Figure 47).

lfremer

Intégration des couches DCE sous SEXTANT

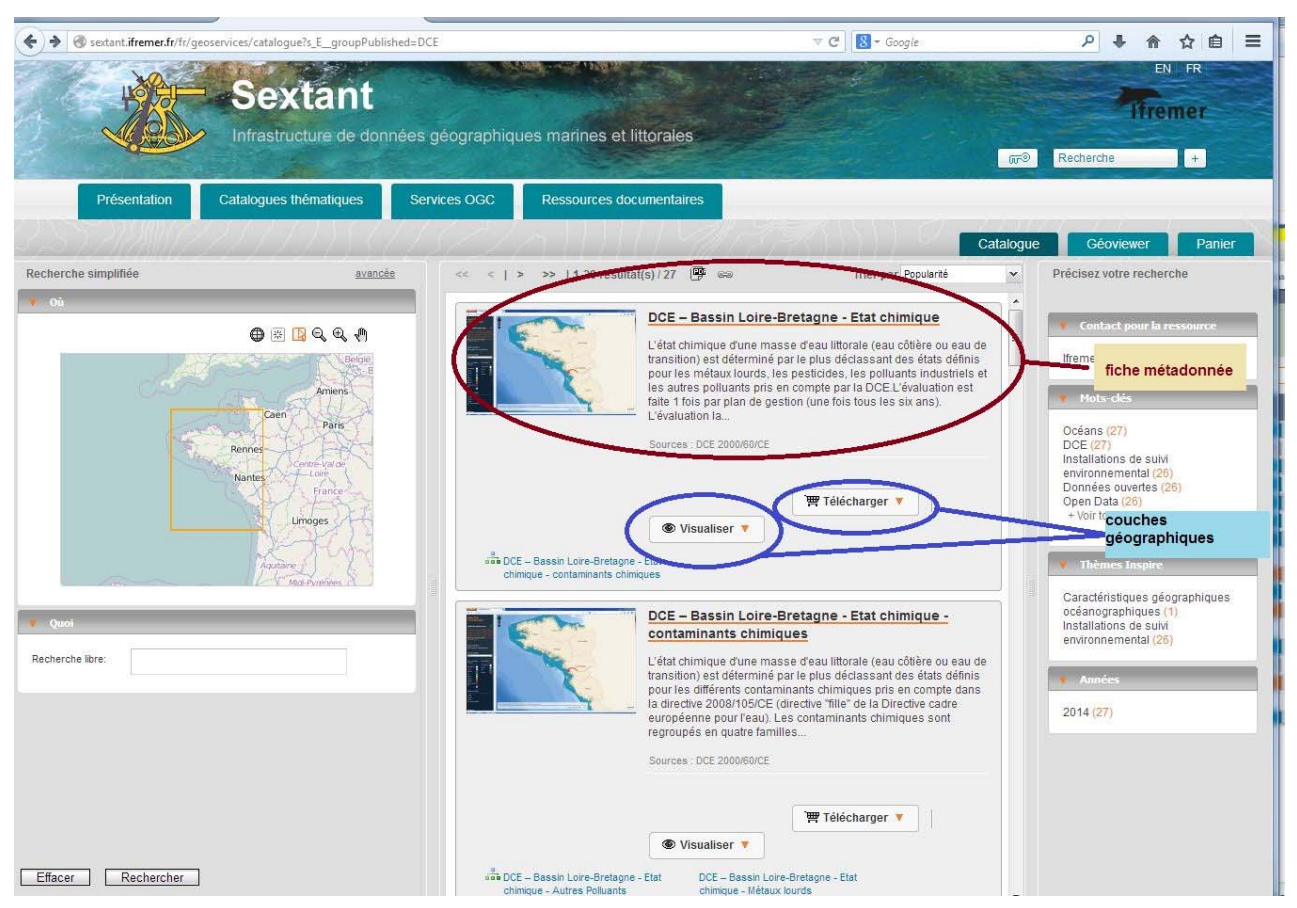

Figure 47 : écran d'accueil du catalogue thématique Sextant – DCE

Pour chaque bassin, il est nécessaire de créer un jeu de fiche métadonnées (qui pourront être remises à jour si nécessaire) et de charger chaque année les couches cartographiques archivées.

## 5.1. Création des fiches métadonnées

Le portail Sextant est en accès libre pour tout public. La création ou la modification de fiches nécessite un accès en mode « administrateur ». Le compte (qui est ouvert pour chaque administrateur de bassin – voir catalogue rubrique « plus d'informations » - gestion des accès par l'équipe Sextant Ifremer à l'adresse <u>sextant@ifremer.fr</u>) nécessite un compte EXTRANET (accès par le mot de passe extranet).

### 5.1.1. liste des fiches métadonnées

lfremer

Une fiche permet d'identifier les caractéristiques de la couche à laquelle elle se rapporte : description du contenu et notamment étendue spatiale et temporelle, sources, contact, contraintes d'accès éventuelles, rattachement thématique, qualité de la donnée.

Pour Loire-Bretagne il a été créé 29 fiches, reliées entre elles par un lien parent – enfant (Figure 48).

59

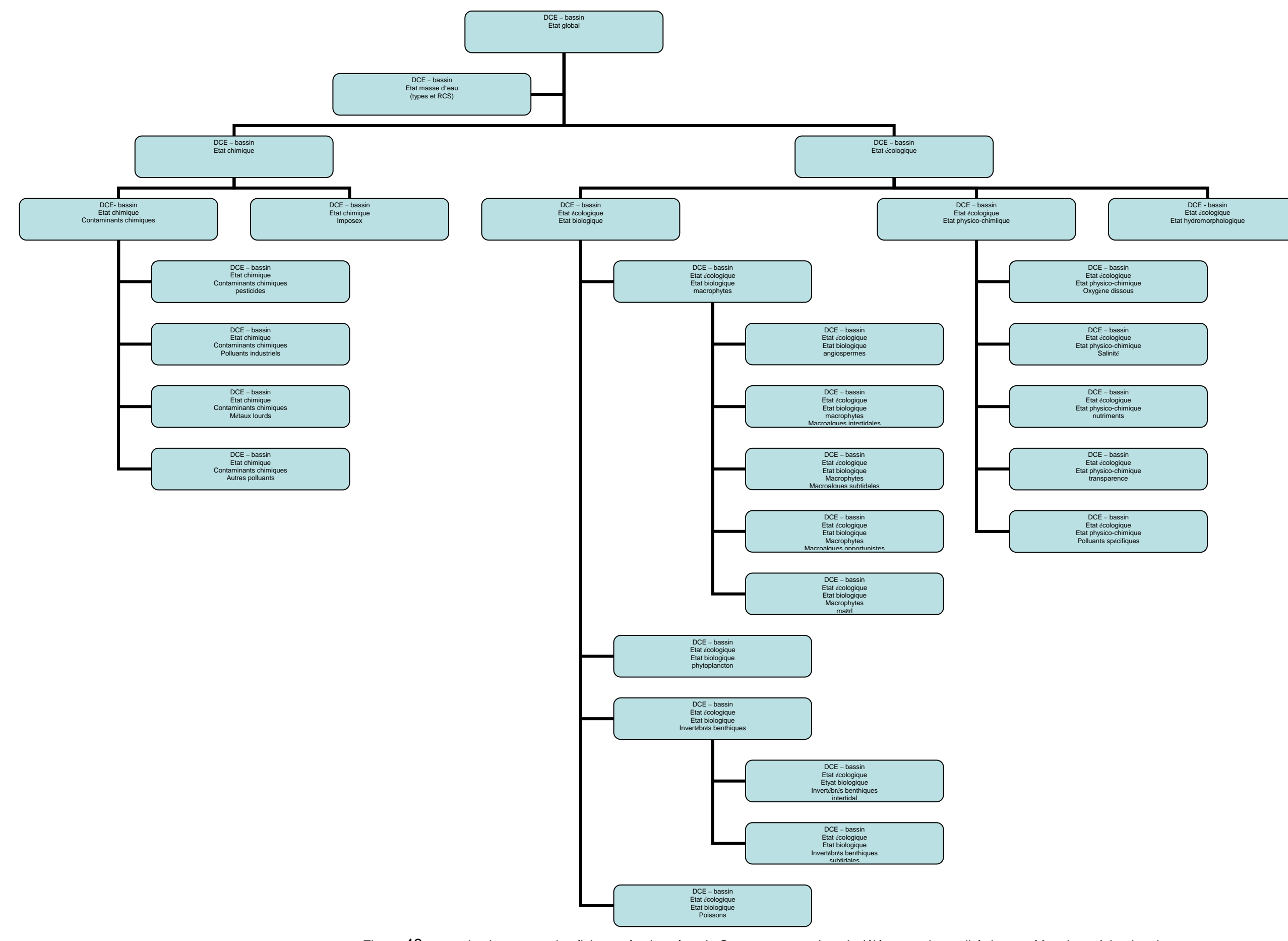

Figure 48 : organisation – type des fiches métadonnées de Sextant pour un bassin (éléments de qualité de type Manche – Atlantique)

Trois possibilités pour créer les fiches métadonnées :

- 1. création à partir d'une fiche vierge ;
- 2. création à partir du modèle DCE (Figure 49) ;
- 3. création par duplication d'une fiche existante. Il faut veiller dans ce cas à bien modifier tout ce qui doit l'être (référence géographique, adresse et nom du contact ...).

|     | Type de ressour        | Modèle de saisie                                                                                                    | Schema           |     |
|-----|------------------------|----------------------------------------------------------------------------------------------------|------------------|-----|
|     | Carte                  | Template for map<br>Use this template to describe a static map (eg. PDF or image) or an<br>interactive map (eg. OWS-Context).                                                    | iso19139.sextant | •   |
| 2   | Jeu de données         | Modèle vecteur DCSMM - PdS<br>Estimation of demersal stocks (fish, crustaceans and cephalopods)<br>using deep-sea trawling. Samples taken of macro-waste of anthropic<br>origin. | iso19139.sextant |     |
|     | Jeu de données         | Template for Raster data in ISO19139<br>Read the abstract and supplemental information provided in the<br>Vector template for more details.                                      | iso19139.sextant | 111 |
|     | Jeu de données         | Template for Vector data in ISO19139<br>The ISO19115 metadata standard is the preferred metadata standard<br>to use. If unsure what templates to start with, use this one.       | iso19139.sextant |     |
|     | Jeu de données         | MODELE : DCE – Bassin Loire-Bretagne - Etat 1 - Etat 2 - ELEM<br>Résumé à ecrire                                                                                                 | iso19139.sextant |     |
| DCE | E - Directive Cadre su | ır "Eau                                                                                                    |                  | ~   |

Figure 49 : Sextant - écran de choix pour la création d'une nouvelle métadonnée

Il est recommandé d'adopter la « vue Sextant » qui présente un nombre de champ à remplir plus limité, adapté aux besoins des métadonnées Sextant.

### 5.1.2. Consignes pour les titres et noms de fichiers :

### Rubrique identification des données

lfremer

Champ TITRE : remplir de façon explicite selon le modèle « DCE – Bassin XXXX – Etat 1 – Etat 2 – ELEMENT DE QUALITE – SOUS-ELEMENT» qui inclut l'arborescence (voir les noms indiqués sur l'organigramme de la Figure 48).

Champ identifiant : il doit aboutir à un intitulé unique. Il comprend le n° SIRET de l'organisme (Ifremer Nantes c'est FR-33071536800297) et un libellé explicite du type : FR-33071536800297-ATLAS\_DCE\_LOIRE\_BRETAGNE\_ETAT1\_ETAT2\_ELEMENT\_DE\_QUALITE

Rubrique Thématique et mots – clés : des champs peuvent être ajoutés. Au minimum, il faut : « DCE », un mot-clé du théaurus GEMET INSPIRE , un mot clé du thésaurus Sextant (liste déroulante).

*Utile :* le guide d'aide à la saisie des métadonnées <u>http://sextant.ifremer.fr/fr/accueil/les-ressources-documentaires/aide-sur-les-modules-sextant</u>.

### 5.2. Intégration des couches cartographiques

Les « shapes » nécessaires sont créés par un module d'Alkanet (Figure 37et Figure **38**). Ces fichiers sont récupérés par la cellule Sextant qui les met en ligne.

# Annexe 1 : contenu des fiches « élément de qualité par masse d'eau »

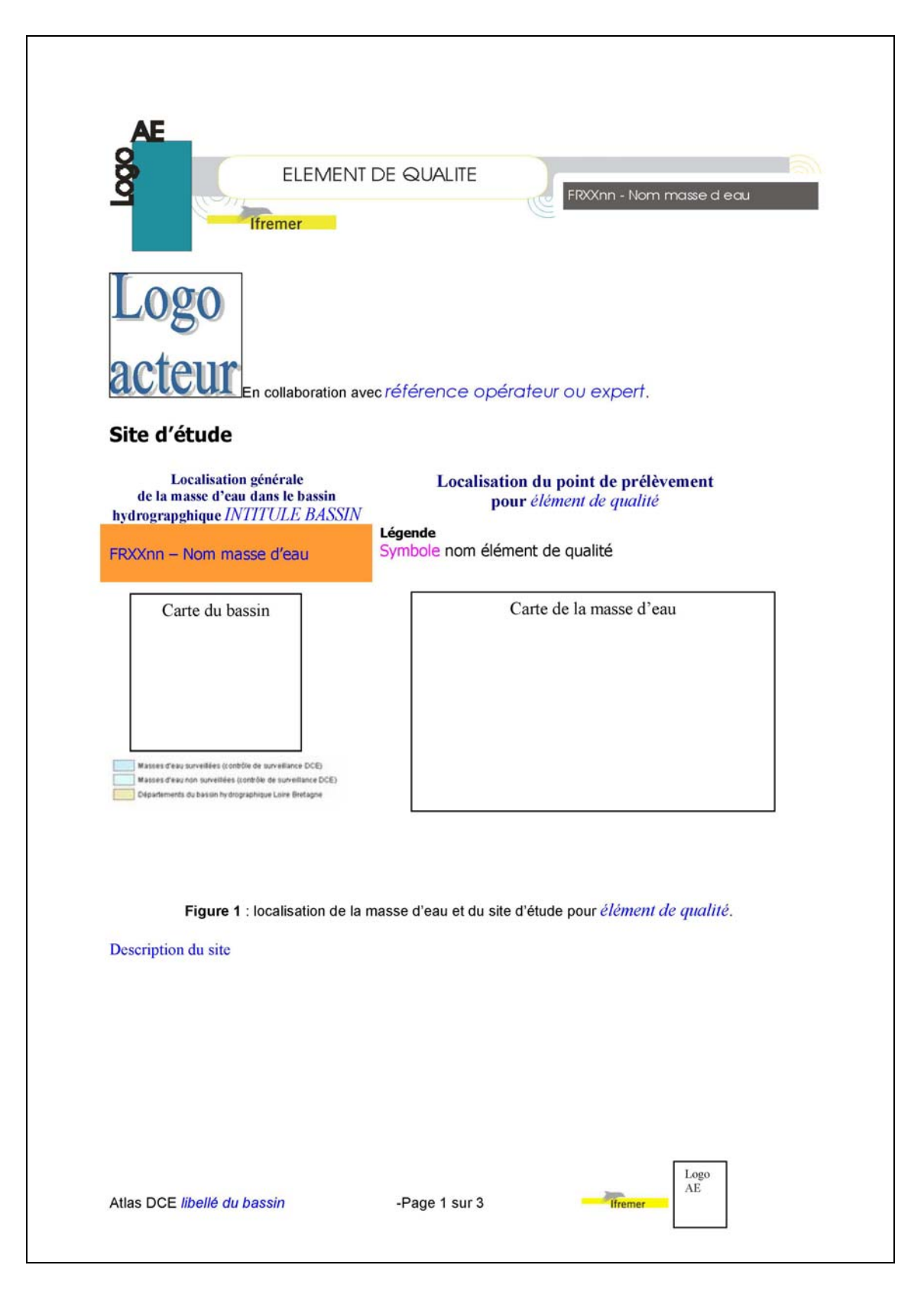

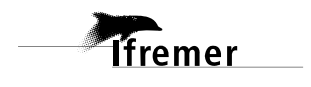

| Figur                                     | re 2 : illustration (facultatif) | – photo |      |
|-------------------------------------------|----------------------------------|---------|------|
| Résultats obtenus                         |                                  |         |      |
| Sous élément de qualité 1<br>Commentaire. |                                  |         |      |
| Sous élément de qualité 2 commentaire.    |                                  |         |      |
|                                           |                                  |         |      |
|                                           |                                  |         |      |
|                                           |                                  |         |      |
|                                           |                                  |         |      |
|                                           |                                  |         |      |
|                                           |                                  |         |      |
|                                           |                                  |         |      |
|                                           |                                  |         |      |
|                                           |                                  |         |      |
|                                           |                                  |         | Logo |

## Qualité écologique de la masse d'eau *FRXXnn* pour l' *élément de qualité*

Le tableau ci-dessous présente les notes attribuées aux paramètres et l'indicateur final obtenu à partir des données existantes.

Commentaire

| Grille de lecture de l'indicateur     |     |       |          |         |  |  |
|---------------------------------------|-----|-------|----------|---------|--|--|
| [1-xx[ [xx-xy[ [xy-xz[ [xz-ut[ [ut-0] |     |       |          |         |  |  |
| TRES BON                              | BON | MOYEN | MEDIOCRE | MAUVAIS |  |  |

Tableau 1 : Grille de lecture de l'indicateur

#### Qualité de la masse d'eau pour le paramètre, indice en % (RQE)

| Périodes | 20aa-20ab | 20bb-20bc | 20cc-20cd | 20dd-20de | 20ee-20ef | 20ff-20fg | 20gg-20gh |
|----------|-----------|-----------|-----------|-----------|-----------|-----------|-----------|
| [0-xx[   | n 1       | n 2       |           | n 4       | n 5       | n 6       | _         |
| [xx-xy[  |           |           | n 3       |           |           |           | n 7       |
| [xy-xz[  |           |           |           |           |           |           |           |
| [xz-ut[  |           |           |           |           |           |           |           |
| [ut-0]   |           |           |           |           |           |           |           |

Des informations complémentaires sur *l'élément de qualité* dans cette masse d'eau figurent dans le rapport sur l'indicateur DCE « élément de qualité »<sup>1</sup>. Celui-ci est accessible en ligne dans la rubrique Publications du site ENVironnement LITtoral de l'Ifremer (<u>ENVLIT</u>), section Directive Cadre sur l'Eau.

<sup>1</sup> Références y compris si possible lien vers archimer. http://archimer.ifremer.fr/doc/

Atlas DCE libellé du bassin

lfremer

-Page 3 sur 3

\_

Logo AE

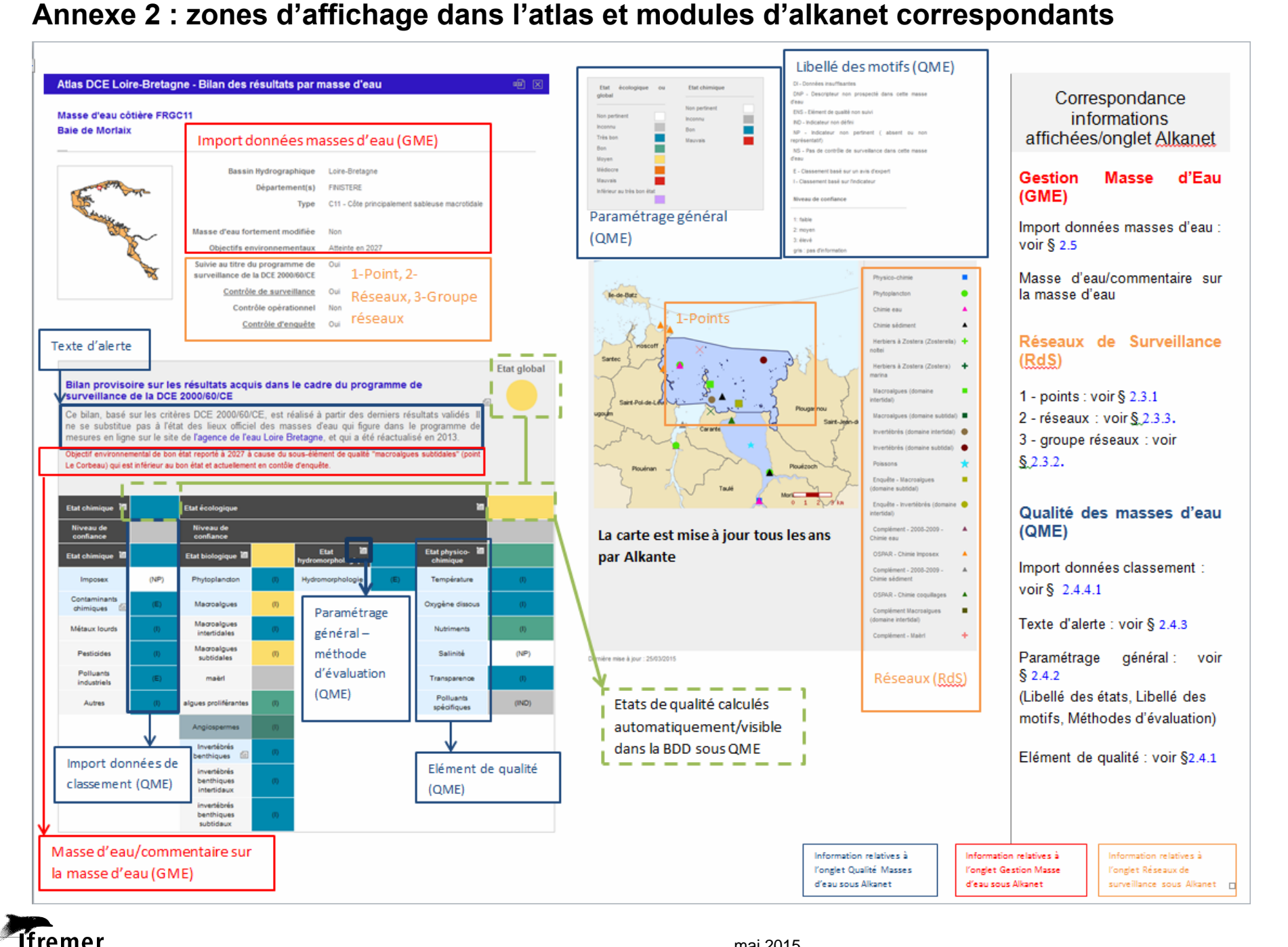